Excel 2007 Avanzado proporciona herramientas y funciones eficaces que pueden utilizarse para analizar, compartir y administrar los datos con facilidad. A través del formato condicional podrá comentar visualmente los datos con fines analíticos y de presentación los mismos que le permitirán encontrar fácilmente excepciones y reconocer tendencias importantes en los datos.

Ms Excel a través de las funciones, filtros y tablas dinámicas le brindarán la posibilidad de resumir, analizar, explorar y presentar datos de resumen. A través de los informes de gráfico dinámico podrá ver los datos de resumen contenidos en un informe de tabla dinámica para realizar comparaciones, patrones y tendencias. Con las macros podrá optimizar muchos de los proceso rutinarios.

Ing. Patricia Acosta V., MSc. E-mail: <u>acostanp@yahoo.com.mx</u> Web site: <u>www.saccec.com/educacion/</u>

| Contenido                                                   |    |
|-------------------------------------------------------------|----|
| INTRODUCCION A MS Excel 2007                                | 5  |
| INICIAR EXCEL                                               | 5  |
| ELEMENTOS DE LA PANTALLA DE EXCEL                           | 6  |
| Tipos de datos                                              | 8  |
| FÓRMULAS                                                    | 8  |
| Formatos                                                    | 8  |
| Formato de celdas                                           | 8  |
| Personalizar los formatos de las celdas en Microsoft Excel  | 8  |
| Códigos básicos de formato de número                        | 9  |
| Cambiar la forma en que Microsoft Excel muestra los números | 10 |
| FORMATO CONDICIONAL                                         | 11 |
| Borrar el formato condicional                               | 15 |
| Destacar gráficamente el valor de cada celda                | 16 |
| VALIDACIÓN DE DATOS                                         | 18 |
| CREAR UNA LISTA DE ENTRADAS VALIDAS                         | 18 |
| MENSAJE ENTRANTE                                            | 22 |
| MENSAJE DE ERROR                                            | 23 |
| Auditar una hoja de Cálculo                                 | 25 |
| Funciones                                                   | 31 |
| Funciones de Búsqueda y Referencia                          | 32 |
| Función BUSCARV                                             | 32 |

acostanp@yahoo.com.mx

| Ing. Patricia Acosta Vargas, MSc.         | acostanp@yahoo.com.mx | 3  |
|-------------------------------------------|-----------------------|----|
| ASIGNAR UNA MACRO A UNA AUTOFORMA         |                       | 93 |
| CÓDIGO PARA CARGAR UN FORMULARIO DESDE E  | XCEL                  | 89 |
| TRABAJANDO CON FORMULAS                   |                       | 88 |
| CREANDO FORMULARIOS Y PROGRAMÁNDOLOS      |                       | 83 |
| CUADRO DE CONTROL – CONTROLES ACTIVEX     |                       | 80 |
| CÓDIGOS MÁS COMUNES                       |                       | 79 |
| CODIGOS DE UNA MACRO DE EXCEL             |                       | 73 |
| SEGURIDAD EN MACROS                       |                       | 71 |
| GRABAR UNA MACRO                          |                       | 69 |
| MACROS                                    |                       | 69 |
| TABLA DINÁMICA CON CONEXIÓN A UN ORIGEN D | E DATOS               | 65 |
| Tablas Dinámicas                          |                       | 48 |
| CRITERIOS PERSONALIZADOS DE FILTRO AUTON  | IATICO                | 47 |
| FILTRAR CON EL FILTRO AUTOMÁTICO          |                       | 45 |
| FILTRADO DE UNA LISTA                     |                       | 44 |
| Funciones anidadas dentro de funciones    |                       | 43 |
| Funciones Anidadas                        |                       | 43 |
| Ejercicios propuestos                     |                       | 43 |
| Función ESERROR                           |                       | 42 |
| Funciones de Información                  |                       | 42 |
| Función SI                                |                       | 39 |
| Función Y                                 |                       | 38 |
| Funciones Lógicas                         |                       | 38 |
| Ejercicios propuestos:                    |                       | 38 |

| PROTEGER UNA HOJA EN AMBIENTE VBA     | 95 |
|---------------------------------------|----|
|                                       |    |
| COLOCAR LINA CLAVE AL PROYECTO DE VBA | 96 |
|                                       |    |
| RIBLIOGRAFÌA                          | 98 |
| DIDEIOGINALIA                         |    |

Ing. Patricia Acosta Vargas, MSc.

# **INTRODUCCIÓN A MS Excel 2007**

Una de las aplicaciones informáticas más utilizadas en las empresas son las hojas de cálculo, que permiten al usuario manipular cualquier dato o información.

El objetivo básico de las hojas de cálculo es proporcionar un entorno simple y uniforme para generar tablas de números y a partir de ellos obtener mediante fórmulas nuevos valores. Las hojas de cálculo permiten a los usuarios manipular grandes cantidades de información de forma rápida y fácil que permiten ver los efectos de distintas suposiciones.

El área de aplicación más importante ha sido hasta ahora el análisis profesional y ha servido para desarrollar modelos de gestión, entre los que se puede citar la planificación de proyectos y el análisis financiero, el análisis contable, el control de balances, la gestión de personal, etc. En cualquier caso, los límites de este tipo de aplicaciones dependen de la utopía del usuario.

Permite desarrollar modelos personalizados que se pueden adaptar a las necesidades particulares de cada usuario. El interesado puede decidir lo que desea hacer y escribir su propio programa aprovechando la flexibilidad y la versatilidad de la hoja de cálculo, con lo que se convierte en una herramienta de investigación aplicada, de especial interés para economistas, investigadores, financieros, directivos, ingenieros o incluso para el hogar.

La versión 2007 cuenta con hojas de trabajo formadas de celdas, dispuestas por 16.384 columnas y 1.048.576 filas.

#### **INICIAR EXCEL**

Excel se puede iniciar de las maneras siguientes:

1. Se hace un doble clic sobre el acceso directo del Escritorio.

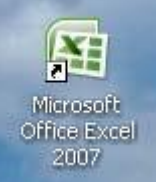

Ilustración 1: Acceso a MS Excel 2007

2. Ir al menú de Inicio Programas Microsoft Office Seleccionar Microsoft Office Excel 2007.

Ing. Patricia Acosta Vargas, MSc.

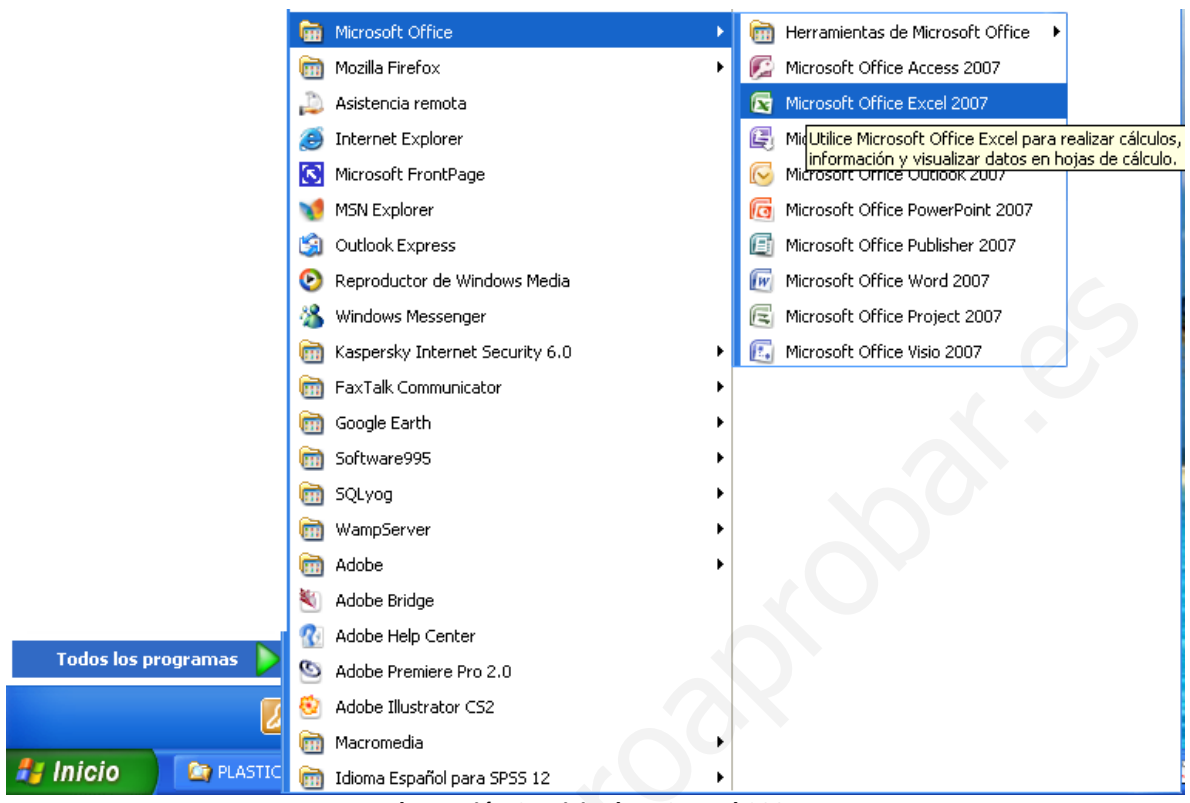

Ilustración 2: Inicio de MS Excel 2007

# ELEMENTOS DE LA PANTALLA DE EXCEL

Al entrar a MS Excel presenta la siguiente ventana con los siguientes elementos:

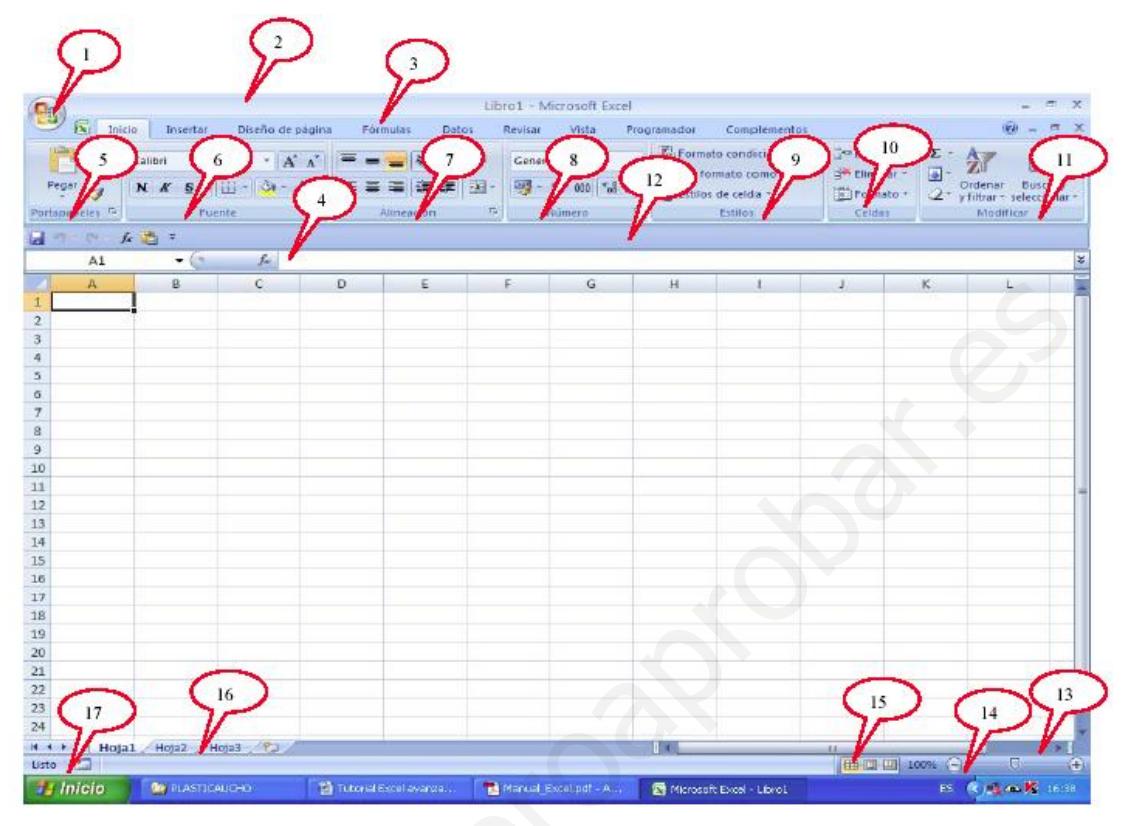

Ilustración 3: Pantalla inicial de MS Excel 2007

- 1. Botón de office
- 2. Barra de Título
- 3. Barra de Menú
- 4. Barra de fórmulas
- 5. Grupo del Portapapeles
- 6. Grupo de Fuente
- 7. Grupo de Alineación
- 8. Grupo de Formato de Número
- 9. Grupo de Estilos
- 10. Grupo de Celdas
- 11. Grupo de Modificar
- 12. Barra de Herramientas personalizada
- 13. Barras de desplazamiento
- 14. Zoom
- 15. Botones de presentación
- 16. Hojas del libro
- 17. Barra de estado

La versión 2007 cuenta con hojas de trabajo formadas de celdas, dispuestas por 16.384 columnas y 1.048.576 filas.

#### **Tipos de datos**

En una Hoja de Cálculo, los distintos TIPOS DE DATOS que podemos introducir son: VALORES CONSTANTES, es decir, un dato que se introduce directamente en una celda. Puede ser un número, una fecha u hora, o un texto.

# FÓRMULAS

Es decir, una secuencia formada por: valores constantes, referencias a otras celdas, nombres, funciones, u operadores. Es una técnica básica para el análisis de datos. Se pueden realizar diversas operaciones con los datos de las hojas de cálculo como \*, +, -, Sen, Cos, etc.

En una fórmula se pueden mezclar constantes, nombres, referencias a otras celdas, operadores y funciones. La fórmula se escribe en la barra de fórmulas y debe empezar siempre por el signo =.

# **Formatos**

# Formato de celdas

Veremos las diferentes opciones disponibles en Excel respecto al cambio de aspecto de las celdas de una hoja de cálculo y cómo manejarlas para modificar el tipo y aspecto y forma de visualizar números en la celda.

# Personalizar los formatos de las celdas en Microsoft Excel

| Para ver                           | Haga clic en       |
|------------------------------------|--------------------|
| Símbolos de moneda                 | Estilo de moneda   |
| Números como porcentajes %         | Estilo porcentual  |
| Pocos dígitos detrás del separador | Reducir decimales  |
| Más dígitos detrás del separador   | Aumentar decimales |

#### Tabla 1: Formato de número

# Códigos básicos de formato de número

# Presenta únicamente los dígitos significativos; no presenta los ceros sin valor.

0 (cero) muestra los ceros sin valor si un número tiene menos dígitos que ceros en el formato.

? Agrega los espacios de los ceros sin valor a cada lado del separador, para alinear los decimales. También puede utilizarse este símbolo para las fracciones que tengan un número de dígitos variable.

| Para ver                                   | Use este código de formato |
|--------------------------------------------|----------------------------|
| 1234,59 como 1234,6                        | ####,#                     |
| 8,9 como 8,900                             | #.000                      |
| ,631 como 0,6                              | 0,#                        |
| 12 como 12,0 y 1234,568 como 1234,57       | #,0#                       |
| 44,398, 102,65 y 2,8 con decimales         | ???,???                    |
| alineados                                  |                            |
| 5,25 como 5 1/4 y 5,3 como 5 3/10, con los | # ???/???                  |
| símbolos de división alineados             |                            |

Tabla 2: Códigos básicos de formato de número

Para ver un punto como separador de los millares o para ajustar la escala de un número mediante un múltiplo de mil, incluya un punto en el formato de número.

| Para ver           | Use este código de formato |
|--------------------|----------------------------|
| 12000 como 12.000  | #,###                      |
| 12000 como 12      | #,                         |
| 12200000 como 12,2 | 0.0,,                      |

Tabla 3: Visualización de códigos básicos

Para definir el color de una sección del formato, escriba en la sección el nombre del color entre corchetes. El color debe ser el primer elemento de la sección.

| [NEGRO]      | [AZUL]     |
|--------------|------------|
| [AGUAMARINA] | [VERDE]    |
| [MAGENTA]    | [ROJO]     |
| [BLANCO]     | [AMARILLO] |

Tabla 4: Colores de formatos personalizados

Ing. Patricia Acosta Vargas, MSc.

### Cambiar la forma en que Microsoft Excel muestra los números

- 1. Seleccione las celdas a las que desea dar formato.
- 2. Haga clic en el botón derecho Formato de celdas...
- 3. Para seleccionar un formato elija el Grupo de Formato de Número

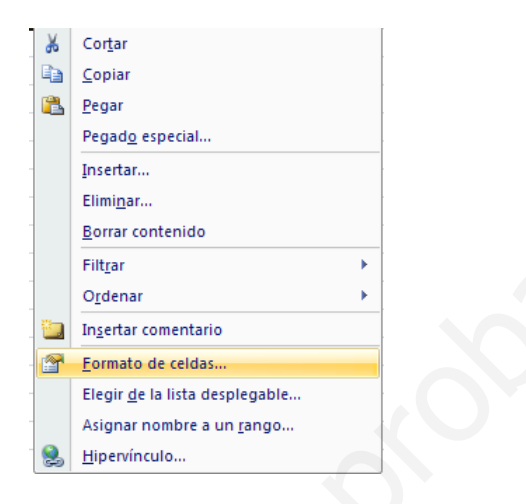

Ilustración 4: Formato de celdas

4. Se visualiza:

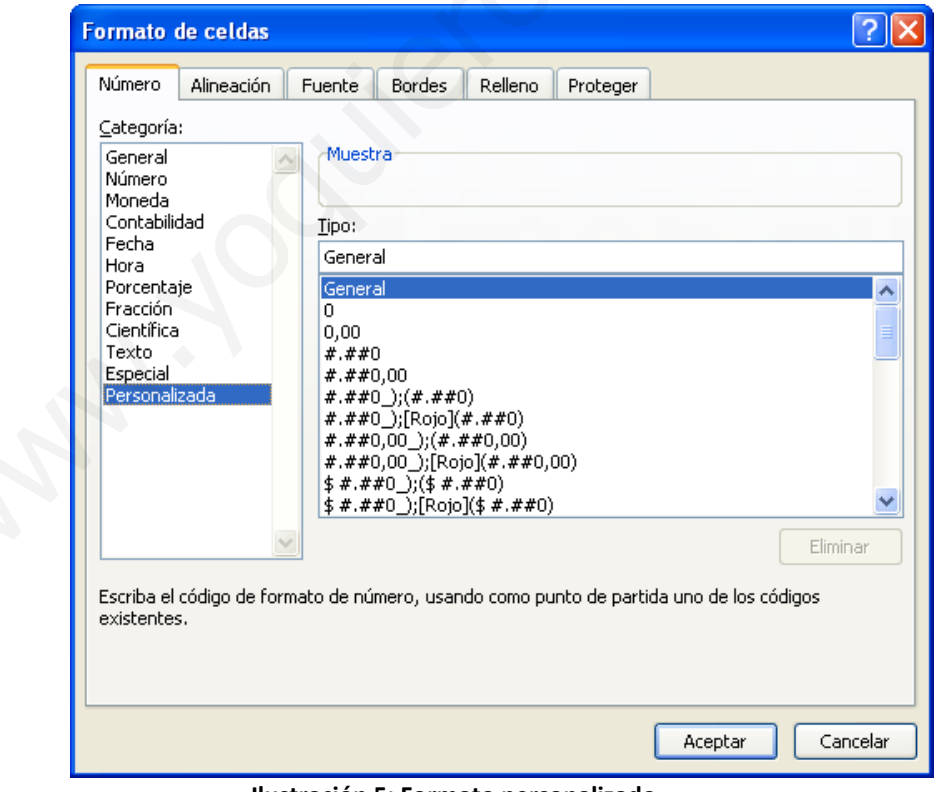

Ilustración 5: Formato personalizado

Ing. Patricia Acosta Vargas, MSc.

- 5. Seleccione la pestaña Número
- 6. En Categoría seleccione: Personalizada.
- 7. Para esto escriba un valor en la celda, por ejemplo, si desea verlo en color azul escriba entre corchetes. Ejemplo: [Azul]

| Formato de celdas                                                                                                    | × |
|----------------------------------------------------------------------------------------------------|---|
| Número Alineación Fuente Bordes Relleno Proteger                                                                                                    | _ |
| Categoría:       Muestra         General       10         Moneda       10         Contabilidad       [azul]         Fecha       [azul]         Borcentaje       [Fracción         Fracción       0         Científica       0         Texto       [sepecial         Personalizada       **#0,00         *.##0_);(#.##0)       *.##0,00)         *.##0_);(#.##0,00)       *.##0,00)         *.##0_);(#.##0,00)       *.##0,00)         *.##0_);(#.##0,00)       *.##0,00)         *.##0_);(#.##0)       *.##0,00)         *.##0_);(#.##0)       *.##0         Escriba el código de formato de número, usando como punto de partida uno de los códigos existentes.         Aceptar       Cancelar |   |

Ilustración 6: Editar formato personalizado

- 8. Observe que los valores ingresados en las celdas se visualizarán en color azul.
- Si además desea ingresar una condición, por ejemplo, que se visualicen en color azul todos números con 2 decimales cuyos valores mayores o iguales a 10, caso contrario que se visualicen en color rojo. Las condiciones se escribirán así: [Azul][>=10]#,00;[Rojo] #,00.

Para separar una condición de otra se usa el separador de listas que se sugiere sea el punto y coma.

### FORMATO CONDICIONAL

El formato condicional permite modificar el aspecto de determinadas celdas, de acuerdo al cumplimiento o no de reglas lógicas. Soporta hasta 64 condiciones.

# Por ejemplo: Dar el color de fuente rojo y trama amarilla para las notas menores a 7 de la columna nota1.

Para iniciar activar el menú **Inicio en** el **bloque Estilos** seleccione **Formato Condicional** y por último **Administrar reglas**. Excel ofrece algunas alternativas:

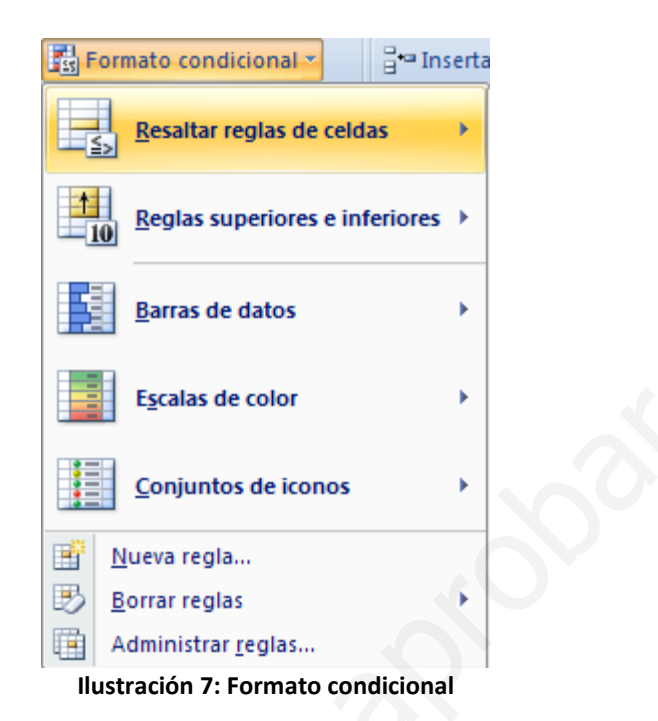

Para resolver el ejercicio, seleccione las celdas que desee resaltar.

1. Ir al grupo de Estilos, haga clic en Formato condicional, seleccione Reglas de celdas opción Es menor que

| L   | 3)   | Inicio      | Insertar        | Diseño de pág              | jina Fórmul | as Datos  | Revisar V   | /ista Prog                 | gramador | Complementos                      |            | (                    |
|-----|------|-------------|-----------------|----------------------------|-------------|-----------|-------------|----------------------------|----------|-----------------------------------|------------|----------------------|
|     | 1    | Ar          | ial +           | 10 - A A                   |             | -<br>≫- ∃ | General     | *                          | For      | mato condicional 🔪 🛛 🗄 🖼          | Insertar • | Σ · Α7               |
|     | Pegi |             | ( <i>K</i> § -) | - 👌 - 🗚                    | -           |           | - 🥶 - %     | 000 <b>*</b> 00 <b>000</b> |          | <u>R</u> esaltar reglas de celdas | •          | Es <u>m</u> ayor que |
| Por | tapa | ipeles 😼    | Fuente          | e                          | Alin        | ieación   | Núme        | ero 🖓                      |          |                                   | E          |                      |
| 2   | -7   | - (* - fx ) | <b>2</b> =      |                            |             |           |             |                            | 10       | Reglas superiores e inferior      | es 🕨 🗌     | Es menor que         |
|     |      | D1          | <b>-</b> (3     | <i>f</i> <sub>≭</sub> nota | 1           |           |             |                            | EES.     | -<br>                             |            |                      |
|     | A    | В           | C               | D                          | E           | F         | G           | Н                          |          | Barras de datos                   | •          | <u>Entre</u>         |
| 1   | No   | Nombre      | Apellido        | nota1                      | nota2       | Promedio  | Observacion |                            | 1.000    |                                   |            |                      |
| 2   | 1    | Patricia    | Acosta          | 1                          | 9           | 8         |             |                            |          | Escalas de color                  | •          | Es igual a           |
| 3   | 2    | Belén       | Salvador        |                            | 6           | 6         |             |                            |          |                                   |            |                      |
| 4   | 3    | Luis        | Salvador        |                            | 7           | 7         | ĺ.          |                            |          | Contrada da terrar                |            | T. 4.                |
| 5   | 4    | Natalia     | Rodriguez       |                            | 8           | 8         |             |                            |          | Conjuntos de iconos               |            | ab lexto que co      |
| 6   | 5    | Antonio     | Salvador        |                            | 4           | 4         |             |                            |          |                                   |            |                      |
| 7   | 6    | Inés        | Vargas          |                            | 8           | 8         |             |                            |          | jueva regla                       |            | Una fecha            |
| 8   | 7    | Jorge       | Acosta          |                            | 6           | 6         |             |                            | B        | orrar reglas                      | •          |                      |
| 9   | 8    | Fernando    | Mera            |                            | 9           | 9         |             |                            | A I      | dministrar reglas                 | E          |                      |
| 10  | 9    | Wladimir    | Zambrano        |                            | 4           | 7         | e           |                            |          |                                   |            | Duplicar valo        |
| 11  | 10   | Bertha      | Ullauri         |                            | 8           | 8         |             |                            |          |                                   |            | 1                    |
| 12  | 11   | Mishell     | Cuenca          |                            | 8           | 7         |             |                            |          |                                   |            | Más reglas           |

2. Despliega:

| Es menor que                               | ? 🛛                                                  |
|--------------------------------------------|------------------------------------------------------|
| Aplicar formato a las celdas que son MENOR | ES QUE:                                              |
| 7 💽 con                                    | Relleno rojo claro con texto rojo oscuro 🗸 🗸 🗸 🗸 🗸 🗸 |
|                                            | Aceptar Cancelar                                     |

Ilustración 9: Aplicar formato a las celdas

- 3. En Aplicar formato a las celdas que son MENORES QUE: digite el valor de 7.
- 4. En con de clic en la lista desplegable y elija Formato personalizado...
- 5. Seleccione en **Fuente** el color rojo.
- 6. En Relleno seleccione la trama de color amarillo.
- 7. Clic en Aceptar.

Si elige Administrar reglas, se visualiza el siguiente cuadro de diálogo:

| Administrador de reglas de formato condicionales                                                                | ? 🗵                    |
|----------------------------------------------------------------------------------------------------|------------------------|
| Mostrar reglas de formato para: Selección actual                                                                |                        |
| Nueva regla 🔀 Editar regla 🗙 Eliminar regla 🖈 🛃                                                                 |                        |
| Regla (aplicada en el orden mostrado) Formato Se aplica a                                                       | Detener si es verdad 🛆 |
| ile in the second second second second second second second second second second second second second second se |                        |
|                                                                                                    | Aceptar Cerrar Aplicar |

Ilustración 10: Administrar reglas

Dentro de esta pantalla se pueden colocar las condiciones, para crear una nueva regla de clic en **Nueva regla...** 

Seleccionar la opción **Aplicar formato únicamente a las celdas que contengan** Se tiene la siguiente pantalla:

| Nueva regla de formato 🔹 💽                                                                                  |  |
|----------------------------------------------------------------------------------------------------|--|
| Seleccionar un tipo de regla:                                                                               |  |
| <ul> <li>Aplicar formato a todas las celdas según sus valores</li> </ul>                                    |  |
| <ul> <li>Aplicar formato únicamente a las celdas que contengan</li> </ul>                                   |  |
| <ul> <li>Aplicar formato únicamente a los valores con rango inferior o superior</li> </ul>                  |  |
| <ul> <li>Aplicar formato únicamente a los valores que estén por encima o por debajo del promedio</li> </ul> |  |
| <ul> <li>Aplicar formato únicamente a los valores únicos o duplicados</li> </ul>                            |  |
| <ul> <li>Utilice una fórmula que determine las celdas para aplicar formato.</li> </ul>                      |  |
| Editar una descripción de regla:<br>Dar f <u>o</u> rmato únicamente a las celdas con:                       |  |
| Valor de la celda 🔹 mayor que 🔹 7                                                                           |  |
| Vista previa: Sin formato establecido                                                                       |  |
| Aceptar Cancelar                                                                                            |  |

Ilustración 11: Aplicar formato únicamente a las reglas que contengan

Seleccione las condiciones que desea aplicar al valor de la celda y para aplicar el formato de clic en el botón **Formato...** Se visualiza:

| Administrador de reglas de forma        | ato condicionales |                 |         | ? 🛛                  |
|-----------------------------------------|-------------------|-----------------|---------|----------------------|
| Mostrar reglas de formato para: Selecci | ón actual 🛛 🔽     |                 |         |                      |
| Mueva regla 🚯 Editar regla              | X Eliminar regla  | • •             |         |                      |
| Regla (aplicada en el orden mostrado)   | Formato           | Se aplica a     |         | Detener si es verdad |
| Valor de celda > 7                      | AaBbCcYyZz        | =\$D\$2:\$D\$12 |         |                      |
| J. J. J.                                |                   |                 | Aceptar | ncelar Aplicar       |

Ilustración 12: Administrador de reglas de formato condicional

De clic en Aplicar, luego en Aceptar. Se visualiza:

| 0   | 2                                            |          |            |                             |                       | pra            | ctica2.xls [Mo                          | do de compa              | atibilidad] - N                                | licrosoft Ex                   | cel                                                |                                               |                                      | - 0                            | х        |
|-----|----------------------------------------------|----------|------------|-----------------------------|-----------------------|----------------|-----------------------------------------|--------------------------|------------------------------------------------|--------------------------------|----------------------------------------------------|-----------------------------------------------|--------------------------------------|--------------------------------|----------|
| ~   | 2                                            | 💽 Inic   | io         | Insertar                    | Diseño de págir       | na Fórmula     | is Datos                                | Revisar                  | Vista Prog                                     | ramador                        | Complementos                                       |                                               |                                      | 🥝 – 🕫                          | X        |
|     | Peg                                          | ar 🥩     | Arial<br>N | •  1<br>K § •               | 0 ▼  A* A*<br>- 3 → A |                | >>- =================================== | General                  | •<br>•<br>•<br>•<br>•<br>•<br>•<br>•<br>•<br>• | Formato<br>Dar form<br>Estilos | o condicional *<br>mato como tabla *<br>de celda * | G ta Insertar ▼<br>G teliminar ▼<br>Cormato ▼ | Σ · A<br>· Z<br>· Order<br>· y filtr | nar Buscary<br>ar * seleccioni | y<br>ar≁ |
| Po  | tapa                                         | speles 🗟 |            | Fuente                      | la la                 | Aline          | eación                                  | Nún                      | nero 🐨                                         | -                              | Estilos                                            | Celdas                                        | M                                    | odificar                       |          |
| 5   | 17                                           | - (* - 1 | : 出        | Ŧ                           |                       |                |                                         |                          |                                                |                                |                                                    |                                               |                                      |                                |          |
| 1   |                                              | 125      |            | <b>▼</b> (*                 | $f_{x}$               |                |                                         |                          |                                                |                                |                                                    |                                               |                                      |                                | *        |
|     | A                                            | В        |            | С                           | D                     | E              | F                                       | G                        | Н                                              | Î.                             | J                                                  | К                                             | L                                    | M                              |          |
| 1   | No                                           | Nombre   |            | Apellido                    | nota1                 | nota2          | Promedio                                | Observacion              |                                                |                                |                                                    |                                               |                                      |                                |          |
| 2   |                                              | Patricia |            | Acosta                      | . 9                   | 8              |                                         | en er men montoeta.<br>G |                                                |                                |                                                    |                                               |                                      |                                |          |
| 3   | 2                                            | 2 Belén  |            | Salvador                    | 6                     | 6              |                                         | 2                        |                                                |                                |                                                    |                                               |                                      |                                | - 1      |
| 4   | - 3                                          | Luis     |            | Salvador                    | 7                     | 7              | 2                                       | 8                        |                                                |                                |                                                    |                                               |                                      |                                |          |
| 5   | 4                                            | Natalia  |            | Rodriguez                   | 8                     | 8              |                                         | 2                        | -                                              |                                |                                                    |                                               |                                      |                                |          |
| 0   |                                              | Antonio  |            | Salvador                    | 4                     | 4              |                                         |                          | -                                              |                                |                                                    |                                               |                                      |                                |          |
| 1   | 6                                            | nes      |            | Vargas                      | 0                     | 0              |                                         | -                        | -                                              |                                |                                                    |                                               |                                      |                                |          |
| 0   | -                                            | Jorge    |            | Acosta                      | 0                     | 0              |                                         |                          | -                                              |                                |                                                    |                                               |                                      |                                | - 1      |
| 10  | 0                                            | Wladimi  | 0          | Zambrano                    | 9                     | 3              | -                                       | -C-                      | -                                              |                                |                                                    |                                               | _                                    |                                |          |
| 11  | 10                                           | Bortha   | 2          | Lillouri                    | 4                     | 1              |                                         | 6                        | -                                              |                                |                                                    |                                               |                                      |                                | -        |
| 12  | 11                                           | Mishell  |            | Cuenca                      | 8                     | 7              |                                         |                          |                                                |                                |                                                    |                                               |                                      |                                | -        |
| 13  | -                                            | WIGHCH   |            | odened                      | , v                   |                | 6                                       | 10                       |                                                |                                |                                                    |                                               |                                      |                                |          |
| 14  |                                              |          |            |                             |                       |                |                                         |                          |                                                |                                |                                                    |                                               |                                      |                                | =        |
| 15  |                                              |          |            |                             |                       |                |                                         |                          | -                                              |                                |                                                    |                                               |                                      |                                |          |
| 16  |                                              |          |            |                             |                       |                |                                         |                          |                                                |                                |                                                    |                                               |                                      |                                |          |
| 17  |                                              |          |            |                             |                       |                |                                         |                          |                                                |                                |                                                    |                                               |                                      |                                |          |
| 18  |                                              |          |            |                             |                       |                |                                         |                          |                                                |                                |                                                    |                                               |                                      |                                |          |
| 19  |                                              |          |            |                             |                       |                |                                         |                          |                                                |                                |                                                    |                                               |                                      |                                |          |
| 20  |                                              |          |            |                             |                       |                |                                         |                          |                                                |                                |                                                    |                                               |                                      |                                |          |
| 21  |                                              |          |            |                             |                       |                |                                         |                          |                                                |                                |                                                    |                                               |                                      |                                | _        |
| 22  |                                              |          |            |                             |                       |                |                                         |                          |                                                |                                |                                                    |                                               |                                      |                                |          |
| 23  |                                              |          |            |                             |                       |                |                                         |                          |                                                |                                |                                                    |                                               |                                      |                                | - 1      |
| 24  |                                              |          |            |                             |                       |                |                                         |                          |                                                |                                | -                                                  |                                               |                                      |                                |          |
| 25  |                                              |          |            |                             |                       |                |                                         |                          |                                                |                                |                                                    |                                               |                                      |                                |          |
| 26  |                                              |          |            |                             |                       |                |                                         |                          |                                                |                                |                                                    |                                               |                                      |                                |          |
| 21  | 2                                            |          |            |                             |                       |                |                                         |                          |                                                |                                |                                                    |                                               |                                      |                                |          |
| 20  |                                              |          |            |                             |                       |                |                                         |                          |                                                |                                |                                                    |                                               |                                      |                                | -        |
| M   | <b>+                                    </b> | ▶ pres   | upue       | sto format                  | to condicional        | Subtotales     | / logicas                               | 2/                       |                                                |                                | 10 Ju                                              | III                                           |                                      | •                              | 1        |
| Lis | to                                           | 2        |            | Course of the caretool barr |                       |                |                                         |                          |                                                | and state                      |                                                    |                                               | 0% 😑                                 |                                | •        |
| 1   | y li                                         | nicio    | 1          | PLASTICAUCI                 | HO 🔯 Tu               | torial Excel a | 🔁 Manual_B                              | Excel.p (                | 😨 Microsoft Exc                                | el 🔞                           | Dibujo - Paint                                     | 🕜 Ayuda de E                                  | xcel ES                              | i 🔍 K 19:                      | 27       |

Ilustración 13: Visualización luego de aplicar formato condicional

Para añadir otra condición basta con presionar la opción **Nueva Regla...** Para Modificar las condiciones de clic en **Editar regla...** Para eliminar de clic en **Eliminar regla...** 

# Borrar el formato condicional

- 1. Seleccione las celdas que contienen el formato condicional.
- 2. Ir al grupo Estilo haga clic en Formato condicional.

|                                       | prac                  | tica2.xls [Modo de com       | patibilidad] - M | icrosoft Excel                   | - ¤ x                             |
|---------------------------------------|-----------------------|------------------------------|------------------|----------------------------------|-----------------------------------|
| Inicio Insertar Diseño                | de página Fórmulas    | Datos Revisar                | Vista Progr      | ramador Complementos             | 🥥 – 📼 🗙                           |
| Arial - 10 -                          |                       | Say E General                |                  | Formato condicional -            | tar • Σ • A 💦                     |
|                                       |                       | General                      | 10.000           |                                  |                                   |
| • • • • • • • • • • • • • • • • • • • |                       |                              | 6 000 60 200     | Resaltar reglas de celdas        | o * 2 * y filtrar * seleccionar * |
| Portapapeles 🖗 Fuente                 | Alinea                | sción 🔽 Nu                   | imero 🔽          | 1                                | Modificar                         |
| 🚽 🔊 - (** - je 🛅 =                    |                       |                              |                  | Reglas superiores e inferiores > |                                   |
| D2 - (* f*                            | 9                     |                              |                  |                                  | ×                                 |
| A B C                                 | DE                    | F G                          | Н                | Barras de datos                  | L M                               |
| 1 No Nombre Apellido nota1            | nota2                 | Promedio Observacio          | n                |                                  |                                   |
| 2 1 Patricia Acosta                   | 9 8                   |                              |                  | Escalas de color                 |                                   |
| 3 2 Belén Salvador                    | 6 6                   |                              | _                |                                  |                                   |
| 4 3 Luis Salvador                     | / /                   | i                            | _                | Conjuntos de iconos              |                                   |
| 5 4 Natalia Rodriguez                 | 8 8                   | 0                            | -                |                                  |                                   |
| 7 6 Inée Vargas                       | 4 4                   |                              |                  | Nueva regla                      |                                   |
| 8 7 Jorge Acosta                      | 6                     | Borrar reglas de las celdas  | seleccionadas    | Borrar reglas                    |                                   |
| 9 8 Fernando Mera                     | 9                     | Parrar reglac de teda la be  | -                | Administrar reglas               |                                   |
| 10 9 Wladimir Zambrano                | 4                     | bullar regias de tuda la rio | Ja               | Administrar Teglasin             | 2                                 |
| 11 10 Bertha Ullauri                  | 8                     | Borrar reglas de esta tabla  |                  |                                  |                                   |
| 12 11 Mishell Cuenca                  | 8                     | Borrar reglas de esta tabla  | dinámica         |                                  |                                   |
| 13                                    |                       |                              |                  |                                  |                                   |
| 14                                    |                       |                              |                  |                                  |                                   |
| 15                                    |                       |                              |                  |                                  |                                   |
| 16                                    |                       |                              |                  |                                  |                                   |
| 1/                                    |                       |                              |                  |                                  |                                   |
| 18                                    |                       |                              |                  |                                  |                                   |
| 19                                    |                       |                              | -                |                                  |                                   |
| 20                                    |                       |                              |                  |                                  |                                   |
| 22                                    |                       |                              |                  |                                  |                                   |
| 23                                    |                       |                              |                  |                                  |                                   |
| 24                                    |                       |                              |                  |                                  |                                   |
| 25                                    |                       |                              |                  |                                  |                                   |
| 26                                    |                       |                              |                  |                                  |                                   |
| 27                                    |                       |                              |                  |                                  |                                   |
| 28                                    |                       |                              |                  |                                  |                                   |
| 29                                    | dicional Subtotalas   |                              |                  |                                  |                                   |
| Listo                                 | uncontal 2 outroubles | P                            | romedio: 7       | Recuento: 11 Suma: 77            | ■ 100% (-)                        |
|                                       | Tutorial Excel a      | 🔁 Manual_Excel.p             | 🔀 Microsoft Exce | el 👹 Dibujo - Paint 🛛 🕜 Ayud     | da de Excel ES 🔇 🔀 19:29          |

Ilustración 14: Eliminar reglas de formato condicional

- 3. Borrar reglas...
- 4. Borrar reglas de las celdas seleccionadas.

# Destacar gráficamente el valor de cada celda

Seleccione un rango de celdas, y dentro del menú desplegable del botón "Formato Condicional" seleccione la opción "Barras de Datos" y dentro de ella el color que quiere utilizar.

| î<br>M | Ajustar<br>Combin | texto<br>ar y centra | G              | eneral<br>🗗 - %<br>Nú | , mero         | *<br>************************************ | Formato<br>condicional - Como tabla - Celda - | e la     | nsertar Eliminar Format |   |
|--------|-------------------|----------------------|----------------|-----------------------|----------------|-------------------------------------------|-----------------------------------------------|----------|-------------------------|---|
| T      | L                 | М                    | N              | 0                     | Р              | Q                                         | Reglas superiores e inferiore                 | ,<br>s ) | U N                     |   |
| ]      | 53<br>49          | 65<br>32             | 41<br>7        | 82<br>4               | 40<br>50       | 87<br>75                                  | Barras de datos                               | •        |                         |   |
| j      | 56<br>84          | 47<br>64             | 31<br>68       | 57<br>76              | 90<br>31       | 100<br>20                                 | Escalas de color                              | •        |                         | C |
| 1      | 80<br>76<br>22    | 91<br>27<br>27       | 47<br>96<br>91 | 66<br>71<br>79        | 24<br>13<br>53 | 21<br>9<br>75                             | Conjuntos de iconos                           | •        | Más reglas              |   |
| į      | 65                | 24                   | 29             | 31                    | 91             | 72                                        | Mueva regla                                   |          |                         |   |
| 1      | 56                | 39                   | 51             | 22                    | 20             | 32                                        | Borrar reglas<br>Administrar reglas           | )        |                         |   |

Ilustración 15: Uso de barras de colores para destacar gráficamente el valor de cada celda

Como se observa en la ilustración 15, su rango de celdas ofrece la misma información que antes pero gracias a esta opción del Formato Condicional es mucho más sencillo identificar la información numérica global.

Seleccione otro rango de celdas, y dentro del menú desplegable del botón **Formato Condicional** selecciona la opción **Escalas de color** y dentro de ella el rango de colores que se visualiza en la ilustración 16,

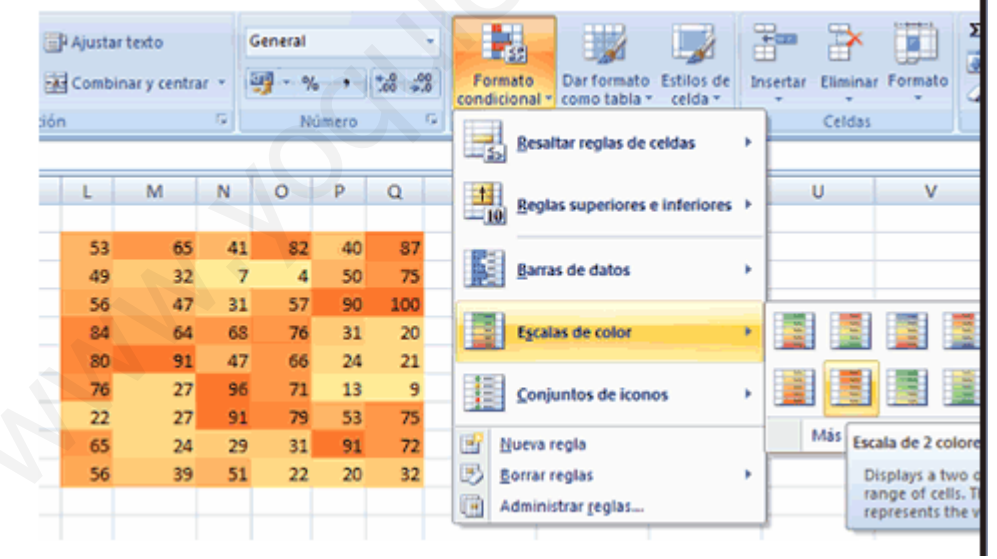

Ilustración 16: Uso de escalas de colores para destacar gráficamente el valor de cada celda.

Por último selecciona otro rango de celdas, y dentro del menú desplegable del botón Formato Condicional selecciona la opción Conjunto de Iconos y dentro de ella el rango de iconos que quiere utilizar ilustración 17.

Ing. Patricia Acosta Vargas, MSc.

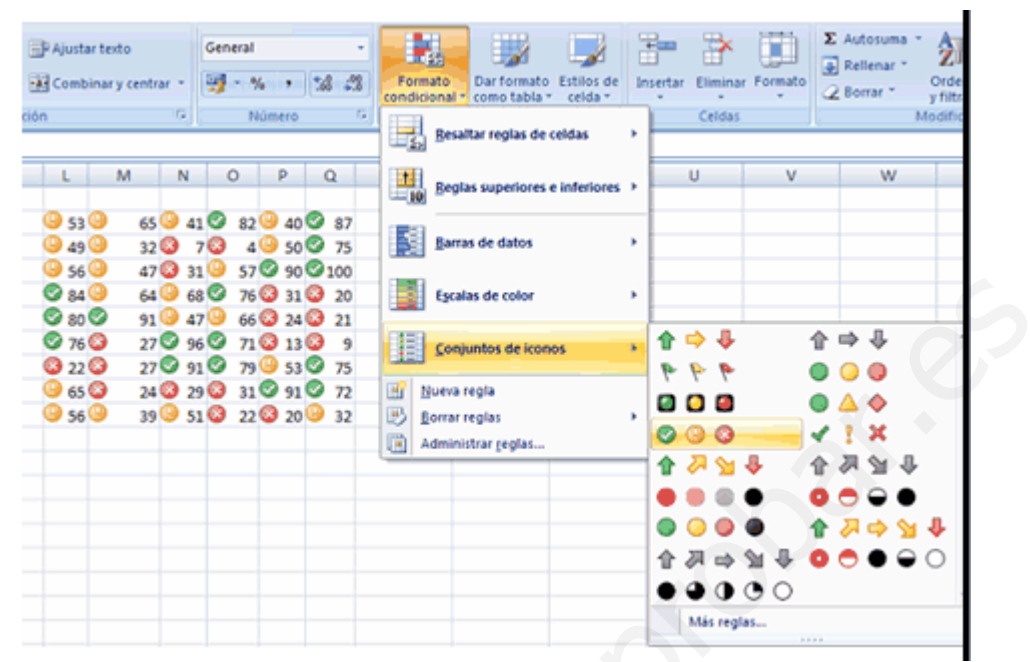

Ilustración 17: Uso de iconos para destacar gráficamente el valor de cada celda.

# VALIDACIÓN DE DATOS

# CREAR UNA LISTA DE ENTRADAS VALIDAS

Esta herramienta permite que Excel supervise el ingreso de información en una hoja de cálculo sobre la base de un conjunto de criterios previamente establecidos. Puede crear una lista de entradas que se aceptarán en una celda de la hoja de cálculo y a continuación, restringir la celda para que acepte únicamente las entradas de la lista mediante el comando del menú **Datos** opción **Validación.** El usuario que introduzca los datos puede hacer una selección en la lista.

#### Ejemplo:

El usuario que introduzca los datos puede hacer una selección en la lista.

Crear una lista de entrada en la misma hoja, por ejemplo:

| 1707180889001 |
|---------------|
| 1707180889002 |
| 1707180889003 |
| 1707180889004 |
| 1707180889005 |
| 1707180889006 |
| 1707180889007 |
| 1707180889008 |
| 1707180889008 |
| 1802452944001 |

Tabla 5: Datos de origen para la lista desplegable

Para trabajar con Validación de datos los datos deben estar en la misma hoja, debe seleccionar la o las celdas a validar. Para este ejemplo se validará una celda que permita seleccionar el número de RUC.

- 1. Seleccione la celda a validar.
- 2. Ir a la pestaña Datos
- 3. En el Grupo Herramientas de datos
- 4. Opción Validación de datos
- 5. Se visualiza:

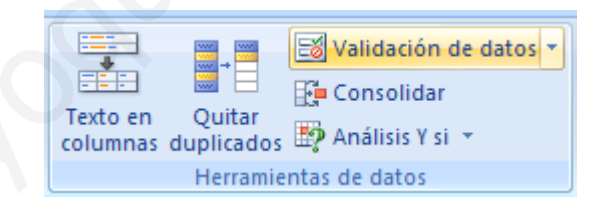

Ilustración 18: Grupo Herramientas de datos

6. Presenta el siguiente cuadro de diálogo:

| Validación de datos                                  | ? 🛛                                     |
|------------------------------------------------------|-----------------------------------------|
| Configuración Mensaje                                | de entrada Mensaje de error             |
| Criterio de validación                               |                                         |
| <u>P</u> ermitir:                                    |                                         |
| Lista 🔽                                              | ✓ Omitir blancos                        |
| Cualquier valor<br>Número entero<br>Decimal          | ✓ <u>C</u> elda con lista desplegable   |
| Lista                                                |                                         |
| Fecha<br>Hora<br>Longitud del texto<br>Personalizada |                                         |
| Aplicar estos cambios a                              | otras celdas con la misma configuración |
| <u>B</u> orrar todos                                 | Aceptar Cancelar                        |

Ilustración 19: Cuadro de diálogo Validación de datos

- 7. En la pestaña **Configuración** en **Criterio de validación** en la opción **Permitir:** seleccionar **Lista**.
- 8. Se visualiza:

| Configuració       | in Mensaje de entrada Mensaje de error                 |
|--------------------|--------------------------------------------------------|
| Criterio de v      | alidación                                              |
| Permitir:<br>Lista | ✓ Omitir blancos                                       |
| Datos:             | Celda con lista desplegable                            |
| entre              | *                                                      |
| <u>O</u> rigen:    |                                                        |
|                    |                                                        |
|                    |                                                        |
| Aplicar e          | stos cambios a otras celdas con la misma configuración |

Ilustración 20: Configuración de criterio de validación

- 9. En Origen indicar el rango que contiene la lista
- 10. Por ejemplo:

| Indo       Interval Dietho de pagna       Portulas       Dates       Vista       Image: Concentence of the pagna       Image: Concentence of the pagna       Image: Concence of the pagna       Image: Conce                                                                                                    |                                                                                                    | No. do pápico - Fárm                                                                                    | factura validación (                                                  | Modo de compatibili                      | dad] - Microsoft                                   | Excel                            |                                                                                                    | _ = ×                                                                         |
|----------------------------------------------------------------------------------------------------|----------------------------------------------------------------------------------------------------|----------------------------------------------------------------------------------------------------|-----------------------------------------------------------------------|------------------------------------------|----------------------------------------------------|----------------------------------|----------------------------------------------------------------------------------------------------|-------------------------------------------------------------------------------|
| 16       Image: Construction of the state of the state o | Obtener datos<br>externos ~<br>Conexional<br>Conexional<br>Conexional                                                                                                    | exiones<br>hiedades<br>ar vínculos<br>es                                                                | Filtro                                                                | aplicar<br>as Texto en Q<br>columnas dup | uitar<br>licados 🍄 Análisis<br>erramientas de dato | ión de datos 👻<br>dar<br>-Y si 🎽 | <ul> <li>⇒ Agrupar * </li> <li>⇒ Desagrupar * </li> <li>⇒ Subtotal</li> <li>Esquema </li> </ul>      |                                                                               |
| A       B       C       D       E       F       G       H       I       J         1       Image: Computer System       Image: Computer System<                                                                                                    | 16 🗸 💿                                                                                                    | f <sub>x</sub>                                                                                          |                                                                       |                                          |                                                    |                                  |                                                                                                    | ×                                                                             |
| 1       Image: Construction of the state of the state of | A B                                                                                                    | С                                                                                                    | D                                                                     | E                                        | F                                                  | G                                | H I                                                                                                  | J                                                                             |
| Item         Configuración         Mensaje de entrada         Mensaje de entrada           10         H-005         Configuración         Mensaje de entrada         Mensaje de entrada           11         S-001         Criterio de validación         10         1707/180889005         1707/180889005           12         Bernahit:         Usta         V Omitri biancos         1707/180889006         1707/180889006           14         Ontifiz biancos         1707/180889008         1707/180889008         1707/180889008           15         Datos:         V Omitri biancos         1707/180889008         1707/180889008           16         Onter biancos         1802452944001         1802452944001         1802452944001           17         Grigon:         Si         1802452944001         1802452944001           18         Si Si         0         0         0         0           22         Aplicar estos cambios a otras celdas con la misma configuración         174,88         98,88         MiNORISTA           23         Borrar todos         Aceptar         Cancelar         Si         18           24         Borrar todos         Aceptar         Cancelar         Si         19                                                                                                    | 1         2           3         2           4         Cliente:           5         RUC:           0         Direccion:           7         8                                                                                            | Mabesa Co.                                                                                              | mputer S                                                              | a:<br>na de pago: CONTA                  | 21-Nov-07<br>ADO                                   |                                  | 170718088<br>170718088<br>170718088                                                                  | 39001<br>19002                                                                |
| 18     =\$1\$6-\$\$1\$\$1\$1     CONTADO       20                                                                                                    | o         Item           9         Item         10           10         H-005         11           11         S-001         12           13         11         13           14         15         16           16         17         17 | Configuración Mensaje de<br>Enterio de validación<br>Bermitir:<br>Lista V<br>Datos:<br>Entre<br>Vrigen: | entrada Mensaje de e<br>☑ Omitir blancos<br>☑ ⊆elda con lista despler | gable                                    | or Total<br>400,00<br>380,00                       |                                  | 170718088<br>170718088<br>170718088<br>170718088<br>170718088<br>170718088<br>170718088<br>170718088 | 99003<br>99004<br>99006<br>99006<br>99006<br>99007<br>99008<br>99008<br>44001 |
| 26 NU<br>27 28 29                                                                                                    | 18       19       20       21       22       33       24       25                                                                                                    | =\$1\$6:\$1\$15<br>Aplicar estos cambios a ot<br>corrar todos                                           | ras celdas con la misma c<br>Acep                                     | configuración<br>tar Cancelar            | 780,00<br>156,00<br>74,88<br>698,88                |                                  | CONTADC<br>CREDITO<br>MAYORIS<br>MINORIST<br>SI                                                      | TA A                                                                          |
| It ++++ FACTURA CO                                                                                                    | 26<br>27<br>28<br>29<br>II ↓ → H FACTURA S<br>Señalar                                                                                                    | <b>C</b> 1                                                                                              |                                                                       | 0                                        |                                                    |                                  | NO                                                                                                   |                                                                               |

Ilustración 21: Ejemplo de validación de datos

- 11. De clic en Aceptar.
- 12. Al dar clic en , desplegará la lista de los números de RUC<sup>1</sup>.

| Cliente:   |                              |   |
|------------|------------------------------|---|
| RUC:       |                              | - |
| Direccion: | 1707 <mark>1</mark> 80889001 | ~ |
|            | 1707180889002                |   |
|            | 1707180889003                |   |
|            | 1707180889004                | = |
| Item       | 1707180889005                |   |
| 11.005     | 1707180889006                | _ |
| H-005      | 1707180889007                |   |
| S-001      | 1707180889008                | ~ |

Ilustración 22: Lista desplegable, luego de aplicar validación de datos

<sup>&</sup>lt;sup>1</sup> En Ecuador, para efectos de la declaración de impuestos, toda persona natural o empresa es identificado por el Estado mediante un código denominado Registro Único de Contribuyentes (RUC).

### MENSAJE ENTRANTE

Para crear un mensaje entrante haga lo siguiente:

- 1. Marcar la celda en la que desea se cree el Mensaje entrante
- 2. Ir a la pestaña Datos
- 3. En el Grupo Herramientas de datos
- 4. De clic en la opción Validación de datos
- 5. Seleccione la pestaña Mensaje de entrada

| pestaña <b>Mensaje de entrada</b>                                    |
|----------------------------------------------------------------------|
| Validación de datos                                                  |
| Configuración Mensaje de entrada Mensaje de error                    |
| Mostrar mensaje de entrada al seleccionar la celda                   |
| Mostrar este mensaje de entrada al seleccionar la celda:             |
| <u>T</u> ítulo:                                                      |
| Mensaje de entrada                                                   |
| Mensaje de <u>e</u> ntrada:                                          |
| El número de RUC sólo puede ser seleccionado de la lista desplegable |
|                                                                      |
| Borrar todos Aceptar Cancelar                                        |

Ilustración 23: Mensaje de entrada

- 6. Active Mostrar mensaje de entrada al seleccionar la celda.
- 7. En **Título** digite un título por ejemplo: Mensaje de entrada.
- 8. En Mensaje de entrada, digite un mensaje relacionado con lo que valida en la celda, por ejemplo: El número de RUC sólo puede ser seleccionado de la lista desplegable
- 9. De clic en Aceptar
- 10. Un vez configurado el mensaje entrante se visualiza:

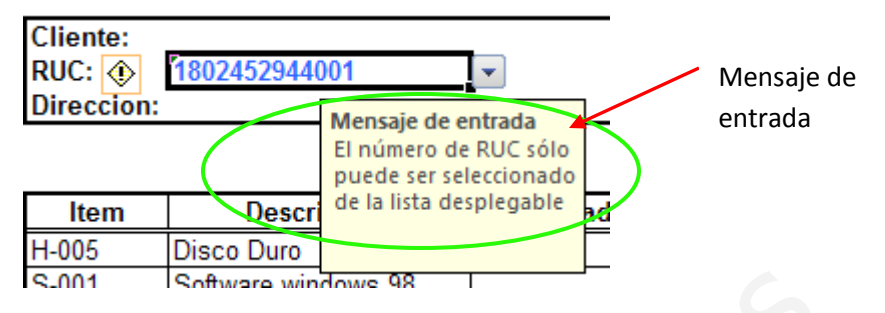

Ilustración 24: Mensaje de entrada

### **MENSAJE DE ERROR**

Para crear un mensaje de error haga lo siguiente:

- 1. Ir a la pestaña Datos
- 2. En el Grupo Herramientas de datos
- 3. De clic en la opción Validación de datos
- 4. Seleccione la pestaña Mensaje de error

|    | Validación de datos                                                                                  | ? 🔀                                                                                             |
|----|----------------------------------------------------------------------------------------------------|-------------------------------------------------------------------------------------------------|
|    | Configuración Mensaje de entr<br>Mostrar mensaje de error si se<br>Mostrar este mensaje de alerta si | ada Mensaje de error<br>introducen datos no válidos<br>el usuario introduce datos no válidos: — |
|    | Estilo:<br>Grave                                                                                     | <u>T</u> ítulo:<br>Error<br>Mensaje de e <u>r</u> ror:                                          |
| 11 | 8                                                                                                    | Ingrese correctamente                                                                           |
|    | <u>B</u> orrar todos                                                                                 | Aceptar Cancelar                                                                                |

Ilustración 25: Mensaje de error

5. Activar la opción Mostrar mensaje de error si se introducen datos no válidos.

6. En la opción Estilo:

Grave: Este estilo evita la especificación de datos no válidos.

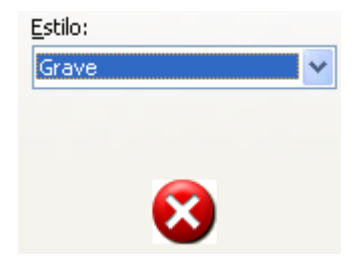

Ilustración 26: Estilo de error Grave

Advertencia: Para mostrar un mensaje de advertencia que no evite la especificación de datos no válidos, seleccione Advertencia.

| <u>E</u> stilo:<br>Advert | encia 💌 |
|---------------------------|---------|
|                           | 0       |
|                           |         |

Ilustración 27: Estilo de error Advertencia

**Información:** Permite mostrar un mensaje informativo que no evite la especificación de datos no válidos.

| ~ |
|---|
|   |
|   |
|   |
|   |
|   |
|   |

Ilustración 28: Estilo de error Información

- 7. En Título: Escriba el Título que desea que se muestre.
- 8. En **Mensaje de error:** Escriba el mensaje de error que desea que se despliegue si se introducen datos no válidos
- 9. Clic en el botón Aceptar

#### Ejemplo:

Si se ingresa un número de RUC no válido mayor de 13 dígitos

Despliega lo siguiente:

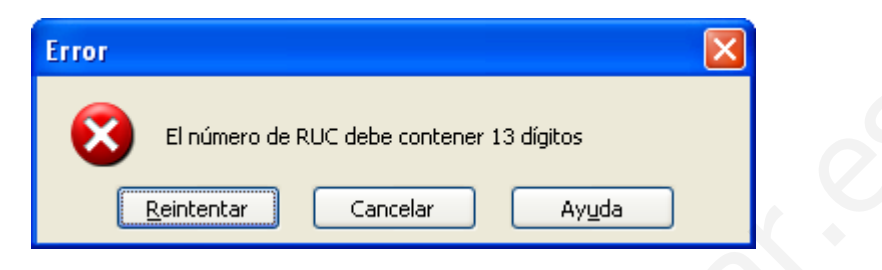

Ilustración 29: Estilo de error Grave

Dar clic en el botón Cancelar

# Auditar una hoja de Cálculo

Al utilizar las opciones de Auditoria puede encontrar errores y asegurar la exactitud de las fórmulas en sus hojas de trabajo complejas. Cuando audita una hoja de trabajo, el programa Excel determina la relación que existe entre las fórmulas y las celdas que están referenciadas por ellas.

Las celdas precedentes son aquellas que suministran los datos a la fórmula mientras que las celdas dependientes contienen las fórmulas y se refieren a otras celdas. Cuando el programa encuentra las celdas precedentes o dependientes, aplica flechas de seguimiento a las celdas. Las flechas de rastreo muestran la relación que existe entre la celda activa y las celdas relacionadas.

Cuando busca las celdas precedentes, debe seleccionar la celda de la fórmula antes de que programa pueda aplicar las flechas. De igual forma, primero debe seleccionar una celda o el rango de celdas que contiene los datos para buscar las celdas dependientes. Si dentro de la celda aparece un mensaje de error, como #DIV/0! o #VALUE!, debe seleccionar la celda antes de que el programa pueda encontrar un error.

Al buscar los errores puede utilizar las opciones que se encuentran en

- 1. Pestaña Fórmulas
- 2. Grupo Auditoría de fórmulas

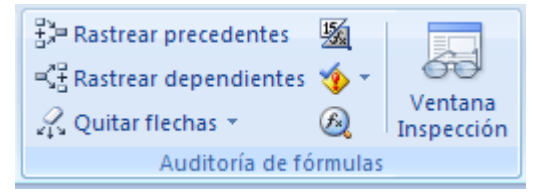

Ilustración 30: Grupo Auditoría de fórmulas

- 3. Debe seleccionar una celda que contenga la fórmula antes de que empiece a buscar las celdas precedentes.
- Debe seleccionar la celda o el rango de celdas que contienen los datos o que proporcionan los daros a la fórmula antes de que pueda encontrar las celdas dependientes.

Ejemplo: Validar las celdas que permitan valores mayores a 500

Por didáctica he pintado el grupo de celdas en color amarillo, para indicar que ese grupo de celdas serán validadas. Seleccione las celdas a validar

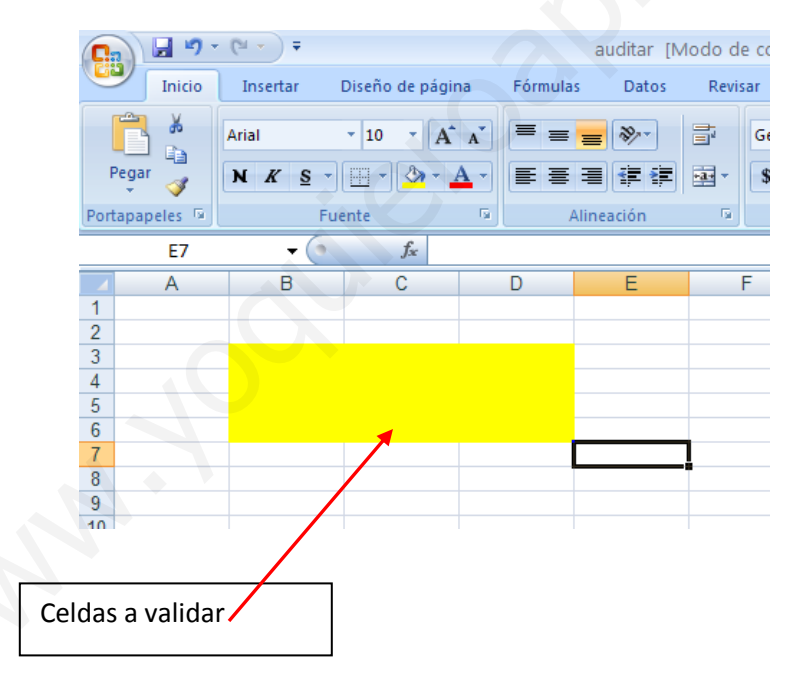

llustración 31: Celdas a validar

- 1. Pestaña Fórmulas
- 2. Grupo Auditoría de fórmulas
- 3. Despliega:

| Validación de datos                                             |   |
|-----------------------------------------------------------------|---|
| Configuración Mensaje de entrada Mensaje de error               |   |
| Criterio de validación                                          | L |
| Permitir:                                                       |   |
| Decimal 🛛 🖌 Omitir blancos                                      |   |
| Datos:                                                          |   |
| mayor que 💙                                                     |   |
| Mínimo:                                                         |   |
| 500                                                             |   |
|                                                                 |   |
| Aplicar estos cambios a otras celdas con la misma configuración |   |
| Borrar todos Aceptar Cancelar                                   |   |

Ilustración 32: Validación de celdas para valores mayores que 500

- 4. Seleccionar la pestaña Configuración
- 5. En Permitir seleccionar: **Decimal**
- 6. En Datos: mayor que
- 7. En Mínimo: digite 500
- 8. Dar clic en Aceptar

Para que pueda admitir otros valores diferentes a la condición

Ir a la pestaña Mensaje de Error

Activar **Mostrar mensaje de error si se introducen datos no válidos** (debe estar el visto)

Mostrar mensaje de error si se introducen datos no válidos

#### Ilustración 33: Mostrar mensaje de error

En **Estilo:** Seleccionar **Advertencia**, para que deje pasar previa confirmación valores diferentes a la condición validada.

En Título: digitar Advertencia

En Mensaje de error: digitar Desea ingresar un valor diferente a la condición

La pantalla configurada se visualizará de la siguiente manera:

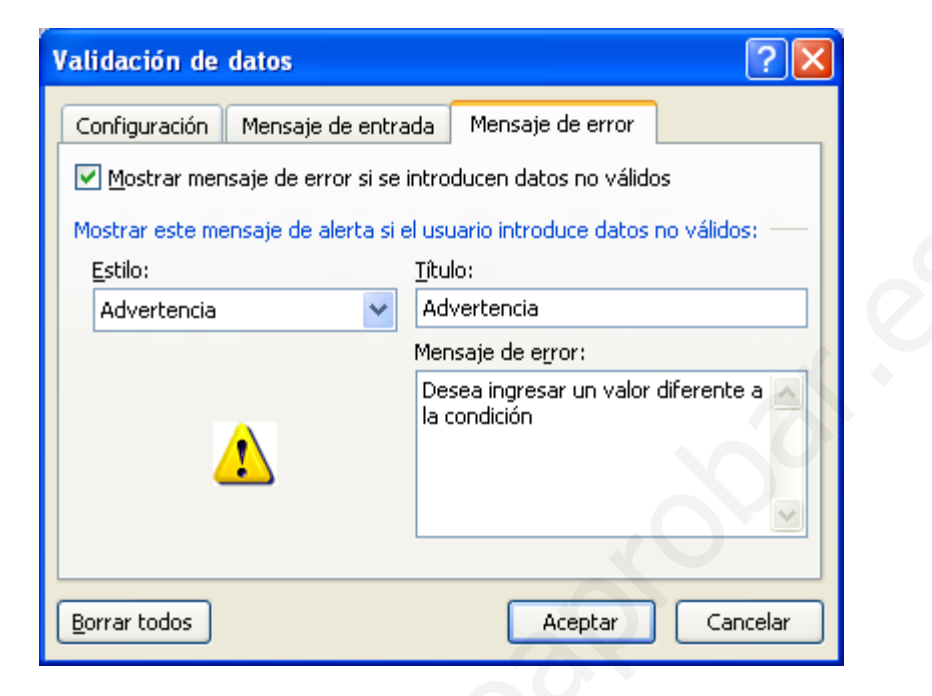

Ilustración 34: Configuración de mensaje de error

#### Dar clic en Aceptar

Una vez validada ingrese valores por ejemplo

Ingresar el valor de 40, como este no cumple la condición desplegara el mensaje de error configurado anteriormente, se visualiza:

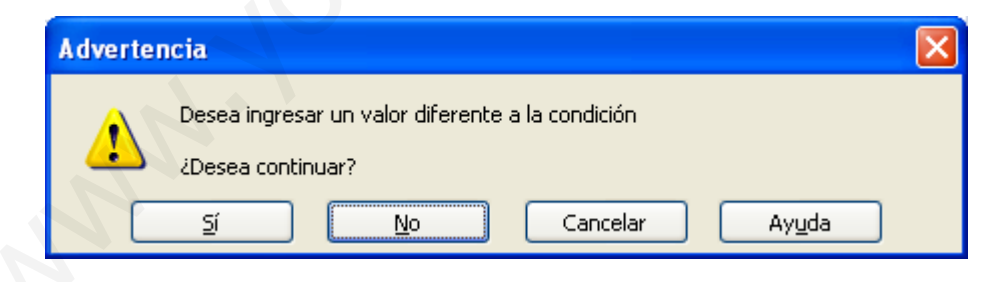

Ilustración 35:Estilo de Mensaje de error Advertencia

Dar clic en **Sí** para que permita ingresar el valor de 40

Ingresar los valores que se muestran en la pantalla siguiente:

Ing. Patricia Acosta Vargas, MSc.

| 40   | 60   | 1000 |  |
|------|------|------|--|
| 30   | 900  | 400  |  |
| 300  | 2000 | 500  |  |
| 2000 | 4000 | 200  |  |
|      |      |      |  |

Ilustración 36: Datos ingresados para probar la validación

Dar clic en **S**í para que se ingresen los valores que no cumplen la condición validada. Calcular la suma en de cada una de las columnas y rastrear sus respectivas precedentes Para esto se debe visualizar el Grupo de **Auditoría de fórmulas** Con lo que se tendrá la siguiente pantalla:

|   | B7 | - () | $f_{x} = 9$ | SUMA(B3:B6) |   |
|---|----|------|-------------|-------------|---|
|   | A  | В    | С           | D           | E |
| 1 |    |      |             |             |   |
| 2 |    |      |             |             |   |
| 3 |    | 40   | 60          | 1000        |   |
| 4 |    | 30   | 900         | 400         |   |
| 5 |    | 300  | 2000        | 500         |   |
| 6 |    | 2000 | 4000        | 200         |   |
| 7 | •  | 2370 | 6960        | 2100        |   |
| 8 |    |      |             |             |   |

#### Ilustración 37: Aplicar autosuma a cada columna

Se visualiza:

| Γ.                              |              | <b>1</b> ) -             | (24 ∞ .) ∓                                                |                                       |                                 | auditar [N                  | Aodo de com                                                            | oatibilidad] - Mic                                        | crosoft Excel                                                                                           |                                        |                                           |                                          |
|---------------------------------|--------------|--------------------------|-----------------------------------------------------------|---------------------------------------|---------------------------------|-----------------------------|------------------------------------------------------------------------|-----------------------------------------------------------|----------------------------------------------------------------------------------------------------|----------------------------------------|-------------------------------------------|------------------------------------------|
| Ű                               | In           | nicio                    | Insertar                                                  | Diseño de págir                       | na Fórmul                       | as Datos                    | Revisar                                                                | Vista                                                     |                                                                                                    |                                        |                                           | (                                        |
| J.<br>Inse<br>fund              | τtar<br>tión | Autos<br>Usada<br>Finano | uma 🔹<br>is recientemente<br>cieras 👻<br>Biblioteca de fi | Lógicas + A Texto + Fecha y Hunciones | ×                               | Administrador<br>de nombres | ia Asignar nor<br>fi Utilizar en la<br>E Crear desde<br>Nombres defini | nbre a un rango 👻<br>a fórmula 🕤<br>e la selección<br>dos | दिं <mark>ज्ञेन Rastrear preceder</mark><br>न्दी Rastrear dependi<br>्रि. Quitar flechas ×<br>Auditoría | ntes<br>Entes ∲ ▼<br>Ø<br>de fórmulas  | Ventana<br>Inspección                     | Opciones para<br>el cálculo *<br>Cálculo |
|                                 | E            | 87                       | •                                                         | <i>f</i> <sub>*</sub> =S              | UMA(B3:B6)                      |                             |                                                                        |                                                           | Rastrear precedente                                                                                     | ;                                      |                                           |                                          |
| 1<br>2<br>3<br>4<br>5<br>6<br>7 | A            |                          | B<br>40<br>30<br>2000<br>2370                             | C<br>900<br>2000<br>4000<br>6960      | D<br>1000<br>400<br>500<br>2100 | E                           | F                                                                      | G                                                         | 25<br>50<br>75                                                                                          | Muestra fli<br>afectan al<br>actualmen | echas que indi<br>valor de la celo<br>te. | quen las celdas (<br>da seleccionada     |
| 8<br>9                          |              |                          |                                                           |                                       |                                 |                             |                                                                        |                                                           | Presione F1 para                                                                                        | obtener ayı                            | ıda.                                      |                                          |

Ilustración 38: Rastrear precedentes

Si desea rodear con un círculo los datos no válidos:

- 1. Ir a la pestaña Datos
- 2. Grupo Herramientas de datos
- 3. Opción Rodear con un círculo datos no válidos

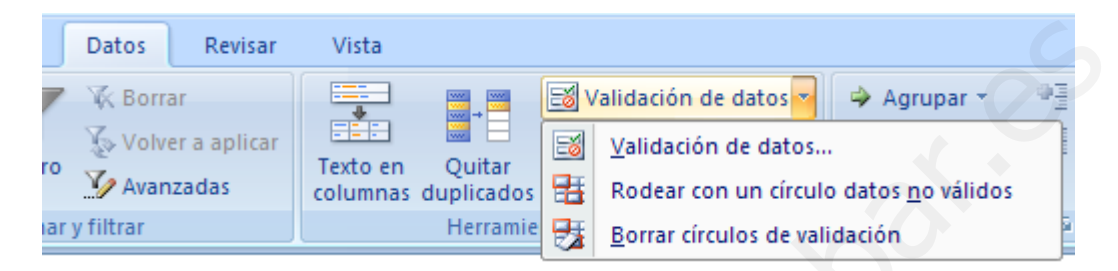

Ilustración 39: Herramientas de Datos

Los datos que no cumplan la condición de validación se visualizarán:

|   | A            | В    | C     | D      |      |
|---|--------------|------|-------|--------|------|
| 1 |              |      |       |        |      |
| 2 |              |      |       |        |      |
| 3 | Contract (1) | 40   | 6 ک   | 0      | 1000 |
| 4 | Contract (1) | 30   | 90    |        | 400  |
| 5 | Contract (1) | 300  | > 200 | $\sim$ | 500  |
| 6 |              | 2000 | 400   |        | 200  |
| 7 |              | 2370 | 696   | 0      | 2100 |
| 8 |              |      |       |        |      |

Ilustración 40: Datos que no cumplen la condición validada

# **Funciones**

Una función como cualquier dato se puede escribir directamente en la celda si conocemos su sintaxis, pero Excel 2007 dispone de una ayuda o asistente para utilizarlas, así nos resultará más fácil trabajar con ellas.

Si queremos introducir una función en una celda:

- 1. Situarse en la celda donde queremos introducir la función.
- 2. Hacer clic en la pestaña Fórmulas.
- 3. Elegir la opción Insertar función.

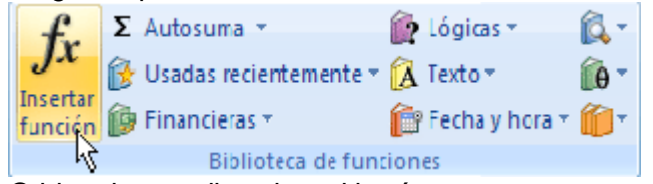

- 4. O bien, hacer clic sobre el botón
- 5. Aparecerá el siguiente cuadro de diálogo Insertar función:

| Insertar función                                                        |
|-------------------------------------------------------------------------|
| Buscar una función:                                                     |
| Escriba una breve descripción de lo que desea hacer y, a I <u>r</u> I   |
| O seleccionar una <u>c</u> ategoría: Usadas recientemente               |
| Seleccionar una <u>f</u> unción:                                        |
| SUMA<br>PROMEDIO<br>SI<br>HIPERVINCULO<br>CONTAR<br>MAX<br>SENO         |
| SUMA(número1;número2;)<br>Suma todos los números en un rango de celdas. |
| Ayuda sobre esta función Aceptar Cancelar                               |

Excel 2007 nos permite buscar la función que necesitamos escribiendo una breve descripción de la función necesitada en el recuadro Buscar una función: y a continuación

hacer clic sobre el botón de esta forma no es necesario conocer cada una de las funciones que incorpora Excel ya que el nos mostrará en el cuadro de lista Seleccionar

Ing. Patricia Acosta Vargas, MSc.

una función: las funciones que tienen que ver con la descripción escrita.

Para que la lista de funciones no sea tan extensa podemos seleccionar previamente una categoría del cuadro combinado O seleccionar una categoría: esto hará que en el cuadro de lista sólo aparezcan las funciones de la categoría elegida y reduzca por lo tanto la lista. Si no estamos muy seguros de la categoría podemos elegir Todas.

# Funciones de Búsqueda y Referencia

Existen varias funciones que "buscan" información almacenada en una lista o tabla, o que manipulan referencias.

Para utilizar las fórmulas, seleccione en el menú **Fórmulas**, ir al grupo de **Biblioteca de funciones**.

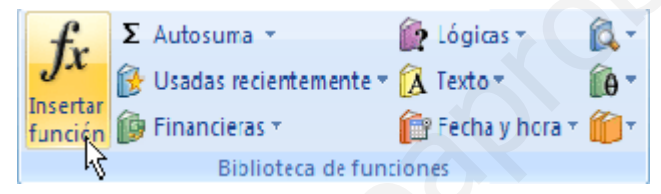

Ilustración 41: Biblioteca de funciones

Para aplicar la funciones ir a **Insertar función**, en donde puede seleccionar la categoría de la función que desea.

### Función BUSCARV

Busca un valor específico en la columna más a la izquierda de una matriz y devuelve el valor en la misma fila de una columna especificada en la tabla.

#### Sintaxis

BUSCARV(valor\_buscado;matriz\_de\_comparación;indicador\_columnas;ordenado)

Valor\_buscado es el valor que se busca en la primera columna de la matriz.

Valor\_buscado puede ser un valor, una referencia o una cadena de texto.

Matriz\_de\_comparación es el conjunto de información donde se buscan los datos.

**Indicador\_columnas** es el número de columna de matriz\_de\_comparación desde la cual debe devolverse el valor coincidente.

**Ordenado** Es un valor lógico que indica si desea que la función BUSCARV busque un valor igual o aproximado al valor especificado.

Si el argumento ordenado es VERDADERO o se omite, la función devuelve un valor aproximado, Si ordenado es FALSO, BUSCARV devuelve el valor buscado.

Si no encuentra ningún valor, devuelve el valor de error #N/A.

Para el ejemplo se trabaja con la hoja factura y cliente.

La hoja factura contiene:

|             | H2 | - (        | $f_{\mathbf{x}}$ |      |           |                  |         |          |   |   |
|-------------|----|------------|------------------|------|-----------|------------------|---------|----------|---|---|
|             | А  | В          | С                |      | D         | E                | F       |          | G | ł |
| 1<br>2<br>3 |    |            | Mabesa           | Co   | mpute     | r System         |         |          |   |   |
| 4           |    | Cliente:   | -                |      |           | Fecha:           | 2       | 1-Nov-07 |   |   |
| 5           |    | RUC:       | 1802452944001    |      |           | Forma de pago:   | CONTADO | )        |   |   |
| 6           |    | Direccion: |                  |      |           |                  |         |          |   |   |
| 7           |    |            |                  |      |           |                  |         |          |   |   |
| 8           |    | lt         | Description      | _    | Cartilad  | Malaallattaata   | Valari  | T-4-1    |   |   |
| 9           |    | Item       | Descripcio       | n    | Cantidad  | Valor Unitario   | Valor   | lotal    |   |   |
| 10          |    | H-005      | Disco Duro       |      | 2         | 200              |         | 400,00   |   |   |
| 11          |    | S-001      | Software windows | 5 98 | 2         | 190              |         | 380,00   |   |   |
| 12          |    |            |                  |      |           |                  |         |          |   |   |
| 13          |    |            |                  |      |           |                  |         |          |   |   |
| 14          |    |            |                  |      |           |                  |         |          |   |   |
| 16          |    |            |                  |      |           |                  |         |          |   |   |
| 17          |    |            |                  |      |           |                  |         |          |   |   |
| 18          |    |            |                  |      |           |                  |         |          |   |   |
| 19          |    |            |                  |      |           |                  |         |          |   |   |
| 20          |    | L          | 1                |      |           | Subtotal         | I       | 780.00   |   |   |
| 21          |    |            | DISTRIBUIDOR     |      | MAYORISTA | Descuento        |         | 156.00   |   |   |
| 22          |    |            | EXCENTO DE IVA   | Ą    | NO        | Impuesto 12% IVA |         | 74.88    |   |   |
| 23          |    |            |                  |      |           | TOTAL            |         | 698,88   |   |   |
| 24          |    |            |                  |      |           |                  |         |          |   |   |
| 25          |    |            |                  |      |           |                  |         |          |   |   |

Ilustración 42: Contenido de la hoja Factura

Al digitar el número de RUC, con la función BUSCARV se debe desplegar el nombre del cliente, que debe ser buscado de en la hoja Clientes. El mismo ejercicio lo pues realizar si los datos de la hoja cliente se encuentra en otro libro de MS Excel.

|          | ) - C 🖬                |                                                                  | factura v                                                                                                    | alidación [Modo                               | de compatibilidad]                    | - Microsoft Exce                                              | el        |                                                                               |   |       | x   |
|----------|------------------------|------------------------------------------------------------------|----------------------------------------------------------------------------------------------------|-----------------------------------------------|---------------------------------------|---------------------------------------------------------------|-----------|-------------------------------------------------------------------------------|---|-------|-----|
| C        | Inicio                 | Insertar Diseño de p                                             | ágina Fórmulas                                                                                                    | Datos Revisar                                 | Vista                                 |                                                               |           |                                                                               | 0 | ) _ = | x   |
| Obt      | ener datos<br>ternos 🕆 | Conexiones<br>Propiedades<br>alizar<br>so $\sim$ Editar vínculos | <sup>A</sup> ↓ <sup>A</sup> ↓ <sup>Z</sup> ↓ <sup>A</sup> ↓ <sup>C</sup> Ordenar <sup>C</sup> ↓ <sup>C</sup> ↓ | 🖗 Borrar<br>🚡 Volver a aplicar<br>🃡 Avanzadas | Texto en Quitar<br>columnas duplicado | S Palidación d<br>Palidación d<br>Consolidar<br>Análisis Y si | e datos 🔹 | <ul> <li>Agrupar ▼ ● ∰</li> <li>Desagrupar ▼ ● ∰</li> <li>Subtotal</li> </ul> |   |       |     |
|          |                        | Conexiones                                                       | Ordenar y                                                                                                    | filtrar                                       | Herram                                | ientas de datos                                               |           | Esquema 🕞                                                                     |   |       |     |
|          | D1                     | ▼ (? f <sub>x</sub>                                              | Teléfono                                                                                                    |                                               |                                       |                                                               |           |                                                                               |   |       | ×   |
|          | A                      |                                                                  | В                                                                                                    | С                                             | D                                     | E                                                             | F         | G                                                                             | Н | 1     |     |
| 1        | RUC                    | No                                                               | mbre                                                                                                    | Direcció                                      | n Teléfon                             | 0                                                             |           |                                                                               |   |       |     |
| 2        | 1102754262001          | ABEDRABBO BADER RA                                               | FAEL                                                                                                    | 6 DE DICIEMBRE                                | 2221                                  | 307                                                           |           |                                                                               |   |       |     |
| 3        | 1802452944001          | ACOSTA VARGAS NELL                                               | Y PATRICIA                                                                                                    | ALMAGRO 1822                                  | 2545                                  | 326                                                           |           |                                                                               |   |       |     |
| 4        | 1701771287001          | AGUILAR CABEZAS JUA                                              | AN                                                                                                    | ALPALLANA                                     | 2236                                  | 897                                                           |           |                                                                               |   |       |     |
| 5        | 1713319794001          | ALMEIDA ALMEIDA JOSE                                             |                                                                                                    | 35 DE DICIEMBRE12                             | 3 2262                                | 840                                                           |           |                                                                               |   |       |     |
| 6        | 1710017532001          | ALMEIDA BERMUDEZ RA                                              | MIRO                                                                                                    | WHIMPER 1842                                  | 2447                                  | 431                                                           |           |                                                                               |   |       |     |
| 7        | 1001213808001          | ALMEIDA CEVALLOS MA                                              | ARIA                                                                                                    | 36 DE DICIEMBRE123                            | 3 2922                                | 470                                                           |           |                                                                               |   |       |     |
| 8        | 1705000428001          | ALTUNA CAMPANA YUR                                               | ALTUNA CAMPANA YURI W                                                                                                    |                                               | 2483                                  | 122                                                           |           |                                                                               |   |       |     |
| 9        | 1802452944001          | ALVAREZ CHAVES ANGEL 1                                           |                                                                                                    | 16 DE DICIEMBRE123                            | 3 2254                                | 257                                                           |           |                                                                               |   |       |     |
| 10       | 1709618761001          | ARAUJO ARCOS NELLY                                               |                                                                                                    | WHIMPER 1841                                  | 2465                                  | 759                                                           |           |                                                                               |   |       |     |
| 11       | 1000582021001          | ARAUJO BARRAGAN MA                                               | ARIA                                                                                                    | 37 DE DICIEMBRE123                            | 3 2226                                | 638                                                           |           |                                                                               |   |       |     |
| 12       | 1707982284001          | ARROYO CAMACHO AL                                                | BERTO                                                                                                    | ALMAGRO 1827                                  | 2352                                  | 315                                                           |           |                                                                               |   |       |     |
| 13       | 0102216124001          | ARTETA CAMACHO ANT                                               | FONIO                                                                                                    | WHIMPER 1833                                  | 2245                                  | 428                                                           |           |                                                                               |   |       |     |
| 14       | 1711138428001          | ASTUDILLO ANDRADE F.                                             | AUSTO                                                                                                    | 34 DE DICIEMBRE123                            | 3 2620                                | 571                                                           |           |                                                                               |   |       |     |
| 15       | 1707033138001          | BALCAZAR BERMEO YA                                               | AMIL                                                                                                    | WHIMPER 1843                                  | 2432                                  | 353                                                           |           |                                                                               |   |       |     |
| 16       | 1705884102001          | BALIC CALVACHE JUAN                                              |                                                                                                    | WHIMPER 1828                                  | 2508                                  | 075                                                           |           |                                                                               |   |       |     |
| 17       | 1708054570001          | BALSECA BARRIONUEV                                               | O DENICE                                                                                                    | 18 DE DICIEMBRE123                            | 3 2970                                | 438                                                           |           |                                                                               |   |       |     |
| 18       | 0800677528001          | BENAVIDES ANDRADE F                                              | AUSTOS                                                                                                    | 38 DE DICIEMBRE123                            | 3 2506                                | 783                                                           |           |                                                                               |   |       |     |
| 19       | 1703340743001          | BENITEZ AGUIRRE MARIA                                            | A                                                                                                    | 6 DE DICIEMBRE123                             | 2251                                  | 010                                                           |           |                                                                               |   |       |     |
| 20       | 1708627482001          | BERNAL ALCIVAR JOSE                                              |                                                                                                    | 19 DE DICIEMBRE123                            | 3 2254                                | 428                                                           |           |                                                                               |   |       |     |
| 21       | 1705508982001          | BORJA CHAMORRO JOS                                               | ε                                                                                                    | 17 DE DICIEMBRE123                            | 3 2343                                | 781                                                           |           |                                                                               |   |       |     |
| 22       | 1710245711001          | BUENO CARVAJAL CES                                               | AR                                                                                                    | 39 DE DICIEMBRE123                            | 3 2272                                | 668                                                           |           |                                                                               |   |       |     |
| 23       | 1711736197001          | BURBANO ANDRADE FE                                               | RNANDO                                                                                                    | 7 DE DICIEMBRE123                             | 2496                                  | 374                                                           |           |                                                                               |   |       |     |
| 24       | 1711736197001          | CABRERA BARONA MAR                                               | RCO                                                                                                    | WHIMPER 1834                                  | 2410                                  | 531                                                           |           |                                                                               |   |       | - 1 |
| 25       | 1711186856001          | CAJAS AGUILERA NEST                                              | OR                                                                                                    | 40 DE DICIEMBRE123                            | 3 2351                                | 858                                                           |           |                                                                               |   |       | -   |
| 26       | 1710978055001          | CALERO CEVALLOS AL                                               | EJANDRO                                                                                                    | WHIMPER 1828                                  | 2472                                  | 347                                                           |           |                                                                               |   |       | _   |
| 27       | 0501967038001          | CARRASCO ARMENDAR                                                | IS MAURICIO                                                                                                    | 20 DE DICIEMBRE123                            | 3 2479                                | 569                                                           |           |                                                                               |   |       | _   |
| 28       | 1706879796001          | CARRILLO BETANCOURT                                              | T GALO                                                                                                    | 32 DE DICIEMBRE123                            | 3 2484                                | 360                                                           |           |                                                                               |   |       | _   |
| 29       | 1703098614001          | CASTRO CAICEDO DAVI                                              | D                                                                                                    | 41 DE DICIEMBRE123                            | 3 2260                                | 760                                                           |           |                                                                               |   |       |     |
| 30       | 1707765317001          | CAZAR AGUILAR ANIBA                                              | L                                                                                                    | 8 DE DICIEMBRE123                             | 2414                                  | 506                                                           |           |                                                                               |   |       | -   |
| - 14 - 4 | FACTUR                 | RA (2) Clientes FA                                               | CTURA 🖉 Hoja1 📈 func                                                                                                    | iones 🏑 🞾 🥢                                   |                                       |                                                               |           |                                                                               |   | •     | I   |
| List     | D                      |                                                                  |                                                                                                    |                                               |                                       |                                                               | _         | I 100%                                                                        | 9 |       | Ð   |

#### Ilustración 43: Contenido de la hoja Clientes

Para dar solución al ejercicio, seleccione la celda C4

De clic en insertar función

Despliega:

| n -                                                                                                    | (°″ - ) ∓                                        |                                                                                     | factura valida     | ición [Modo de                                                                                                    | compatibilidad] -                                                                                         | Microsoft Excel                                                                                           |                                             |                                   | _ = X      |
|----------------------------------------------------------------------------------------------------|--------------------------------------------------|-------------------------------------------------------------------------------------|--------------------|----------------------------------------------------------------------------------------------------|----------------------------------------------------------------------------------------------------|----------------------------------------------------------------------------------------------------|---------------------------------------------|-----------------------------------|------------|
| Inicio                                                                                                    | Insertar                                         | Diseño de página Fór                                                                | mulas Dato         | s Revisar                                                                                                    | Vista                                                                                                    |                                                                                                    |                                             |                                   | @ _ = x    |
| Obtener datos<br>externos *                                                                                                    | ctualizar<br>todo → conexi                       | tropiedades<br>ditar vínculos<br>ones                                               | r Filtro           | orrar<br>Insertar funció<br>Buscar una función                                                                                                    | ÷ + +                                                                                                    | 🖾 Validación de da                                                                                        | tos - 🛛 🧼 Agrup                             | ar × ⊕≞<br>ar × ≞≣                |            |
| BUSCARV                                                                                                    | <b>-</b> (                                       | $\times \checkmark f_x =$                                                           |                    | Escriba una brev                                                                                                    | ve descripción de lo qu                                                                                   | e desea hacer y, a                                                                                        | IĽ                                          |                                   | *          |
| A                                                                                                    | В                                                | С                                                                                   | D                  | O seleccionar una                                                                                                    | a categoría: Búsqued                                                                                      | a v referencia                                                                                            | ~                                           | I                                 | J          |
| 1<br>2<br>3<br>4<br>5<br>6<br>7<br>8<br>9<br>10<br>11<br>12<br>13<br>14<br>15<br>13<br>14<br>15<br>13<br>14<br>15<br>13<br>14<br>15<br>13<br>14<br>15<br>10<br>10<br>10<br>10<br>10<br>10<br>10<br>10<br>10<br>10 | Cliente:<br>RUC:<br>Direccion:<br>H-005<br>S-001 | Mabesa Co<br>=<br>1802452944001<br>Descripción<br>Disco Duro<br>Software windows 98 | Cantidad           | Selectionar una fui<br>AREAS<br>BUSCAR<br>BUSCARH<br>BUSCARH<br>BUSCARY<br>COLUMNAS<br>COLUMNAS<br>COLUMNAS<br>COLUMNAS<br>BUSCARY(valo<br>BUSCA un valor en<br>un valor en la mis<br>predeterminada, | r_buscado;matriz_<br>n la primera columa d<br>sma fila desde una colu<br>la tabla se ordena de<br>función | buscar_en;indicadoi<br>e la izquierda de una ta<br>mna especificada. De f<br>forma ascendente.<br>Aceptar | •columnas;)<br>bla y luego devuelve<br>orma |                                   | 9          |
| 16                                                                                                    |                                                  |                                                                                     |                    |                                                                                                    |                                                                                                    | -                                                                                                    |                                             |                                   |            |
| 17                                                                                                    |                                                  |                                                                                     |                    |                                                                                                    |                                                                                                    |                                                                                                    |                                             |                                   |            |
| 18                                                                                                    |                                                  |                                                                                     |                    |                                                                                                    |                                                                                                    |                                                                                                    |                                             | CONTADO                           |            |
| 20<br>21<br>22<br>23<br>24                                                                                                    |                                                  | DISTRIBUIDOR<br>EXCENTO DE IVA                                                      | MAYORISTA<br>NO    | Subtotal<br>Descuento<br>Impuesto 12%<br>TOTAL                                                                                                    | IVA                                                                                                    | 780,00<br>156,00<br>74,88<br>598,88                                                                       |                                             | CREDITO<br>MAYORISTA<br>MINORISTA |            |
| 25                                                                                                    |                                                  |                                                                                     |                    |                                                                                                    |                                                                                                    |                                                                                                    |                                             | SI                                |            |
| 27                                                                                                    |                                                  |                                                                                     |                    |                                                                                                    |                                                                                                    |                                                                                                    |                                             | NO                                |            |
| 28                                                                                                    |                                                  |                                                                                     |                    |                                                                                                    |                                                                                                    |                                                                                                    |                                             |                                   |            |
| II I ► N FAC                                                                                                    | TURA (2) 📈 (                                     | Clientes FACTURA Ho                                                                 | ja1 🖉 funcione     | s / 🏷 🦳                                                                                                    |                                                                                                    | 4                                                                                                    |                                             |                                   |            |
| Modificar                                                                                                    |                                                  |                                                                                     |                    |                                                                                                    |                                                                                                    |                                                                                                    |                                             | 100% 🕣                            |            |
| 🛃 Inicio                                                                                                    | 🕡 3 Micro                                        | osoft Office 👻 🐴 fact                                                               | tura validación (M | 🦉 Dibujo -                                                                                                    | Paint                                                                                                    | 🖄 Adobe Acrobat - [Ti                                                                                     | Jt                                          | ES                                | 🔇 K 🦁 9:53 |

#### Ilustración 44: Insertar función

De clic en **Aceptar** Se visualiza el siguiente cuadro de diálogo:

| Argumentos de función                                                                                                    | ?X               |  |  |  |  |  |  |
|----------------------------------------------------------------------------------------------------|------------------|--|--|--|--|--|--|
| BUSCARV                                                                                                    |                  |  |  |  |  |  |  |
| ¥alor_buscado                                                                                                    | 🐹 = cualquiera   |  |  |  |  |  |  |
| Matriz_buscar_en                                                                                                    | 🐹 = número       |  |  |  |  |  |  |
| Indicador_columnas                                                                                                    | 🐹 = número       |  |  |  |  |  |  |
| Ordenado                                                                                                    | 🐹 = valor_lógico |  |  |  |  |  |  |
| = Busca un valor en la primera columna de la izquierda de una tabla y luego devuelve un valor en la misma fila desde una columna especificada. De forma predeterminada, la tabla se ordena de forma ascendente. Valor_buscado es el valor buscado en la primera columna de la tabla y puede ser un valor, referencia o una cadena de texto. |                  |  |  |  |  |  |  |
| Resultado de la fórmula =                                                                                                    |                  |  |  |  |  |  |  |
| Ayuda sobre esta función                                                                                                    | Aceptar Cancelar |  |  |  |  |  |  |

Ilustración 45: Función BUSCARV

En Valor\_Buscado, seleccione la celda que contiene el número de RUC

|              | 10 × (11 × ) =         |                                               | factura valida                          | ción [Modo de com                 | patibilidad] - Micro:     | soft Excel                    |                                                                                                    |       | х      |
|--------------|------------------------|-----------------------------------------------|-----------------------------------------|-----------------------------------|---------------------------|-------------------------------|----------------------------------------------------------------------------------------------------|-------|--------|
| Ini          | icio Insertar          | Diseño de página                              | Fórmulas Datos                          | Revisar Vista                     | 1                         |                               |                                                                                                    | 0 - 🗖 | X      |
| Obtener date | os Actualizar          | Conexiones<br>Propiedades<br>$Z \downarrow 0$ | AZA<br>ZA<br>rdenar Filtro              | orrar<br>olver a aplicar<br>Texto | en Quitar                 | lidación de datos<br>nsolidar | <ul> <li>✓ Agrupar &lt; Image: Agrupar &lt; Image: Agrupar</li></ul> |       |        |
| externos *   | todo + Geo E<br>Conexi | iones                                         | Argumentos o                            | le función                        |                           |                               | ? 🔀                                                                                                    |       |        |
| BUSC         | CARV 🗸 🤇               | × ✓ fx =BUSC                                  | ARV( BUSCARV                            |                                   |                           |                               |                                                                                                    |       | ×      |
| A            | В                      | С                                             | Valo                                    | r_buscado C5                      |                           | 180245                        | 2944001"                                                                                                    | J     | T      |
| 1            |                        | 7                                             | Matriz_                                 | buscar_en                         |                           | 📧 = número                    | D                                                                                                    |       | n      |
| 0            | (°)                    | Mahosa                                        | Co Indicador                            | columnas                          |                           | 🔣 = número                    | D                                                                                                    |       |        |
| 2            | 53                     | Manesa                                        |                                         | Ordenado                          |                           | 🐻 = valor l                   | ógico                                                                                                    |       | 1      |
| 3            | Cliente:               |                                               |                                         |                                   |                           | (mag)                         |                                                                                                    |       |        |
| 5            | RUC:                   | 1802452944001                                 | Busca un valor e                        | n la primera columna de           | a izquierda de una tabla  | =<br>v lueao devuelve u       | n valor en la misma fila desde una                                                                                                    |       |        |
| 6            | Direccion:             |                                               | columna especifi                        | ada. De forma predeter            | minada, la tabla se order | na de forma ascend            | lente.                                                                                                    |       |        |
| 7            |                        |                                               |                                         | ¥alor_buscado                     | es el valor buscado en    | la primera columna            | de la tabla y puede ser un valor,                                                                                                    |       |        |
| 8            | Itom                   | Descringión                                   |                                         |                                   | referencia o una cader    | na de texto.                  |                                                                                                    |       | 1      |
| 10           | H-005                  | Disco Duro                                    |                                         |                                   |                           |                               |                                                                                                    |       |        |
| 11           | S-001                  | Software windows 9                            | 98 Resultado de la f                    | órmula =                          |                           |                               |                                                                                                    |       | 1      |
| 12           |                        |                                               | Aunda cobra oct                         | a función                         |                           |                               | Acentar Cancelar                                                                                                    |       |        |
| 13           |                        |                                               | Mydda sobre esc                         | arandon                           |                           |                               | Hespear Caricola                                                                                                    |       |        |
| 14           |                        |                                               |                                         |                                   |                           | -                             |                                                                                                    |       | -11    |
| 16           |                        |                                               |                                         |                                   |                           |                               |                                                                                                    |       |        |
| 17           |                        |                                               |                                         |                                   |                           |                               |                                                                                                    |       |        |
| 18           |                        |                                               |                                         |                                   |                           |                               |                                                                                                    |       |        |
| 19           |                        |                                               |                                         | 0.1.1.1                           | 700.00                    | _                             | CONTADO                                                                                                    |       | -      |
| 20           |                        | DISTRIBUTOP                                   | MAYORISTA                               | Subtotal<br>Descuento             | 156.00                    |                               | CREDITO                                                                                                    |       |        |
| 22           |                        | EXCENTO DE IVA                                | NO                                      | Impuesto 12% IVA                  | 74,88                     |                               | MAYORISTA                                                                                                    |       | 1      |
| 23           |                        |                                               |                                         | TOTAL                             | 698,88                    |                               | MINORISTA                                                                                                    |       |        |
| 24           |                        |                                               |                                         |                                   |                           |                               |                                                                                                    |       |        |
| 25           |                        |                                               |                                         |                                   |                           |                               | SI                                                                                                    |       | -      |
| 20           |                        |                                               |                                         |                                   |                           |                               | NO                                                                                                    |       | 1      |
| 28           |                        |                                               |                                         |                                   |                           |                               |                                                                                                    |       |        |
| 29           |                        |                                               | (1) 1 ( ) ( ) ( ) ( ) ( ) ( ) ( ) ( ) ( |                                   |                           |                               |                                                                                                    |       | -      |
|              | FACTURA (2)            | Clientes J FACTURA                            | / Hoja1 / funciones                     |                                   |                           |                               |                                                                                                    |       | I<br>O |
| Senaiar      |                        |                                               | _                                       |                                   | 1                         |                               |                                                                                                    |       | ۲      |
| 🦉 Inicio     | O IV 3 Micr            | osoft Office 👻                                | 📲 factura validación [M.                | 🦉 Dibujo - Paint                  | 🛃 Adob                    | be Acrobat - [Tut             | ES                                                                                                    | 9:56  |        |

Ilustración 46: Valor\_Buscado

#### En Matriz\_buscar\_en

Marque la hoja clientes, como se visualiza:
|      | ) 🖬 🤊                  | • (°" - ") =             |                                                        |                                    | factura                   | validacio                                                                                                    | ón [Modo                                 | de compa       | tibilidad] -              | Microsoft Ex           | cel                |                    |                         | _ <b>- 8</b> × |
|------|------------------------|--------------------------|--------------------------------------------------------|------------------------------------|---------------------------|----------------------------------------------------------------------------------------------------|------------------------------------------|----------------|---------------------------|------------------------|--------------------|--------------------|-------------------------|----------------|
| 0    | Inicio                 | Insertar                 | Diseño de pa                                           | ágina Fói                          | rmulas                    | Datos                                                                                                    | Revisar                                  | Vista          |                           |                        |                    |                    |                         | 🔞 – 📼 🗙        |
| Obte | ener datos<br>ternos * | ctualizar<br>todo - Cone | Conexiones<br>Propiedades<br>Editar vínculos<br>xiones | A ↓ A Z A Z A Z A Z A Z A ↓ Ordena | r Filtro<br>Argum         | K Borr<br>Volv<br>entos de                                                                                                    | rar<br>ver a aplicar<br>e <b>función</b> | Texto en       | Quitar                    | Validación             | n de datos 🕆<br>ar | Agrupar<br>Tesagru | - ⊕]<br>par - "]<br>? ► |                |
|      | BUSCARV                | - (                      | ● X 🗸 f x                                              | =BUSCARV                           | BUSCA                     | RV                                                                                                    |                                          |                |                           |                        |                    |                    |                         | *              |
|      | А                      |                          |                                                        | В                                  |                           | ¥alor                                                                                                    | _buscado                                 | C5             |                           |                        | = "1802452         | 944001"            |                         |                |
| 1    | RUC                    |                          | No                                                     | mbre                               |                           | Matriz_b                                                                                                    | buscar_en                                | Clientes!A2    | :D161                     | <b>1</b>               | = {"110275         | 4262001";"ABE      | DRABBO BA               |                |
| 2    | 110275426200           | 01 ABEDRA                | ABBO BADER RA                                          | FAEL                               | т                         | ndicador                                                                                                    | columnas                                 |                |                           |                        | = número           |                    |                         |                |
| 3    | 180245294400           | 01 ACOSTA                | A VARGAS NELL                                          | Y PATRICIA                         |                           |                                                                                                    |                                          |                |                           |                        | undan 14           |                    |                         |                |
| 4    | 17017712870            | 01 AGUILA                | R CABEZAS JUA                                          | N                                  |                           |                                                                                                    | Ordenado                                 |                |                           |                        | = valor_lo         | igico              |                         |                |
| 5    | 171331979400           | 01 ALMEID                | A ALMEIDA JOSE                                         |                                    |                           |                                                                                                    |                                          |                |                           |                        | =                  |                    |                         |                |
| 6    | 171001753200           | 01 ALMEID                | A BERMUDEZ RA                                          | MIRO                               | Busca u                   | n valor en l                                                                                                    | la primera col                           | lumna de la iz | quierda de u              | na tabla y luego       | devuelve un        | valor en la mism   | a fila desde una        |                |
| -    | 100121380800           | 01 ALMEID                | A CEVALLOS MA                                          | (RIA                               | columna                   | específica                                                                                                    | da. De forma                             | a predetermin  | ada, la tabla             | se ordena de ro        | orma ascender      | nte.               |                         |                |
| 0    | 120245204400           | 1 ALTUNA                 | CAMPANA YUR                                            |                                    |                           | Matriz_buscar_en es una tabla de texto, números o valores lógicos en los cuales se recuperan<br>detes Matriz huscar en puede cor una referencia a un premero |                                          |                |                           |                        |                    |                    |                         |                |
| 10   | 17096187610            |                          | ARCOS NELLY                                            |                                    |                           |                                                                                                    |                                          | 0              | atos. Matriz_<br>e rango. | _buscar_en pued        | de ser una reh     | erencia a un ran   | igo o un nombre         |                |
| 11   | 10005820210            | 1 ARAUJO                 | ) BARRAGAN MA                                          | ARIA                               |                           |                                                                                                    |                                          |                | o rangor                  |                        |                    |                    |                         |                |
| 12   | 170798228400           | 01 ARROY                 | O CAMACHO ALI                                          | BERTO                              | Resultado de la fórmula = |                                                                                                    |                                          |                |                           |                        |                    |                    |                         |                |
| 13   | 01022161240            | 01 ARTETA                | CAMACHO ANT                                            | ONIO                               | Repared                   | 10 00 10 10 10                                                                                                    |                                          |                |                           |                        |                    |                    |                         |                |
| 14   | 171113842800           | 01 ASTUDI                | LLO ANDRADE F                                          | AUSTO                              | Ayuda s                   | obre esta l                                                                                                    | <u>función</u>                           |                |                           |                        |                    | Aceptar            | Cancelar                |                |
| 15   | 17070331380            | 01 BALCAZ                | ZAR BERMEO YA                                          | MIL                                |                           |                                                                                                    |                                          |                | 24020                     |                        | _                  |                    |                         |                |
| 16   | 170588410200           | 01 BALIC C               | ALVACHE JUAN                                           |                                    |                           | WHIMP                                                                                                    | ER 1828                                  |                | 25080                     | 75                     |                    |                    |                         |                |
| 17   | 17080545700            | 01 BALSEC                | A BARRIONUEV                                           | O DENICE                           |                           | 18 DE 0                                                                                                    | DICIEMBRE12                              | 3              | 29704                     | 38                     |                    |                    |                         |                |
| 18   | 08006775280            | 01 BENAVI                | DES ANDRADE F.                                         | AUSTOS                             |                           | 38 DE 0                                                                                                    | DICIEMBRE12                              | 3              | 25067                     | 83                     |                    |                    |                         |                |
| 19   | 17033407430            | D1 BENITEZ               | AGUIRRE MARIA                                          | 4                                  |                           | 6 DE DI                                                                                                    | CIEMBRE123                               |                | 22510                     | 10                     |                    |                    |                         |                |
| 20   | 170862748200           | 01 BERNAL                | ALCIVAR JOSE                                           |                                    |                           | 19 DE 0                                                                                                    | DICIEMBRE12                              | 3              | 22544                     | 28                     |                    |                    |                         |                |
| 21   | 170550898200           | 01 BORJA                 | CHAMORRO JOS                                           | E                                  |                           | 17 DE 0                                                                                                    | DICIEMBRE12                              | 3              | 23437                     | 81                     |                    |                    |                         |                |
| 22   | 17102457110            | D1 BUENO                 | CARVAJAL CES                                           | AR                                 |                           | 39 DE D                                                                                                    | DICIEMBRE12                              | 3              | 22726                     | 68                     |                    |                    |                         |                |
| 23   | 171173619700           | D1 BURBAN                | NO ANDRADE FEI                                         | RNANDO                             |                           | 7 DE DI                                                                                                    | CIEMBRE123                               |                | 24963                     | 74                     |                    |                    |                         |                |
| 24   | 171173619700           | D1 CABREF                | RA BARONA MAR                                          | 100                                |                           | WHIMP                                                                                                    | ER 1834                                  | •              | 24105                     | 31                     |                    |                    |                         |                |
| 20   | 171118685600           | DI CAJASI                | AGUILERA NEST                                          |                                    |                           | 40 DE L                                                                                                    | JICIEMBRE12                              | 3              | 23518                     | 501<br>47 <sup>1</sup> |                    |                    |                         |                |
| 20   | 05010670280            | ALERC                    | CEVALLUS ALL                                           |                                    |                           | 20.05.0                                                                                                    | ER 1020                                  | 2              | 24723                     | 40 C                   |                    |                    |                         |                |
| 28   | 17068797960            |                          |                                                        |                                    |                           | 32 DE L                                                                                                    | ICIEMBRE12                               | 3              | 24/95                     | 60                     |                    |                    |                         |                |
| 29   | 170309861400           | 1 CASTRO                 | CAICEDO DAVI                                           |                                    |                           | 41 DF 0                                                                                                    | CIEMBRE 12                               | 3              | 24043                     | 60                     |                    |                    |                         |                |
| 30   | 17077653170            | 01 CAZAR                 | AGUILAR ANIBA                                          | L                                  |                           | 8 DE DI                                                                                                    | CIEMBRE123                               |                | 24145                     | 06                     |                    |                    |                         |                |
| 14 4 | E EAC                  |                          |                                                        |                                    | io1 fu                    | ncionec                                                                                                    | / * 1                                    |                | 2.110                     |                        |                    |                    |                         |                |
| Señ  | alar                   | 10(A (2) ]               | Cherres / FA                                           |                                    | <u>joi / 10</u>           | nciones                                                                                                    |                                          |                | -                         |                        |                    |                    | 100%                    |                |
| -    | Inicio                 | W 3 Mic                  | rosoft Office                                          | - 🔊 fac                            | tura valida               | ción [M                                                                                                    | W Dibu                                   | ujo - Paint    | T                         | Adobe Acrol            | bat - [Tut         |                    | ES                      | K (2) 9:58     |

Ilustración 47: Matriz\_buscar\_en

En **Indicador\_columnas**, digite el número de columna que desea visualizar en este caso como se desea ver el nombre digite el 2 porque está en la segunda columna.

|   | Argumentos de función                                                                                                    |                           | 2 🛛                                 |  |  |  |  |  |  |  |  |  |
|---|----------------------------------------------------------------------------------------------------|---------------------------|-------------------------------------|--|--|--|--|--|--|--|--|--|
|   | BUSCARV                                                                                                    |                           |                                     |  |  |  |  |  |  |  |  |  |
|   | ¥alor_buscado                                                                                                    | C5 💽 =                    | = "1802452944001"                   |  |  |  |  |  |  |  |  |  |
|   | Matriz_buscar_en                                                                                                    | Clientes!A2:D161          | = {"1102754262001";"ABEDRABBO BADEF |  |  |  |  |  |  |  |  |  |
|   | Indicador_columnas                                                                                                    | 2 💽 =                     | = 2                                 |  |  |  |  |  |  |  |  |  |
|   | Ordenado                                                                                                    | 0 💽 =                     | = FALSO                             |  |  |  |  |  |  |  |  |  |
| 5 | <ul> <li>"ACOSTA VARGAS NELLY PATRICIA"</li> <li>Busca un valor en la primera columna de la izquierda de una tabla y luego devuelve un valor en la misma fila desde una columna especificada. De forma predeterminada, la tabla se ordena de forma ascendente.</li> <li>Ordenado es un valor lógico: para encontrar la coincidencia más cercana en la primera columna (ordenada de forma ascendente) = VERDADERO u omitido; para encontrar la coincidencia exacta = FALSO.</li> </ul> |                           |                                     |  |  |  |  |  |  |  |  |  |
|   | Resultado de la fórmula = ACO                                                                                                    | STA VARGAS NELLY PATRICIA |                                     |  |  |  |  |  |  |  |  |  |
|   | <u>Ayuda sobre esta función</u>                                                                                                    |                           | Aceptar Cancelar                    |  |  |  |  |  |  |  |  |  |

Ilustración 48: Indicador\_columnas

Ing. Patricia Acosta Vargas, MSc.

Para encontrar el valor exacto en **Ordenado** digite **0**. Se visualiza:

La fórmula resultante queda así: = **BUSCARV(C5;Clientes!A2:D161;2;0)** Finalmente su hoja de cálculo lucirá:

| [             | 1 🖬 🤊               | + (°I + ) ∓                |                                                        |                        | factura valida                                                                                                    | ción [Modo (  | de compa   | tibilidad] - N | licrosoft Ex | cel                                           |                                        |           | - 1   | = x      |
|---------------|---------------------|----------------------------|--------------------------------------------------------|------------------------|----------------------------------------------------------------------------------------------------|---------------|------------|----------------|--------------|-----------------------------------------------|----------------------------------------|-----------|-------|----------|
|               | Inicio              | Insertar                   | Diseño de pág                                          | ina Fórn               | nulas Datos                                                                                                    | Revisar       | Vista      |                |              |                                               |                                        |           | 🥑 🗕   | ≖ x      |
| Obten<br>exte | ler datos<br>rnos ▼ | Actualizar<br>todo + Conex | Conexiones<br>Propiedades<br>Editar vínculos<br>ciones | Ž↓ ZZ<br>ZA<br>Crdenar | Image: Second system       Image: Second system       Image: Second system <td< td=""><td>Agrupa<br/>Agrupa<br/>Desagu<br/>Subtot<br/>Esque</td><td>ar * @]<br/>rupar * "]]<br/>tal<br/>ema ©</td><td></td><td></td></td<> |               |            |                |              | Agrupa<br>Agrupa<br>Desagu<br>Subtot<br>Esque | ar * @]<br>rupar * "]]<br>tal<br>ema © |           |       |          |
|               | C4                  | <del>-</del> (             | • <i>f<sub>x</sub></i> =                               | BUSCARV(               | C5;Clientes!A2                                                                                                    | 2:D161;2;0)   |            |                |              |                                               |                                        |           |       | *        |
|               | А                   | В                          | С                                                      |                        | D                                                                                                    | E             |            | F              |              | G                                             | Н                                      | I         | J     |          |
| 1<br>2<br>3   |                     | Cliente                    |                                                        |                        |                                                                                                    | r Syst        | em         | 21-No          | w-07         |                                               |                                        |           |       |          |
| 5             |                     | RUC:                       | 18024529440                                            | 01                     |                                                                                                    | Forma de p    | ago: C     | ONTADO         |              |                                               |                                        |           |       |          |
| 6             |                     | Direccion                  | :                                                      |                        |                                                                                                    |               | 0          |                |              |                                               |                                        |           |       |          |
| 7             |                     |                            |                                                        |                        |                                                                                                    |               |            |                |              |                                               |                                        |           |       |          |
| 8             |                     |                            |                                                        |                        |                                                                                                    |               |            |                |              |                                               |                                        |           |       |          |
| 9             |                     | Item                       | Descrip                                                | oción                  | Cantidad                                                                                                    | Valor Unit    | tario      | Valor I ota    | 0.00         |                                               |                                        |           |       | _        |
| 10            |                     | H-005                      | Disco Duro                                             | 00                     | 2                                                                                                    |               | 200        | 40             | 0,00         |                                               |                                        |           |       |          |
| 12            |                     | 5-001                      | Software wind                                          | 0WS 90                 | 2                                                                                                    |               | 190        | 30             | 0,00         |                                               |                                        |           |       |          |
| 12            |                     |                            |                                                        |                        |                                                                                                    |               |            |                |              |                                               |                                        |           |       |          |
| 14            |                     |                            |                                                        |                        |                                                                                                    |               |            |                |              |                                               |                                        |           |       |          |
| 15            |                     |                            |                                                        |                        |                                                                                                    |               |            |                |              |                                               |                                        |           |       |          |
| 16            |                     |                            |                                                        |                        |                                                                                                    |               |            |                |              |                                               |                                        |           |       |          |
| 17            |                     |                            |                                                        |                        |                                                                                                    |               |            |                |              |                                               |                                        |           |       |          |
| 18            |                     |                            |                                                        |                        |                                                                                                    |               |            |                |              |                                               |                                        |           |       |          |
| 19            |                     |                            |                                                        |                        |                                                                                                    |               |            |                |              | _                                             |                                        | CONTADO   |       |          |
| 20            |                     |                            |                                                        | D                      | MAYODICTA                                                                                                    | Subtotal      |            | 78             | 0,00         |                                               |                                        | CREDITO   |       |          |
| 21            |                     |                            |                                                        |                        | MATORISTA                                                                                                    | Descuento     | 0/ IV/A    | 15             | 0,00         |                                               |                                        | MAYODISTA |       |          |
| 22            |                     |                            | EXCENTO DE                                             | IVA                    | NO                                                                                                    | TOTAL         | 70 IVA     | 69             | 4,00         |                                               |                                        | MINORISTA |       |          |
| 24            |                     |                            |                                                        |                        |                                                                                                    |               |            | 0.0            | 0,00         |                                               |                                        | MINORIOTA |       |          |
| 25            |                     |                            |                                                        |                        |                                                                                                    |               |            |                |              |                                               |                                        | SI        |       |          |
| 26            |                     |                            |                                                        |                        |                                                                                                    |               |            |                |              |                                               |                                        | NO        |       |          |
| 27            |                     |                            |                                                        |                        |                                                                                                    |               |            |                |              |                                               |                                        |           |       |          |
| 28            |                     |                            |                                                        |                        |                                                                                                    |               |            |                |              |                                               |                                        |           |       |          |
| 29            |                     | CTURA (2)                  | Clioptos FACI                                          |                        | 1 funcioner                                                                                                    | ( <b>\$</b> 1 |            |                | 4            |                                               |                                        | <u> </u>  |       |          |
| Listo         |                     |                            | Cilences T LACI                                        |                        |                                                                                                    |               |            |                | 4            |                                               |                                        | 100%      |       | <b>H</b> |
| -             | nicio               | 🕡 3 Micr                   | rosoft Office                                          | 🔹 📳 factu              | ura validación [M.                                                                                                    | 🦉 Dibuj       | jo - Paint | Þ              | Adobe Acrob  | at - [Tut                                     |                                        | ES        | < K 🕸 | 10:02    |

Ilustración 49: Resultado de aplicar BUSCARV

## **Ejercicios propuestos:**

Aplique la función BUSCARV para encontrar la Dirección y el teléfono del cliente.

# **Funciones Lógicas**

#### Función Y

Devuelve VERDADERO si todos los argumentos son VERDADERO; devuelve FALSO si uno o más argumentos son FALSO.

#### Sintaxis

Ing. Patricia Acosta Vargas, MSc.

#### Y(valor\_lógico1;valor\_lógico2; ...)

Valor\_lógico1;valor\_lógico2; ... son de 1 a 30 condiciones que desea comprobar y que pueden ser VERDADERO o FALSO.

Los argumentos deben evaluarse como valores lógicos (VERDADERO O FALSO), o los argumentos deben ser matrices o referencias que contengan valores lógicos.

Si un argumento matricial o de referencia contiene texto o celdas vacías, esos valores se pasan por alto.

Si el rango especificado no contiene valores lógicos, la función Y devuelve el valor de error #¡VALOR!

#### Ejemplos

Y(VERDADERO; VERDADERO) es igual a VERDADERO

Y(VERDADERO; FALSO) es igual a FALSO

Y(2+2=4; 2+3=5) es igual a VERDADERO

Si B1:B3 contiene los valores VERDADERO, FALSO y VERDADERO, entonces:

Y(B1:B3) es igual a FALSO

Si B4 contiene un número entre 1 y 100, entonces:

Y(1<B4; B4<100) es igual a VERDADERO

### Función SI

Devuelve un valor si la condición especificada es Verdadero y otro valor si dicho argumento es Falso.

Se utiliza para realizar pruebas condicionales en valores y fórmulas.

#### Sintaxis

SI(prueba\_logica;valor\_si\_verdadero;valor\_si\_falso)

Pruba\_logica es cualquier valor o expresión que puede evaluarse como

VERDADERO o FALSO

Valor\_si\_Verdadero es el valor que se devolverá si prueba\_logica es VERDADERO

Valor\_si\_falso es el valor que se devolverá si prueba\_logica es FALSO

Observaciones: Es posible anidar hasta siete funciones SI como argumento

Valor\_si\_verdadero y Valor\_si \_ falso para construir formulas mas elaboradas Ejemplo:

Ing. Patricia Acosta Vargas, MSc.

Para este ejemplo utilizaré la hoja Factura, para validar datos si la forma de pago es al CONTADO realice un descuento del 20%, se utilizará la función lógica Sí.

|    | А | В          | С                   | D           | E                | F           | G |
|----|---|------------|---------------------|-------------|------------------|-------------|---|
| 1  |   | <u></u>    | 7                   |             |                  |             |   |
| 2  |   | (°-°)      | Mahosa Co           | mnuto       | r Systom         |             |   |
| 2  |   |            | Mabesa CO           | mpute       | oystem           |             |   |
| 3  |   |            |                     |             |                  |             | 1 |
| 4  |   | Cliente:   | ACOSTA VARGAS NEL   | LY PATRICIA | Fecha:           | 21-Nov-07   |   |
| 5  |   | RUC:       | 1802452944001       |             | Forma de pago:   | CONTADO     |   |
| 6  |   | Direction: |                     |             |                  |             |   |
| 7  |   |            |                     |             |                  |             |   |
| 8  |   |            |                     |             |                  |             |   |
| 9  |   | Item       | Descripción         | Cantidad    | Valor Unitario   | Valor Total |   |
| 10 |   | H-005      | Disco Duro          | 2           | 200              | 400,00      |   |
| 11 |   | S-001      | Software windows 98 | 2           | 190              | 380,00      |   |
| 12 |   |            |                     |             |                  |             |   |
| 13 |   |            |                     |             |                  |             |   |
| 14 |   |            |                     |             |                  |             |   |
| 15 |   |            |                     |             |                  |             |   |
| 16 |   |            |                     |             |                  |             |   |
| 17 |   |            |                     |             |                  |             |   |
| 18 |   |            |                     |             |                  |             |   |
| 19 |   |            |                     |             |                  |             |   |
| 20 |   |            |                     |             | Subtotal         | 780,00      | Į |
| 21 |   |            | DISTRIBUIDOR        | MAYORISTA   | Descuento        |             | Į |
| 22 |   |            | EXCENTO DE IVA      | NO          | Impuesto 12% IVA | 93,60       | í |
| 23 |   |            |                     |             | TOTAL            | 873,60      |   |
| 24 |   |            |                     |             |                  |             | • |

- 1. Seleccione la celda F21
- 2. De clic en Insertar función

|          | Inicio    | Insertar       | Diseño de página          | Eórmulas  | Dato      | s Revisar                      | Vista                                     | - WICLOSOIL EXCE     | 1              |           |                | _<br>     | • |
|----------|-----------|----------------|---------------------------|-----------|-----------|--------------------------------|-------------------------------------------|----------------------|----------------|-----------|----------------|-----------|---|
| e        | Σ Auto    | cuma v         | lógicas y                 | R -       |           | Acignar n                      | ombre a un rando a                        | - + Pactrear pre     | redenter       | 15/1      |                |           |   |
| Ĵx       | Z Auto    |                | ate a 🙆 Texte a           |           | 2         | ASIGNATION ASIGNATION          | ionibre a un tango                        | 29 Nastrear pre      | reuences       |           |                | <b>#</b>  |   |
| Insertar | D Usau    | as reciencemen | A lexio                   | Adi       | ministrac | Insertar fund                  | ión                                       |                      |                | 2 🗙       | ha Opciones    | para 🛅    |   |
| función  | []] Finar | ncieras *      | Fecha y hora              | t 🚺 🕇 de  | e nombre  |                                |                                           |                      |                |           | ión el cálculo | ) - "URP" |   |
|          |           | Biblioteca de  | e funciones               |           |           | Buscar una runc                | ion:                                      |                      | Calc           | olu       | _              |           |   |
|          | F21       | - (            | $\times \checkmark f_x =$ |           |           | Escriba una b<br>continuación. | reve descripción de lo<br>bana clic en Ir | I <u>r</u>           |                |           |                |           |   |
| 4        | А         | В              | С                         |           | D         | O colocsionary                 | upp cotogoría: Lógica                     |                      |                |           | - I            | J         |   |
| 1        |           |                | 1                         |           |           | O seleccionari                 | una <u>c</u> ategoria: Logica             | 15                   | ×              |           |                |           |   |
| 2        |           | (°=°)          | Mabesa                    | Comr      | nute      | Seleccionar una                | función:                                  |                      |                |           |                |           |   |
| 2        |           |                | maxcou                    | •••••     |           | FALSO                          |                                           |                      |                | ~         |                |           |   |
| 3        |           | Cliente:       |                           |           | TRICIA    | NO                             |                                           |                      |                |           |                |           |   |
| 5        |           | RUC:           | 1802452944001             | MELLI I A | TRICIA    | SI                             |                                           |                      |                |           |                |           |   |
| 6        |           | Direccion:     |                           |           |           | SI.ERROR                       |                                           |                      |                |           |                |           |   |
| 7        |           |                |                           |           |           | Y                              |                                           |                      |                | ~         |                |           |   |
| 8        |           |                |                           |           |           | SI(prueba_l                    | ógica;valor_si_ver                        | dadero;valor_si_fa   | also)          |           |                |           |   |
| 9        |           | ltem           | Descripciòn               | Ca        | ntidad    | Comprueba si                   | se cumple una condici                     | ón y devuelve una va | lor si se eval | úa como   |                |           |   |
| 10       |           | H-005          | Disco Duro                |           |           | VERDADERU y                    | otro valor si se evalu                    | la como PALSO.       |                |           |                |           |   |
| 11       |           | S-001          | Software windows 9        | 8         |           |                                |                                           |                      |                |           |                |           |   |
| 12       |           |                |                           |           |           |                                |                                           |                      |                |           |                |           |   |
| 13       |           |                |                           |           |           | Avuda sobre est                | a función                                 | An                   | entar          | Cancelar  |                |           |   |
| 14       |           |                |                           |           |           |                                |                                           |                      |                | carreorar |                |           |   |
| 15       |           |                |                           |           | _         |                                |                                           |                      |                |           |                |           |   |
| 17       |           |                |                           |           |           |                                |                                           |                      |                |           |                |           |   |
| 18       |           |                |                           |           |           |                                |                                           |                      |                |           |                |           |   |
| 19       |           |                |                           |           |           |                                |                                           |                      |                | C         | ONTADO         |           |   |
| 20       |           |                |                           |           |           | Subtotal                       |                                           | 780,00               |                | C         | REDITO         |           |   |
| 21       |           |                | DISTRIBUIDOR              | MAY       | ORISTA    | Descuento                      | =                                         |                      |                |           |                |           |   |
| 22       |           |                | EXCENTO DE IVA            | NO        |           | Impuesto 129                   | % IVA                                     | 93,60                |                | M         | AYORISTA       |           |   |
| 23       |           |                |                           |           |           | TOTAL                          |                                           | 873,60               |                | M         | INORISTA       |           |   |
| 24       |           |                |                           |           |           |                                |                                           |                      |                |           |                |           |   |
| 25       |           |                |                           |           |           |                                |                                           |                      |                | S         |                |           |   |
| 26       |           |                |                           |           |           |                                |                                           |                      |                | N         | 0              |           |   |
| 20       |           |                |                           |           |           |                                |                                           |                      |                |           |                |           |   |
| 20       |           |                |                           |           |           |                                |                                           |                      |                |           |                |           |   |
|          | FACT      | TURA (2) 📈 (   | Clientes FACTURA          | Hoja1 / 1 | funcione  | 2                              |                                           |                      |                |           |                |           |   |
| Modific  | ar        |                |                           |           |           |                                |                                           |                      |                |           | <u> </u>       | Ū         |   |
| -        |           |                |                           |           |           | - No.                          |                                           | Cela                 |                |           |                | A 10 0    |   |

- 3. En categorías seleccione Lógicas
- 4. Seleccione SI
- 5. De clic en Aceptar
- 6. Ingrese los parámetros como se visualiza

| Argumentos de funciór                                                                                                    |                          |  |  |  |  |  |  |  |  |  |  |
|----------------------------------------------------------------------------------------------------|--------------------------|--|--|--|--|--|--|--|--|--|--|
| SI                                                                                                    |                          |  |  |  |  |  |  |  |  |  |  |
| Prueba_lógica                                                                                                    | F5="CONTADO" E VERDADERO |  |  |  |  |  |  |  |  |  |  |
| Valor_si_verdadero                                                                                                    | F20*20% 💽 = 156          |  |  |  |  |  |  |  |  |  |  |
| Valor_si_falso                                                                                                    | 0 = 0                    |  |  |  |  |  |  |  |  |  |  |
| <ul> <li>= 156</li> <li>Comprueba si se cumple una condición y devuelve una valor si se evalúa como VERDADERO y otro valor si se evalúa como FALSO.</li> <li>Valor_si_falso es el valor que se devolverá si prueba_lógica es FALSO. Si se omite, devolverá FALSO.</li> </ul> |                          |  |  |  |  |  |  |  |  |  |  |
| Resultado de la fórmula = 1<br><u>Ayuda sobre esta función</u>                                                                                                    | 56,00 Cancelar Cancelar  |  |  |  |  |  |  |  |  |  |  |

7. La fórmula resultante es: =SI(F5="CONTADO";F20\*20%;0)

acostanp@yahoo.com.mx

Ing. Patricia Acosta Vargas, MSc.

## Funciones de Información

### Función ESERROR

Devuelve como VERDADERO si Valor es cualquier valor de error ( **#N/A**, **#¡VALOR!**, **#¡REF!**, **#¡DIV/0!**, **#¡NUM!**, **#¿NOMBRE? o #NULO**)

Ejemplo

| Color | Cantidad | Precio   |              |
|-------|----------|----------|--------------|
|       |          | unitario | Precio total |
| Rojo  | 7        | 12       |              |
| Verde | 12       | aa       |              |

| A         B         C         D         E           1                                          |                  |  |  |  |  |  |  |  |  |  |  |  |
|------------------------------------------------------------------------------------------------|------------------|--|--|--|--|--|--|--|--|--|--|--|
| 1 2                                                                                            |                  |  |  |  |  |  |  |  |  |  |  |  |
| 2                                                                                              |                  |  |  |  |  |  |  |  |  |  |  |  |
|                                                                                                |                  |  |  |  |  |  |  |  |  |  |  |  |
| 3 Color Cantidad Precio Precio total                                                           |                  |  |  |  |  |  |  |  |  |  |  |  |
| 4 Rojo 7 12 = B4*C4                                                                            |                  |  |  |  |  |  |  |  |  |  |  |  |
| 5 Verde 12 aa                                                                                  |                  |  |  |  |  |  |  |  |  |  |  |  |
| 6                                                                                              |                  |  |  |  |  |  |  |  |  |  |  |  |
| Al aplicar y arrastrar la fórmula se obtiene el error de #¡VALOR!                              |                  |  |  |  |  |  |  |  |  |  |  |  |
| A B C D                                                                                        |                  |  |  |  |  |  |  |  |  |  |  |  |
| 1                                                                                              |                  |  |  |  |  |  |  |  |  |  |  |  |
| 2                                                                                              |                  |  |  |  |  |  |  |  |  |  |  |  |
| 3 Color Cantidad Precio Precio total                                                           |                  |  |  |  |  |  |  |  |  |  |  |  |
| 4 Rojo 7 12 84                                                                                 |                  |  |  |  |  |  |  |  |  |  |  |  |
| 5 Verde 12 aa #¡VALOR!                                                                         |                  |  |  |  |  |  |  |  |  |  |  |  |
| 6<br>Para dar solución se aplica la función ESERROR                                            |                  |  |  |  |  |  |  |  |  |  |  |  |
| Argumentos de función                                                                          | ? 🗙              |  |  |  |  |  |  |  |  |  |  |  |
|                                                                                                |                  |  |  |  |  |  |  |  |  |  |  |  |
| ESERROR                                                                                        |                  |  |  |  |  |  |  |  |  |  |  |  |
| <b>Valor</b> D4 <b>(56)</b> = 84                                                               |                  |  |  |  |  |  |  |  |  |  |  |  |
| = FALSO                                                                                        |                  |  |  |  |  |  |  |  |  |  |  |  |
| Comprueba si un valor es un error (#N/A, #iVALOR!, #iREF!, #iDIV/0!, #iNUM!, #¿NOMBRE? o #NULC | 0!), y devuelve  |  |  |  |  |  |  |  |  |  |  |  |
| VERDADERO o FALSO.                                                                             |                  |  |  |  |  |  |  |  |  |  |  |  |
| Valor es el valor que desea probar. Valor puede referirse a una cel                            | lda, una fórmula |  |  |  |  |  |  |  |  |  |  |  |
| o un nombre que se refiere a una celda, formula o valor.                                       |                  |  |  |  |  |  |  |  |  |  |  |  |
| Pecultado de la fórmula — E0ISO                                                                |                  |  |  |  |  |  |  |  |  |  |  |  |
|                                                                                                |                  |  |  |  |  |  |  |  |  |  |  |  |
| Ayuda sobre esta función Cancelar Cancelar                                                     |                  |  |  |  |  |  |  |  |  |  |  |  |
|                                                                                                |                  |  |  |  |  |  |  |  |  |  |  |  |

Ing. Patricia Acosta Vargas, MSc.

acostanp@yahoo.com.mx

|   | la colaa quo |          |        |              |           |
|---|--------------|----------|--------|--------------|-----------|
|   | A            | В        | С      | D            | E         |
| 1 |              |          |        |              |           |
| 2 |              |          |        |              |           |
| 3 | Color        | Cantidad | Precio | Precio total | ESERROR   |
| 4 | Rojo         | 7        | 12     | 84           | FALSO     |
| 5 | Verde        | 12       | aa     | #¡VALOR!     | VERDADERO |
| 6 |              |          |        |              |           |

En la celda que contiene el error devolverá: VERDADERO

### **Ejercicios propuestos**

Validar con la función sí de tal forma que si existe el error se visualice la celda en blanco, caso contrario que se muestre la operación.

## **Funciones Anidadas**

### Funciones anidadas dentro de funciones

En algunos casos, puede que tenga que utilizar una función como uno de los argumentos de otra función. Por ejemplo, la fórmula utiliza una función PROMEDIO anidada y compara el resultado con el valor 50.

**Devoluciones válidas** Cuando se utiliza una función anidada como argumento, deberá devolver el mismo tipo de valor que el que utilice el argumento. Por ejemplo, si el argumento devuelve un valor VERDADERO o FALSO, la función anidada deberá devolver VERDADERO o FALSO. Si éste no es el caso, Microsoft Excel mostrará el valor de error #jVALOR!

Límites del nivel de anidamiento Las funciones anidadas utilizan una función como uno de los argumentos de otra. Puede anidar hasta 64 niveles de funciones.

**Ejemplo:** Para el ejercicio anterior aplicar lo siguiente Si la forma de pago el al CONTADO y es MAYORISTA realice el descuento del 20%. Si la forma de pago el al CONTADO y es MINORISTA realice el descuento del 10%. Si la forma de pago el al CREDITO y es MAYORISTA realice el descuento del 15%. Caso contrario sin descuento.

Para solucionar aplicaremos el anidamiento de funciones. Dentro de la función lógica SI insertaremos un Y para unir las dos condiciones:

| <b>C.</b>            | factura validación [Modo de compatibilidad] - Microsoft Excel _ 🗢 🗙 |                    |                                                       |                                 |                           |                                  |                                        |                                                                                                    |                                                                           |                |                                                                  |                                                           |  |  |
|----------------------|---------------------------------------------------------------------|--------------------|-------------------------------------------------------|---------------------------------|---------------------------|----------------------------------|----------------------------------------|----------------------------------------------------------------------------------------------------|---------------------------------------------------------------------------|----------------|------------------------------------------------------------------|-----------------------------------------------------------|--|--|
|                      | Inicio                                                              | Insertar           | Diseño de página                                      | Fórmulas                        | Datos                     | Revisar                          | Vista                                  |                                                                                                    |                                                                           |                |                                                                  | 🙆 _ 🗖 X                                                   |  |  |
| Peg                  | par V                                                               | N K S              |                                                       |                                 | ≫~<br>E E                 |                                  | mero       %     000       Número      | +<br>+ 0 00<br>→ 0<br>- 00<br>- 00<br>- | Formato condiciona<br>Dar formato como t<br>Estilos de celda ~<br>Estilos | al •<br>abla • | Eliminar ×<br>Formato ×<br>Celdas                                | Ordenar Buscary<br>y filtrar * seleccionar *<br>Modificar |  |  |
|                      | A                                                                   | •                  |                                                       |                                 | ;021=                     |                                  | JIA J,F20 2                            | U70;51(1                                                                                                    | (FS= CONTADO ;D2)                                                         |                | JRISTA ),F20*10%                                                 |                                                           |  |  |
| 1<br>2<br>3<br>4     | ~~~~                                                                | Cliente:           | Mabesa (                                              | Compu                           | ter                       | Syste                            | em                                     | 21-                                                                                                    | Nov-07                                                                    |                |                                                                  |                                                           |  |  |
| 5<br>6               |                                                                     | RUC:<br>Direccion: | 1802452944001                                         |                                 | F                         | orma de p                        | ago: CRE                               | DITO                                                                                                    |                                                                           |                | 1707180889                                                       | 001                                                       |  |  |
| 7<br>8<br>9          |                                                                     | ltem               | Argumentos de f                                       | unción                          |                           |                                  |                                        |                                                                                                    |                                                                           |                | 1707180889<br>1707180889<br>1707180889                           | 002<br>003<br>004                                         |  |  |
| 10<br>11             |                                                                     | H-005<br>S-001     | Di Prueba_l<br>S( Valor_si_vero                       | ógica Y(F5= "<br>ladero F20*20  | CONTAD                    | O";D21="MA\                      | /OR 📧 =                                | FALSO<br>156                                                                                                    |                                                                           |                | 1707180889005<br>1707180889006<br>1707180889007<br>1707180889008 |                                                           |  |  |
| 12                   |                                                                     |                    | Valor_s                                               | _falso SI(Y(F5                  | ="CONTA                   | ADO";D21="M                      | IINC 📧 =                               | 0                                                                                                    |                                                                           |                |                                                                  |                                                           |  |  |
| 14<br>15<br>16<br>17 |                                                                     |                    | Comprueba si se cum<br>como FALSO.                    | ple una condiciór<br>Prueba lóc | iydevue<br><b>ica</b> eso | elve una valor<br>cualquier valo | =<br>si se evalúa c<br>r o expresión ( | 0<br>omo VERD<br>que pueda                                                                                                    | ADERO y otro valor si se e<br>a evaluarse como VERDADE                    | walúa<br>RO o  | 1707180889                                                       | 008 001                                                   |  |  |
| 18<br>19<br>20       |                                                                     |                    | ±                                                     |                                 | FAL                       | .50.                             |                                        |                                                                                                    |                                                                           |                | CONTADO                                                          |                                                           |  |  |
| 21<br>22<br>23       |                                                                     |                    | DI Resultado de la fórm<br>E)<br>Ayuda sobre esta fui | ula =  0,00<br><u>nción</u>     |                           |                                  |                                        |                                                                                                    | Aceptar Cance                                                             | lar            | MAYORIST                                                         | A                                                         |  |  |
| 24<br>25             |                                                                     |                    |                                                       |                                 |                           |                                  |                                        |                                                                                                    |                                                                           |                | SI                                                               |                                                           |  |  |
| 26<br>27<br>28       |                                                                     |                    |                                                       |                                 |                           |                                  |                                        |                                                                                                    |                                                                           |                | NO                                                               |                                                           |  |  |
| 29                   | FAC                                                                 | URA (2)            | Clientes / FACTURA /                                  | Hoja1 🖉 fund                    | iones 🧹                   | <b>%</b> /                       |                                        |                                                                                                    |                                                                           |                |                                                                  |                                                           |  |  |
| Modif                | icar                                                                |                    |                                                       |                                 |                           |                                  |                                        |                                                                                                    |                                                                           |                | I I I I 100%                                                     |                                                           |  |  |

Aprovechamos el Valor\_si\_Falso para anidar el resto de condiciones.

La fórmula resultante es:

=SI(Y(F5=

"CONTADO";D21="MAYORISTA");F20\*20%;SI(Y(F5="CONTADO";D21="MINORISTA");F20\*10%; SI(Y(F5="CREDITO";D21="MAYORISTA");F20\*15%;0)))

## FILTRADO DE UNA LISTA

Para crear un filtro, se debe ubicar en una celda de la lista. No es necesario seleccionar la lista completa. Excel se encarga de seleccionar las filas y las columnas que pertenecen a la lista.

A continuación, seleccionar el menú Inicio del bloque de datos Modificar

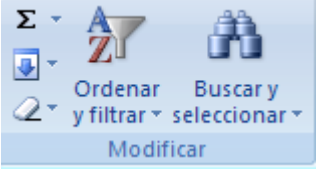

Busque y visualice tipos de datos específicos de una lista. Para filtrar una lista realice lo siguiente:

1. De clic en el icono de **Ordenar y filtrar**,

<sup>2.</sup> Seleccione Filtro

#### 3. Se visualiza:

| 0    | practica5.xls [Modo de compatibilidad] - Microsoft Excel |              |              |                   |                                         |            |                      |                 |                   |                                                                                                    |                  |                                     |                                                |                  |
|------|----------------------------------------------------------|--------------|--------------|-------------------|-----------------------------------------|------------|----------------------|-----------------|-------------------|----------------------------------------------------------------------------------------------------|------------------|-------------------------------------|------------------------------------------------|------------------|
| Con  | Ir 💽                                                     | nicio Insert | ar Diseño    | de página         | Fórmulas Di                             | atos Rev   | visar Vis            | sta Prog        | gramador          | Complemento                                                                                                    | DS               |                                     |                                                | n x              |
| F    | Pegar 🖋                                                  | Arial        | • 10 •       | Ά ∧΄ ≡<br>• ▲ • ≡ | = <mark>=</mark> ≫·<br>≣ <b>≣</b> (7 (7 |            | ieneral<br>9¶ + % 00 | •<br>00 • 00 00 | For<br>Dar<br>Est | mato condicional *<br>formato como tabi<br>ilos de celda *                                                                                                    | la ▼ 🚰 Insert    | tar <del>-</del><br>nar -<br>iato - | Σ ·<br>Z<br>Ordenar<br>2 · y filtrar · selecci | car y<br>ionar * |
| Port | apapeles 🖟                                               |              | Fuente       | Fa                | Alineación                              | 5          | Númer                | o 15            |                   | Estilos                                                                                                    | Celda            | ₽₽↓                                 | Ordenar de menor a ma                          | ayor             |
|      | 17 - 11-                                                 | fe 🛅 🔻       |              |                   |                                         |            |                      |                 |                   |                                                                                                    |                  | Z1                                  | Ordenar de mayor a me                          | enor             |
|      | Δ1                                                       | (            | e fr         | CODICO            |                                         |            |                      |                 |                   |                                                                                                    |                  |                                     | Orden personalizado                            |                  |
| -    | AI                                                       | •            | Jx D         | CODIGO            |                                         | 1          | _                    | 0               |                   |                                                                                                    |                  |                                     | Orden personanzadoni                           |                  |
| 4    | A                                                        | B            | C            | D                 | E                                       | DEDADTA    |                      | G               | Н                 |                                                                                                    | J                | ¥=                                  | Elitro                                         |                  |
| 1    | LODIGO                                                   | APELLIDO     | NOMBRE       | SEXU              | CE2 POC                                 | DEPARTA    | AMENTO               | EDAD<br>27      |                   | Filtro (Ctrl+Mayú                                                                                                    | s+L)             |                                     |                                                |                  |
| 4    | 156                                                      | Orozco       | Alarcón      | Hombre            | 541-918                                 | Marketing  |                      | 20              |                   |                                                                                                    | Habilita el      | filtrad                             | o de celdas seleccionada                       | as.              |
| 1    | 200                                                      | Camposano    | Alberto      | Hombre            | 853-328                                 | Sietomae   |                      | 22              |                   | B2 Set leader to larger                                                                                                    | 1                |                                     |                                                |                  |
| 5    | 19                                                       | Cisneros     | Alberto      | Hombre            | 254-334                                 | Publicidad | 4                    | 32              |                   | Tellin Core<br>B. Due Vila Latentica                                                                                                    | . Una vez ac     | tivado                              | el filtrado, haga clic en                      | la<br>electir    |
| 6    | 176                                                      | Dávalos      | Alberto      | Hombre            | 621-784                                 | Ventas     |                      | 46              |                   | Autor (Res                                                                                                    | un filtro.       | encape                              | ezado de columna para e                        | riegn            |
| 7    | 54                                                       | Jiménez      | Alberto      | Hombre            | 403-737                                 | Ventas     |                      | 33              |                   | Casterina<br>Casterina<br>Casterina                                                                                                    | H                |                                     |                                                |                  |
| 8    | 139                                                      | Reinoso      | Alberto      | Hombre            | 512-086                                 | Marketing  |                      | 39              |                   |                                                                                                    |                  |                                     |                                                |                  |
| 9    | 30                                                       | Falconí      | Aleiandra    | Mujer             | 264-693                                 | Sistemas   |                      | 25              |                   | Canada Canada Ca |                  |                                     |                                                |                  |
| 10   | 137                                                      | Proaño       | Alex         | Hombre            | 511-474                                 | Sistemas   |                      | 26              |                   | L. Harrison                                                                                                    |                  |                                     |                                                |                  |
| 11   | 178                                                      | Galvez       | Alexandra    | Mujer             | 653-437                                 | Ventas     |                      | 35              |                   | Presione F1 r                                                                                                    | para obtener avu | uda.                                |                                                |                  |
| 12   | 157                                                      | Perugachi    | Alexandra    | Mujer             | 548-109                                 | Publicidad | ł                    | 28              |                   |                                                                                                    |                  |                                     |                                                |                  |
| 13   | 23                                                       | Vinueza      | Ali          | Hombre            | 258-476                                 | Publicidad | ł                    | 45              |                   |                                                                                                    |                  |                                     |                                                |                  |
| 14   | 37                                                       | Espinoza     | Alvaro       | Hombre            | 321-983                                 | Sistemas   |                      | 35              |                   |                                                                                                    |                  |                                     |                                                |                  |
| 15   | 67                                                       | Paucar       | Alvaro       | Hombre            | 427-445                                 | Sistemas   |                      | 36              |                   |                                                                                                    |                  |                                     |                                                |                  |
| 16   | 154                                                      | Eguiguren    | Ana          | Mujer             | 539-763                                 | Ventas     |                      | 32              |                   |                                                                                                    |                  |                                     |                                                |                  |
| 17   | 121                                                      | Mata         | Ana          | Mujer             | 491-930                                 | Publicidad | ł                    | 47              |                   |                                                                                                    |                  |                                     |                                                |                  |
| 18   | 10                                                       | Molina       | Andrea       | Mujer             | 240-086                                 | Sistemas   |                      | 23              |                   |                                                                                                    |                  |                                     |                                                |                  |
| 19   | 105                                                      | Naranjo      | Andrea       | Mujer             | 462-431                                 | Sistemas   |                      | 24              |                   |                                                                                                    |                  |                                     |                                                |                  |
| 20   | 82                                                       | Barrionuevo  | Andrés       | Hombre            | 444-329                                 | Ventas     |                      | 26              |                   |                                                                                                    |                  |                                     |                                                |                  |
| 21   | 18                                                       | Donoso       | Andrés       | Hombre            | 252-845                                 | Marketing  |                      | 27              |                   |                                                                                                    |                  |                                     |                                                |                  |
| 22   | 1                                                        | Martínez     | Armando      | Hombre            | 217-058                                 | Marketing  |                      | 25              |                   |                                                                                                    |                  |                                     |                                                |                  |
| 23   | 132                                                      | Khamsi       | Bahía        | Mujer             | 507-025                                 | Ventas     |                      | 23              |                   |                                                                                                    |                  |                                     |                                                |                  |
| 24   | 69                                                       | Galán        | Benjamín     | Hombre            | 430-689                                 | Publicidad | ł                    | 24              |                   |                                                                                                    |                  |                                     |                                                |                  |
| 25   | 17                                                       | Jarrin       | Byron        | Hombre            | 252-043                                 | Sistemas   |                      | 23              |                   |                                                                                                    |                  |                                     |                                                |                  |
| 26   | 155                                                      | Montenegro   | Byron        | Hombre            | 540-500                                 | Sistemas   |                      | 20              |                   |                                                                                                    |                  |                                     |                                                | _                |
| 21   | 134                                                      | Vallejo      | Byron        | Hombre            | 507-758                                 | Ventas     |                      | 19              |                   |                                                                                                    |                  |                                     |                                                |                  |
| 28   | 160                                                      | Molineros    | Carla        | Mujer             | 550-877                                 | Marketing  |                      | 21              |                   |                                                                                                    |                  |                                     |                                                |                  |
| 14 4 | → → ba                                                   | se de datos  | filtro autor | natico filtro     | personalizado                           | filtro ava | anzado               | P2 /4           |                   |                                                                                                    | 101              |                                     |                                                | > I              |
| List | o Blog Mi                                                | ayús 🎦       |              |                   |                                         |            | Prome                | dio: 64,945     | Recuer            | nto: 1407 Suma: 2                                                                                                    | 25978            | <u> </u>                            | 00% 🕞 🔍 🔍                                      | •                |
| 1    | Inicio                                                   | Tuto         | rial Exc     | Manual_Exc        | 📃 🔁 Excel ava                           | nz 🔀       | Microsoft E.         | 🦉 D             | ibujo - Pa        | int 🛛 🙆 practica                                                                                                    | isex 🔞 4         |                                     | de E ES 🔇 K                                    | 20:11            |

Una vez que se ha filtrado los datos, puede editar, ordenar, imprimir y crear un gráfico a partir de la información filtrada.

## FILTRAR CON EL FILTRO AUTOMÁTICO.

Para filtrar datos de una lista con el Filtro automático: Por ejemplo filtrar los empleados del departamento de Marketing.

| Cin   | practica5.xls [Modo de compatibilidad] - Microsoft Excel 🗕 🖷 🗴 |                |              |             |            |                          |               |                  |                            |                                                      |                                          |                                          |                           |
|-------|----------------------------------------------------------------|----------------|--------------|-------------|------------|--------------------------|---------------|------------------|----------------------------|------------------------------------------------------|------------------------------------------|------------------------------------------|---------------------------|
|       | II II                                                          | nicio Insert   | tar Diseño   | o de página | F          | órmulas Datos            | Revisar       | Vista Prog       | ramador                    | Complementos                                         |                                          | (                                        | 🧿 🗕 📼 🗙                   |
| Pe    | gar 🖋                                                          | Arial<br>N K S | • 10 •       |             | = ;<br>E 1 |                          | General       | •<br>000 €08 •08 | Forma<br>Dar fo<br>Estilos | to condicional *<br>rmato como tabla *<br>de celda * | Ha Insertar +<br>Eliminar +<br>Formato + | Σ · A<br>·<br>Ordenar<br>2 · y filtrar · | Buscar y<br>seleccionar * |
| Porta | papeles 14                                                     |                | Fuente       | 19 J        |            | Alineacion               | Num           | ero              |                            | Estilos                                              | Celdas                                   | Modif                                    | icar                      |
|       | 7 - (** *                                                      | fæ 🛅 🔻         |              |             |            |                          |               |                  |                            |                                                      |                                          |                                          |                           |
| 1     | H202                                                           | <b>+</b> (     | • fx         |             |            |                          |               |                  |                            |                                                      |                                          |                                          | *                         |
| 1 0   |                                                                | B              |              | SEXO        |            | E<br>TELEFON - DEPA      | F<br>RTAMENT( | G                | Н                          | I                                                    | J                                        | K L                                      |                           |
| 2     | 177                                                            | Cadena         | Adriana      | Mujer       | <b>≜</b> ↓ | Ordenar de A a Z         |               | 27               |                            |                                                      |                                          |                                          |                           |
| 3     | 156                                                            | Orozco         | Alarcón      | Hombre      | Z          | Ordepar de 7 a A         |               | 29               |                            |                                                      |                                          |                                          |                           |
| 4     | 200                                                            | Camposano      | Alberto      | Hombre      | A+         | Oldenar de 2 a A         |               | 22               |                            |                                                      |                                          |                                          |                           |
| 5     | 19                                                             | Cisneros       | Alberto      | Hombre      |            | Ordenar por color        | •             | 32               |                            |                                                      |                                          |                                          |                           |
| 6     | 176                                                            | Dávalos        | Alberto      | Hombre      | K          | Borrar filtro de "DEPAR  | TAMENTO       | 46               |                            |                                                      |                                          |                                          |                           |
| 7     | 54                                                             | Jiménez        | Alberto      | Hombre      |            | Filtrar nor color        |               | 33               |                            |                                                      |                                          |                                          | /                         |
| 8     | 139                                                            | Reinoso        | Alberto      | Hombre      |            | Theref por color         |               | 39               |                            |                                                      |                                          |                                          |                           |
| 9     | 30                                                             | Falconí        | Alejandra    | Mujer       |            | Filtros de <u>t</u> exto | ,             | 25               |                            |                                                      |                                          |                                          |                           |
| 10    | 137                                                            | Proaño         | Alex         | Hombre      |            | (Seleccionar todo        | 2)            | 26               |                            |                                                      |                                          |                                          |                           |
| 11    | 178                                                            | Galvez         | Alexandra    | Mujer       |            | Marketing                |               | 35               |                            |                                                      |                                          |                                          |                           |
| 12    | 157                                                            | Perugachi      | Alexandra    | Mujer       |            | Publicidad               |               | 28               |                            |                                                      |                                          |                                          |                           |
| 13    | 23                                                             | Vinueza        | Ali          | Hombre      |            | Sistemas                 |               | 45               |                            |                                                      |                                          |                                          |                           |
| 14    | 37                                                             | Espinoza       | Alvaro       | Hombre      |            | Ventas                   |               | 35               |                            |                                                      |                                          |                                          |                           |
| 15    | 67                                                             | Paucar         | Alvaro       | Hombre      |            |                          |               | 36               |                            |                                                      |                                          |                                          |                           |
| 16    | 154                                                            | Eguiguren      | Ana          | Mujer       |            |                          |               | 32               |                            |                                                      |                                          |                                          |                           |
| 17    | 121                                                            | Mata           | Ana          | Mujer       |            |                          |               | 47               |                            |                                                      |                                          |                                          |                           |
| 18    | 10                                                             | Molina         | Andrea       | Mujer       |            |                          |               | 23               |                            |                                                      |                                          |                                          |                           |
| 19    | 105                                                            | Naranjo        | Andrea       | Mujer       |            |                          |               | 24               |                            |                                                      |                                          |                                          |                           |
| 20    | 82                                                             | Barrionuevo    | Andrés       | Hombre      |            |                          |               | 26               |                            |                                                      |                                          |                                          |                           |
| 21    | 18                                                             | Donoso         | Andrés       | Hombre      |            | Aceptar                  | Cancelar      | 27               |                            |                                                      |                                          |                                          |                           |
| 22    | 1                                                              | Martínez       | Armando      | Hombre      |            |                          | 15            | .: 25            |                            |                                                      |                                          |                                          |                           |
| 23    | 132                                                            | Khamsi         | Bahía        | Mujer       |            | 507-025 Venta:           | S             | 23               |                            |                                                      |                                          |                                          |                           |
| 24    | 69                                                             | Galán          | Benjamín     | Hombre      |            | 430-689 Public           | idad          | 24               |                            |                                                      |                                          |                                          |                           |
| 25    | 17                                                             | Jarrin         | Byron        | Hombre      |            | 252-043 Sisten           | nas           | 23               |                            |                                                      |                                          |                                          |                           |
| 26    | 155                                                            | Montenegro     | Byron        | Hombre      |            | 540-500 Sisten           | nas           | 20               |                            |                                                      |                                          |                                          |                           |
| 27    | 134                                                            | Vallejo        | Byron        | Hombre      |            | 507-758 Venta:           | s             | 19               |                            |                                                      |                                          |                                          |                           |
| 28    | 160                                                            | Molineros      | Carla        | Mujer       |            | 550-877 Marke            | ting          | 21               |                            |                                                      |                                          |                                          |                           |
| 29    | 81                                                             | Albán          | Carlos       | Hombre      | Disease    | 443-787 Venta:           | s             | 24               | Dist.                      |                                                      |                                          |                                          |                           |
| Listo | Blog M                                                         | se de datos    | contro autor |             | IICTO I    | personalizado / filtro   | avanzadó      | Col              |                            |                                                      |                                          | 00%                                      |                           |
| LISCO | DIOQ M                                                         | ayus 🔛         |              |             | _          |                          |               |                  |                            |                                                      |                                          | 0.0                                      | ÷ ÷                       |
| H     | Inicio                                                         | Tuto 🗹         | rial Exc     | 🔁 Manual_E× | c          | 🔁 Excel avanz            | 🔯 Microsoft   | E 🦉 D            | ibujo - Paint              | 🔄 🔄 practicasex.                                     | . 🕜 Ayuda d                              | de E ES                                  | < K 20:16                 |

Seleccione la etiqueta Departamento de lista. Coloque un visto en Marketing

De clic en Aceptar.

En la columna filtrada se visualiza el icono 🗐

|    | A       | B          | C        | D      | E         | F           | G     |
|----|---------|------------|----------|--------|-----------|-------------|-------|
| 1  | CODIG 💌 | APELLID( - | NOMBRE 💌 | SEXO 💌 | TELEFON 💌 | DEPARTAMENT | EDA 👻 |
| 2  | 177     | Cadena     | Adriana  | Mujer  | 652-806   | Marketing   | 27    |
| 3  | 156     | Orozco     | Alarcón  | Hombre | 541-918   | Marketing   | 29    |
| 8  | 139     | Reinoso    | Alberto  | Hombre | 512-086   | Marketing   | 39    |
| 21 | 18      | Donoso     | Andrés   | Hombre | 252-845   | Marketing   | 27    |
| 22 | 1       | Martínez   | Armando  | Hombre | 217-058   | Marketing   | 25    |
| 28 | 160     | Molineros  | Carla    | Mujer  | 550-877   | Marketing   | 21    |
| 30 | 21      | Hernández  | Carlos   | Hombre | 255-857   | Marketing   | 22    |
| 33 | 3       | Andrade    | Carolina | Mujer  | 222-955   | Marketing   | 34    |
| 36 | 22      | Drouet     | Cindy    | Mujer  | 257-164   | Marketing   | 38    |
| 43 | 28      | Vizcaíno   | Danilo   | Hombre | 263-071   | Marketing   | 30    |
| 44 | 38      | Chiriboga  | David    | Hombre | 322-421   | Marketing   | 20    |
| 45 | 146     | Allan      | Diana    | Mujer  | 524-921   | Marketing   | 25    |

Para borrar un filtro de clic en la columna que contiene el filtro, y de clic en Borrar filtro de "Nombre de la columna que contiene el filtro".

Ing. Patricia Acosta Vargas, MSc.

|     | TELEFON - DEPARTAMENT           | $\mathbf{v}_{\mathbf{v}}$ |
|-----|---------------------------------|---------------------------|
| Az↓ | <u>O</u> rdenar de A a Z        |                           |
| Z↓  | O <u>r</u> denar de Z a A       |                           |
|     | Ordenar por color               | ►                         |
| ¥   | Borrar filtro de "DEPARTAMENTO" |                           |
|     | Filtrar por c <u>o</u> lor      | Þ                         |
|     | Filtros de <u>t</u> exto        | •                         |

### **CRITERIOS PERSONALIZADOS DE FILTRO AUTOMATICO.**

Estos criterios le permiten buscar registros que contienen dos elementos de campo, o buscar registros que contienen datos que están entre dos valores.

1. Seleccione de las listas desplegables los elementos a buscar, seleccione Filtros de texto o de número según sea el caso luego de clic en Filtro personalizado...

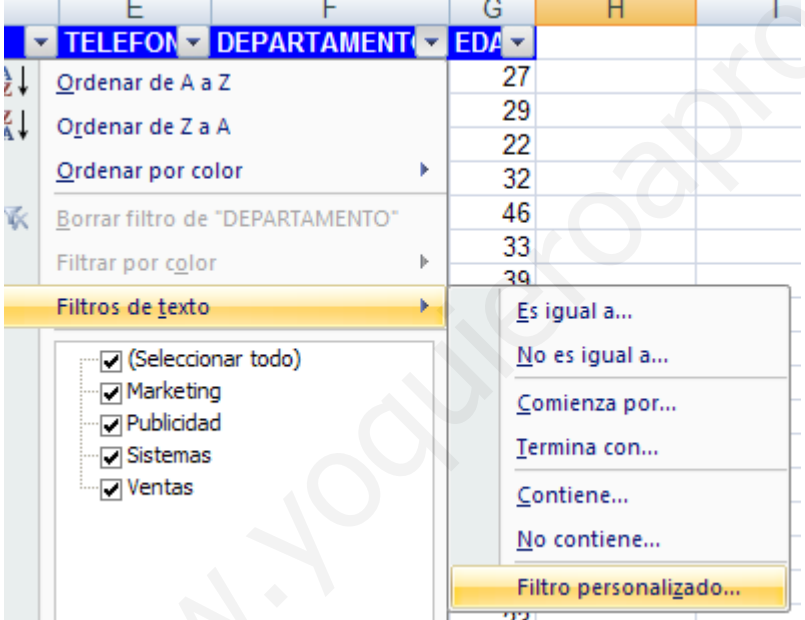

2. Seleccione un operador lógico de la lista desplegable que aparece a la izquierda de los cuadros de elementos a buscar.

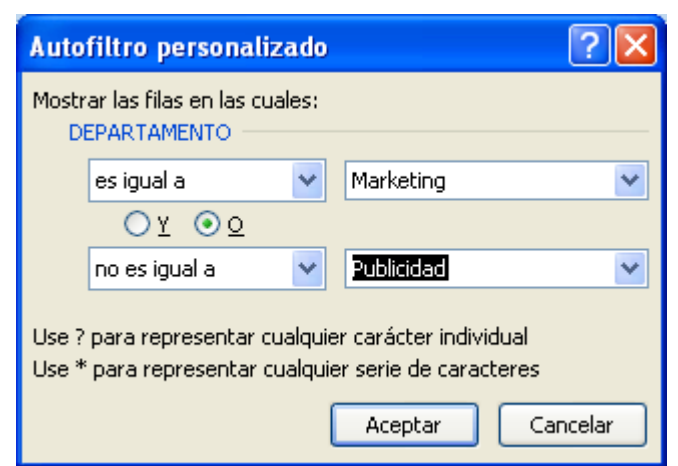

3. Seleccione Y para filtrar registros que contengan ambos elementos.

4. Seleccione O para filtrar registros que contengan el primer elemento de búsqueda o el segundo elemento de búsqueda.

5. Ingrese las condiciones y de clic en Aceptar.

## Tablas Dinámicas

Un informe de tabla dinámica es una forma interactiva de resumir rápidamente grandes volúmenes de datos. Utilice un informe de tabla dinámica para analizar datos numéricos en profundidad y para responder preguntas no anticipadas sobre los datos.

Un informe de tabla dinámica está especialmente diseñado para:

- 1. Consultar grandes cantidades de datos de muchas maneras diferentes para el usuario.
- 2. Calcular el subtotal y agregar datos numéricos, resumir datos por categorías y subcategorías, y crear cálculos y fórmulas personalizados.
- 3. Expandir y contraer niveles de datos para destacar los resultados y desplazarse hacia abajo para ver los detalles de los datos de resumen de las áreas de interés.
- 4. Desplazar filas a columnas y columnas a filas para ver resúmenes diferentes de los datos de origen.
- 5. Filtrar, ordenar, agrupar y dar formato condicional a los subconjuntos de datos más útiles e interesantes para poder centrarse en la información que le interesa.

Para crear un informe de tabla dinámica, en la ficha **Insertar**, en el **grupo Tablas**, haga clic en **Tabla dinámica** y, a continuación, en **Tabla dinámica**.

Ing. Patricia Acosta Vargas, MSc.

| <b>PB</b> _         |            |               |                                              |    |
|---------------------|------------|---------------|----------------------------------------------|----|
|                     | Inicio     | Insertar      | Diseño de página                             | Fd |
| Tabla<br>dinámica * | Tabla      | Imagen a S    | mågenes prediseñadas<br>Formas *<br>FmartArt | Co |
| Tabla               | dinámica   | 11            | ustraciones                                  |    |
| Gráfí               | Insertar t | abla dinámica |                                              |    |

El empleo de **Tablas Dinámicas** se justifica si la cantidad de datos a manejar es importante.

Por ejemplo:

| (   | 17                         |        |            |                                                                                                 |          | pr            | ractica6.xls [N                                | lodo de com                      | patibilidad      | i] - Micro                   | soft Excel    |                                           |                                                          | -    |        | $\times$ |
|-----|----------------------------|--------|------------|-------------------------------------------------------------------------------------------------|----------|---------------|------------------------------------------------|----------------------------------|------------------|------------------------------|---------------|-------------------------------------------|----------------------------------------------------------|------|--------|----------|
| 0   |                            | Inicio | Inser      | tar Diseño de pá                                                                                | gina     | Fórmu         | ilas Datos                                     | Revisar                          | Vista            | Programa                     | ador Compl    | ementos                                   |                                                          | 0    | _ =    | х        |
| dii | Tabla<br>námica *<br>Tabla | Tabla  | Imagen     | <ul> <li>Imágenes predise</li> <li>Formas -</li> <li>SmartArt</li> <li>Ilustraciones</li> </ul> | ñadas    | Colum         | Ar Línea -<br>Circular<br>na Barra -<br>Gráfic | Area -<br>Dispersió<br>Otros grá | in -<br>ificos - | Q<br>lipervíncul<br>Vinculos | Cuadro        | de texto<br>ado y pie de pi<br>t *<br>Te: | igina 100 Línea de firm<br>ágina 100 Objeto<br>Ω Símbolo | 1a * |        |          |
|     | 1.7 . 0                    | un fa  | <b>.</b> . |                                                                                                 |          |               |                                                |                                  | 100              |                              |               |                                           |                                                          |      |        | -        |
|     | E                          | 22     |            | fx fx                                                                                           |          |               |                                                |                                  |                  |                              |               |                                           |                                                          |      |        | ×        |
| -   | Δ                          |        | B          | C                                                                                               | 1        | 4             | 1                                              | M                                | N                |                              | 0             | Р                                         | 0                                                        | R    | 5      | S        |
| 1   | Código                     | Mes    | U          | Nombre                                                                                          | BAR      |               | Asociacion                                     | Préstamos                        | Décimo           | Cuarto                       | Décimo Tercer | o Egresos                                 | Líquido                                                  | IX.  |        |          |
| 2   | 1-1                        | Ener   | 0          | Gladys Gonzalez                                                                                 |          | 25.00         | 2.00                                           | 150.00                           |                  | 0.67                         | 41.6          | 7 283.                                    | 75 248.25                                                |      |        | -        |
| 3   | 1-2                        | Ener   | 0          | Juan Perez                                                                                      |          | 25.00         | 2.00                                           | 150.00                           |                  | 0.67                         | 41.6          | 7 283.                                    | 75 248.25                                                |      |        |          |
| 4   | 1-3                        | Ener   | 0          | Luis Martinez                                                                                   |          | 25.00         | 2.00                                           | 150.00                           |                  | 0.67                         | 91.6          | 7 351                                     | 85 780.15                                                |      |        |          |
| 5   | 1-4                        | Ener   | 0          | María Benitez                                                                                   |          | 25,00         | 2,00                                           | 150,00                           |                  | 0.67                         | 50,0          | 0 295,                                    | 10 336,90                                                |      |        |          |
| 6   | 2-1                        | Febr   | ero        | Gladys Gonzalez                                                                                 | 1        | 05.00         | 0.00                                           | 450.00                           |                  | 0.07                         |               | 7 283.                                    | 75 248.25                                                |      |        |          |
| 7   | 2-2                        | Febr   | ero        | Juan Perez                                                                                      |          | Crear t       | tabla dinámic                                  | a                                |                  |                              | ? 🔀 5         | 0 278                                     | 08 203.93                                                |      |        |          |
| 8   | 2-3                        | Febr   | ero        | Luis Martinez                                                                                   |          |               | 1 1 1                                          |                                  |                  |                              | 6             | 7 317.                                    | 80 514.20                                                |      |        |          |
| 9   | 2-4                        | Febr   | ero        | María Benitez                                                                                   |          | Seleccio      | ne los datos que                               | desea analizar                   |                  |                              | 0             | 0 295.                                    | 10 336,90                                                |      |        |          |
| 10  | 3-1                        | Marz   | 0          | Gladys Gonzalez                                                                                 |          | ⊙ <u>S</u> el | leccione una tabl                              | a o rango                        |                  |                              | 6             | 7 283.                                    | 75 248.25                                                |      |        |          |
| 11  | 3-2                        | Marz   | 20         | Juan Perez                                                                                      |          |               | Tabla o rango:                                 | Datos!\$A\$1:\$0                 | O\$13            |                              | 5             | 0 278                                     | 08 203.93                                                |      |        |          |
| 12  | 3-3                        | Marz   | 0          | Luis Martinez                                                                                   |          | OUH           | lice una fuente d                              | e datos externa                  |                  |                              | 6             | 7 317.                                    | 80 514.20                                                |      |        |          |
| 13  | 3-4                        | Mara   | 20         | María Benitez                                                                                   |          | 0.00          | ice and racines a                              | e datos externa                  |                  |                              | ō             | 0 295                                     | 10 336.90                                                |      |        |          |
| 14  |                            |        |            |                                                                                                 |          |               | Elegir conexió                                 | Deve.                            |                  |                              |               |                                           |                                                          |      |        | =        |
| 15  |                            |        |            |                                                                                                 |          |               | Nombre de cone                                 | exión:                           |                  |                              | 6             | 7 3 563                                   | 90 4 220 10                                              |      |        | - 1      |
| 16  |                            |        |            |                                                                                                 |          | Eliia dón     | de desea colocar                               | el informe de ta                 | bla dinámica     |                              |               |                                           |                                                          |      |        |          |
| 17  |                            |        |            |                                                                                                 |          | OIN           | ous bois do cálo                               |                                  |                  |                              |               |                                           |                                                          |      |        |          |
| 18  |                            |        |            |                                                                                                 |          | Oldo          | eva noja de calco                              | 10                               |                  |                              |               |                                           |                                                          |      |        |          |
| 19  |                            |        |            |                                                                                                 |          | Оно           | ja de calculo <u>e</u> xis                     | tente                            |                  |                              |               |                                           |                                                          |      |        |          |
| 20  |                            |        |            |                                                                                                 |          |               | Ubicación: Da                                  | tosi\$E\$22                      |                  |                              | - <b>1</b>    |                                           |                                                          |      |        |          |
| 21  | 1                          |        |            |                                                                                                 |          |               |                                                |                                  | 0.00             | ntax (                       | Cancalar      |                                           |                                                          |      |        |          |
| 22  |                            |        |            |                                                                                                 |          |               |                                                |                                  | ALC              |                              | Cancelar      |                                           |                                                          |      |        |          |
| 23  |                            |        |            |                                                                                                 |          |               |                                                |                                  |                  |                              |               |                                           |                                                          |      |        |          |
| 24  |                            |        |            |                                                                                                 |          |               |                                                |                                  |                  |                              |               |                                           |                                                          |      |        |          |
| 25  |                            |        |            |                                                                                                 |          |               |                                                |                                  |                  |                              |               |                                           |                                                          |      |        |          |
| 26  |                            |        |            |                                                                                                 |          |               |                                                |                                  |                  |                              |               |                                           |                                                          |      |        |          |
| 27  |                            |        |            |                                                                                                 |          |               |                                                |                                  |                  |                              |               |                                           |                                                          |      |        |          |
| 28  |                            |        |            |                                                                                                 |          |               |                                                |                                  |                  |                              |               |                                           |                                                          |      |        | - 11     |
| 29  |                            |        |            |                                                                                                 |          |               |                                                |                                  |                  |                              |               |                                           |                                                          |      |        | ×        |
| M   | 4 <b>&gt;</b> >            | Favan  | Datos      | 🖌 linea tendencia                                                                               | TDin     | Gráf          | ico1 / 🖓 🦯                                     |                                  |                  | 14                           |               | 1                                         |                                                          |      |        |          |
| Lis | to                         | Blog M | ayús 🛅     | 3                                                                                               |          |               |                                                |                                  |                  |                              |               |                                           | III II 100% (=                                           |      |        | Ð        |
| 14  | Inici                      | 0      | 🗐 Tuto     | rial Exc 👘 Mar                                                                                  | ual_Exc. |               | Excel avanz                                    | Microso                          | oft E            | 🦉 Dibujo                     | - Paint 🛛 🔯 p | practicasex                               | Ayuda de E                                               | ES 🔍 | K 20:5 | 54       |

Si partimos de una hoja de MS Excel se tiene:

|                                                                                                    |                             |                                                              | p                                 | ractica6.xls [                    | Modo de co   | mpatibilio                        | dad] - N | licrosoft Ex                                     | cel                 |       |                                                                         | Herram               | nientas de ti                                                                                                    | abla dinámic           | a –                      | • x              |
|----------------------------------------------------------------------------------------------------|-----------------------------|--------------------------------------------------------------|-----------------------------------|-----------------------------------|--------------|-----------------------------------|----------|--------------------------------------------------|---------------------|-------|-------------------------------------------------------------------------|----------------------|----------------------------------------------------------------------------------------------------|------------------------|--------------------------|------------------|
|                                                                                                    | 🖞 Inicio                    | Insertar                                                     | Diseño                            | de página                         | Fórmulas     | Datos                             | Revisa   | Vista                                            | Program             | nador | Complementos                                                            | Opci                 | iones                                                                                                    | Diseño                 | 0 -                      | . = x            |
| Tabla<br>dinámica                                                                                                 | Campo<br>activo *           | Agrupar s     Agrupar s     Desagrup     Agrupar o     Agrup | selección<br>par<br>campos<br>par | A ↓ A Z<br>Z ↓ Crdenar<br>Ordenar | Actualizar C | ambiar orig<br>de datos *<br>atos | jen      | Borrar *<br>Seleccionar<br>Mover tabla<br>Accion | ▼<br>dinámica<br>es | Fór   | fico dinâmico<br>mulas <del>*</del><br>ramientas OLAP *<br>lerramientas | Lis<br>Bo<br>En<br>M | ta de campo<br>itones +/-<br>cabezados (<br>lostrar u oc                                                                   | de campo<br>ultar      |                          |                  |
|                                                                                                    | A3                          | • (•                                                         | $f_{x}$                           |                                   |              |                                   |          |                                                  |                     |       |                                                                         |                      |                                                                                                    |                        |                          | ×                |
|                                                                                                    | A                           | В                                                            | С                                 | D                                 | E            |                                   | F        | G                                                |                     | Н     | 1                                                                       | Lis                  | ta de camp                                                                                                    | oos de tabla           | dinámic                  | a ▼ x            |
| 1                                                                                                    | _                           |                                                              | Color                             | que campos o                      | le página aq | ar                                |          |                                                  | _                   |       |                                                                         | Se                   | eleccionar car                                                                                                    | mpos para ag           | regar al                 |                  |
| 3                                                                                                    | ĺ                           |                                                              |                                   | Coloque car                       | npos de colu | mna aquí                          | 8        |                                                  |                     |       |                                                                         | Int                  | Torme:                                                                                                    |                        |                          |                  |
| 4       5       6       7       8       9       10       11       12       13       14       15       16       17 | Coloque campos de fila aquí | Со                                                           | loc                               | que                               | da           | tos                               | 3 8      | aqu                                              | lÍ                  |       |                                                                         |                      | Mes<br>Nombre<br>Departame<br>Sueldo Bás<br>Horas Extra<br>Component<br>Ingresos<br>IESS<br>Anticipos<br>BAR<br>Asociacion | nto<br>ico<br>as<br>te |                          |                  |
| 17<br>18<br>19<br>20<br>21<br>22                                                                                  |                             |                                                              |                                   |                                   |              |                                   |          |                                                  |                     |       | R                                                                       | Ar                   | rastrar camp<br>Filtro de i                                                                                                | oos entre las a        | áreas sigui<br>  Rótulos | entes:<br>de col |
| 23<br>24<br>25<br>26<br>27<br>28                                                                                  |                             |                                                              |                                   |                                   |              |                                   |          |                                                  | 5                   |       |                                                                         |                      | Rótulos d                                                                                                    | e fila Σ               | Valores                  |                  |
| 29                                                                                                    | Favan                       | Hoja1                                                        | Datos 📈 li                        | nea tendencia                     | /TDin / (    | Gráfico1 🧹                        |          |                                                  |                     |       |                                                                         |                      | Aplazar ac                                                                                                    | tualización d          | Ad                       | tualizar         |
| Listo B                                                                                                    | loq Mayús                   |                                                              |                                   |                                   |              |                                   |          |                                                  |                     |       |                                                                         | <b>H</b>             |                                                                                                    | 0% 😑 —                 |                          | ÷                |

Por ejemplo si se requiere un reporte dinámico de los empleados por el mes, Nombre, departamento, ingresos y egresos se tendría:

|                              |                                                                                                    | practica6.xls [M                  | Modo de comp                   | atibilidad] - I                               | Microsoft Exc                                          | el       |                                              |                                            | Herramientas de tabla dinámica 🛛 🗕 🗖 🗙                                    |
|------------------------------|----------------------------------------------------------------------------------------------------|-----------------------------------|--------------------------------|-----------------------------------------------|--------------------------------------------------------|----------|----------------------------------------------|--------------------------------------------|---------------------------------------------------------------------------|
| 🛄 💽 Inicio                   | Insertar Diseñ                                                                                     | o de página                       | Fórmulas Da                    | itos Revisa                                   | ar Vista                                               | Programa | ador Con                                     | plementos                                  | Opciones Diseño 🎯 – 🕫 🗙                                                   |
| Tabla<br>dinámica + activo + | <ul> <li>Agrupar selección</li> <li>Desagrupar</li> <li>Agrupar campos</li> <li>Agrupar</li> </ul> | A ↓ A Z<br>Z ↓ Ordenar<br>Ordenar | Actualizar Camb<br>de<br>Datos | iar origen<br>datos +                         | Borrar *<br>Seleccionar *<br>Mover tabla d<br>Acciones | dinámica | Gráfico o<br>R Fórmula<br>Herramie<br>Herran | dinámico<br>s ∓<br>entas OLAP ∽<br>nientas | Usta de campo<br>Botones +/_<br>Encabezados de campo<br>Mostrar u ocultar |
| 🛃 🧐 - (** - fe 🖣             | ÷ ÷                                                                                                |                                   |                                |                                               |                                                        |          |                                              |                                            |                                                                           |
| A3                           | ▼ (? f <sub>i</sub>                                                                                |                                   |                                |                                               |                                                        |          |                                              |                                            | *                                                                         |
| A                            | В                                                                                                  | С                                 | D                              | <u>,                                     </u> | E                                                      | F        | G                                            | Н                                          | 📕 Lista de campos de tabla dinámica 🔻 🗙                                   |
| 1 Mes                        | (lodas)                                                                                            |                                   |                                |                                               |                                                        |          |                                              |                                            | Seleccionar campos para agregar al informe:                               |
| 3<br>4 Nombre                | * Departamento *                                                                                   | Datos<br>Suma de Ingre            | ene Suma de l                  | Edrosos                                       |                                                        |          |                                              |                                            | Horas Extras                                                              |
| 5 Gladys Gonza               | aleMercadeo                                                                                        | ourna de ingre                    | 1596                           | 851.25                                        |                                                        |          |                                              |                                            | Componente                                                                |
| 6 Total Gladys Go            | onzalez                                                                                            |                                   | 1596                           | 851,25                                        |                                                        |          |                                              |                                            | ✓ Ingresos                                                                |
| 7 Juan Perez                 | Finanzas                                                                                           |                                   | 1496                           | 839,9                                         |                                                        |          |                                              |                                            | IESS                                                                      |
| 8 Total Juan Pere:           | z                                                                                                  |                                   | 1496                           | 839,9                                         |                                                        |          |                                              |                                            | Anticipos                                                                 |
| 9 🗉 Luis Martinez            | Finanzas                                                                                           | 1                                 | 2796                           | 987,45                                        |                                                        |          |                                              |                                            | BAR                                                                       |
| 10 Total Luis Martin         | nez                                                                                                | 2                                 | 2796                           | 987,45                                        |                                                        |          |                                              |                                            | Asociacion                                                                |
| 11  María Benitez            | Sistemas                                                                                           |                                   | 1896                           | 885,3                                         |                                                        |          |                                              |                                            | Préstamos                                                                 |
| 12 Total María Ben           | itez                                                                                               |                                   | 1896                           | 885,3                                         |                                                        |          |                                              |                                            | Décimo Cuarto                                                             |
| 13 Total general             |                                                                                                    | 1                                 | 7784                           | 3563,9                                        |                                                        |          |                                              |                                            | Décimo Tercero                                                            |
| 14                           |                                                                                                    |                                   |                                |                                               |                                                        |          |                                              |                                            | ✓ Egresos                                                                 |
| 15                           |                                                                                                    |                                   |                                |                                               |                                                        |          |                                              |                                            | Líquido                                                                   |
| 16                           |                                                                                                    |                                   |                                |                                               |                                                        |          |                                              |                                            |                                                                           |
| 18                           |                                                                                                    |                                   |                                |                                               |                                                        |          |                                              |                                            | Arrastrar campos entre las áreas siguientes:                              |
| 19                           |                                                                                                    |                                   |                                |                                               |                                                        |          |                                              |                                            | Mes X Valores X                                                           |
| 20                           |                                                                                                    |                                   |                                |                                               |                                                        |          |                                              |                                            |                                                                           |
| 21                           |                                                                                                    |                                   |                                |                                               |                                                        |          |                                              |                                            |                                                                           |
| 22                           |                                                                                                    |                                   |                                |                                               |                                                        |          |                                              |                                            |                                                                           |
| 23                           | _                                                                                                  |                                   |                                |                                               |                                                        |          |                                              |                                            | Rótulos de fila Σ Valores                                                 |
| 24                           |                                                                                                    |                                   |                                |                                               |                                                        |          |                                              |                                            | Nombre 🔹 Suma de Ingr. 💌                                                  |
| 26                           |                                                                                                    |                                   |                                |                                               |                                                        |          |                                              |                                            | Departamento 🔻 Suma de Egre. 💌                                            |
| 27                           |                                                                                                    |                                   |                                |                                               |                                                        |          |                                              |                                            |                                                                           |
| 28                           |                                                                                                    |                                   |                                |                                               |                                                        |          |                                              |                                            |                                                                           |
| 29<br>I ← ← ► ► Favan        | Hoja1 Datos                                                                                        | linea tendencia                   | / TDin / Gráfi                 | co1 🥂 🚺 🕇                                     |                                                        | Ш        |                                              | *                                          | Aplazar actualización d Actualizar                                        |
| Listo Blog Mayús             | 2                                                                                                  |                                   |                                |                                               |                                                        |          |                                              |                                            | ■ □ □ 100%                                                                |
| 📲 Inicio                     | Tutorial Exc                                                                                       | 📕 2 Adobe                         | - 🐼 Microsoft                  | : E 🦉 🛙                                       | )ibujo - Paint                                         | 2 Exp    | olora 🗸                                      | ② Ayuda de I                               | 2 🚳 Formato Co 🛛 ES 🌾 K 21:11                                             |

Para agregar los datos a la tabla dinámica basta con arrastrarlos y colocarlos en su estructura de diseño o seleccionarlos con un visto en la casilla de verificación del campo que desea agregar.

Las herramientas de la tabla dinámica:

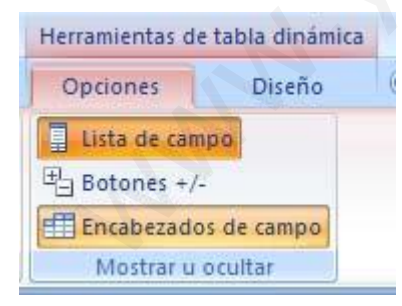

Contiene las fichas:

|            | 2        | 🔶 Agrupar selección   | A Z       |              | 🐻 Borrar 🔻             | 👘 Gráfico dinámico    | Lista de campo       |
|------------|----------|-----------------------|-----------|--------------|------------------------|-----------------------|----------------------|
| Table      |          | 💠 Desagrupar          |           |              | 🕄 Seleccionar 🔻        | 📆 Fórmulas 🔻          | H Botones +/-        |
| dinámica * | activo * | Sector Agrupar campos | A Urdenar | * de datos * | 👪 Mover tabla dinámica | 📴 Herramientas OLAP 🔻 | Encabezados de campo |
|            |          | Agrupar               | Ordenar   | Datos        | Acciones               | Herramientas          | Mostrar u ocultar    |

Ing. Patricia Acosta Vargas, MSc.

acostanp@yahoo.com.mx

1. Opciones, que contiene:

En Tabla dinámica>Opciones>Mostrar páginas de filtro de informes..., se puede abrir un reporte en varias páginas, siempre que se encuentre en el diseño como un campo de página.

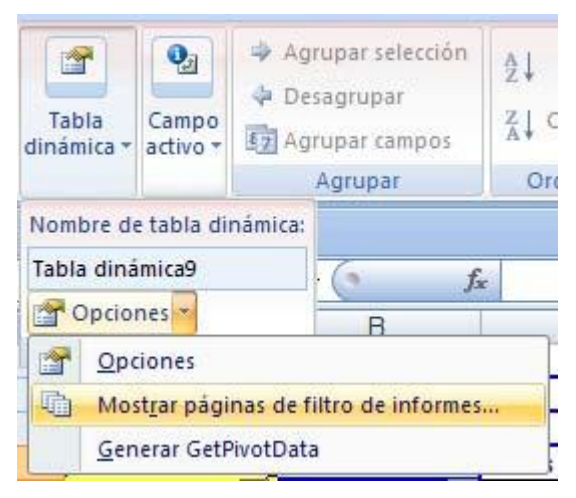

La opción campo activo permite:

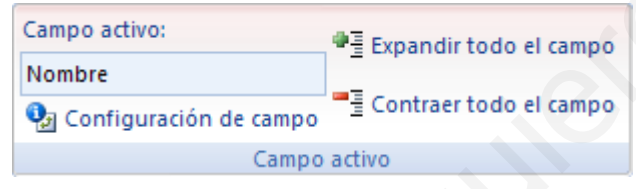

Configurar un campo, expandir o contraer la información de un campo activo.

Para realizar gráficos se cuenta con la herramienta Gráfico dinámico.

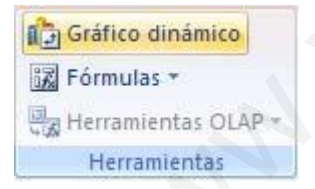

Al seleccionar presenta el cuadro de diálogo:

| Insertar gráfico                | ? 🔀                                                      |
|---------------------------------|----------------------------------------------------------|
| 🛅 Plantillas                    | Columna                                                  |
| Columna                         |                                                          |
| 🔀 Línea                         |                                                          |
| 🕒 Circular                      |                                                          |
| 🔄 Barra                         |                                                          |
| 🕅 Área                          |                                                          |
| 🔅 X Y (Dispersión)              |                                                          |
| Cotizaciones                    |                                                          |
| 🐻 Superficie                    | Línea                                                    |
| Anillos                         |                                                          |
| 👫 Burbuja                       |                                                          |
| 🙊 Radial                        | Circular                                                 |
|                                 |                                                          |
| <u>A</u> dministrar plantillas. | Establecer como pr <u>e</u> determinado Aceptar Cancelar |

En donde puede seleccionar el tipo de gráfico que desea.

Por ejemplo:

empio.

|                                                                                                    | practica6.xls [Modo de co                           | ompatibilidad] - Micros                                                                               | oft Excel     |              | Herramient | as del gráfico dinámico                                               |                  | , x            |
|----------------------------------------------------------------------------------------------------|-----------------------------------------------------|----------------------------------------------------------------------------------------------------|---------------|--------------|------------|-----------------------------------------------------------------------|------------------|----------------|
| 🔛 💽 Inicio Insertar                                                                                        | Diseño de página Fórmulas                           | Datos Revisar Vista                                                                                   | Programador   | Complementos | Diseño     | Presentación Formato An                                               | alizar 🎯 – 🕫     | 5 X            |
| Cambiar tipo Guardar como de gráfico plantilla                                                             | Cambiar entre Seleccionar<br>filas y columnas datos |                                                                                                    |               |              | ***        |                                                                       | Mover<br>gráfico |                |
| Tipo                                                                                                    | Datos                                               | Diseños de gráfi                                                                                      | co            |              | Est        | ilos de diseño                                                        | Ubicación        |                |
| 🚽 🔊 • (** - jz 🛅 🔻                                                                                         | -                                                   |                                                                                                    |               |              |            |                                                                       |                  |                |
| 1 Gráfico 🔹                                                                                                | (* f <sub>x</sub>                                   |                                                                                                    |               |              |            | Lista de campos de tabla dinámica                                     | ▼ ×              | *              |
| A                                                                                                    | ВС                                                  | D                                                                                                    | E             | F            | G          | Seleccionar campos para agregar al                                    | К                |                |
| 4<br>5 Nombro - Dong                                                                                       | Datos                                               | Sume de Egrados                                                                                       |               |              |            | informe:                                                              |                  |                |
| 5     Nombre     ♥ Depa       6     ⊕ Gladys Gonzalez       7     ⊕ Juan Perez       8     ⊕ Luis Martinez | Intamento V Suma de Ingres<br>1<br>1<br>2           | Suma de Egresos           596         851,25           496         839,9           796         987,45 |               |              |            | Código<br>Mes<br>Nombre<br>Departamento                               |                  |                |
| 9                                                                                                    | 1                                                   | 896 885,3                                                                                             |               |              |            | Sueldo Básico                                                         |                  |                |
| 10 Total general                                                                                           | 1                                                   | /84 3563,9                                                                                            | 3             |              |            |                                                                       |                  | _              |
| 12<br>13<br>14<br>3000                                                                                     |                                                     |                                                                                                    |               |              |            | Arrastrar campos entre las áreas siguier                              | ntes:<br>le ley  |                |
| 15<br>16<br>17                                                                                             | $ \land$                                            |                                                                                                    |               |              |            | Panel de filtros del gráfico dinámi *<br>Campos activos en el gráfico | • ×              |                |
| 18 2000                                                                                                    |                                                     | 1                                                                                                    |               |              |            | dinámico                                                              |                  |                |
| 20 1500                                                                                                    |                                                     |                                                                                                    | Suma de Ingre | sos          | _          | Mes                                                                   |                  |                |
| 21<br>22<br>23<br>1000                                                                                     |                                                     |                                                                                                    | Suma de Egres | 505          |            | Campos de eje (categorías)                                            |                  |                |
| 24 500                                                                                                    |                                                     |                                                                                                    |               |              |            | Nombre                                                                |                  |                |
| 25<br>26 0                                                                                                 |                                                     | 1 1                                                                                                   |               | Área del grá | fico       | Departamento                                                          |                  |                |
| 28                                                                                                    | Gladys Juan Perez Luis<br>Ionzalez Martin           | María<br>ez Benitez                                                                                   |               |              |            | Valores                                                               |                  |                |
| 30                                                                                                    |                                                     |                                                                                                    |               |              |            | Σ Valores                                                             |                  |                |
| 31                                                                                                    |                                                     |                                                                                                    |               |              |            | Suma de Ingresos                                                      |                  |                |
| 32                                                                                                    | Datos linea tendencia                               | TDin Gráfico1                                                                                         | 1/            | 1.4          |            |                                                                       |                  |                |
| Listo Blog Mayús                                                                                           |                                                     | A THAT A MULTING                                                                                      |               |              |            | <b>III II</b> 100% (•                                                 | ) 0              | ( <del>+</del> |

Para actualizar datos de la tabla dinámica basta con hacer un clic derecho sobre la tabla dinámica

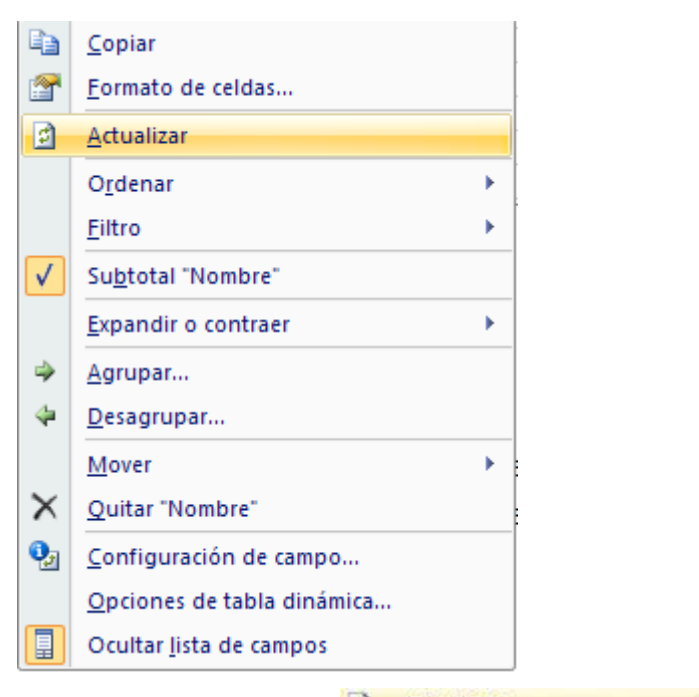

y dar un clic en el icono 🙆 Actualizar

Para resumir un campo, seleccione el campo, de un clic derecho, opción

Resumir datos por, seleccione por ejemplo promedio:

|    | A                 | В              | C          | м        | $v = \cdots + h + h + h = + 0 = 0$ |   | F              | G       |
|----|-------------------|----------------|------------|----------|------------------------------------|---|----------------|---------|
| 4  |                   |                | Datos 🔬    | м        |                                    |   |                |         |
| 5  | Nombre 💌          | Departamento 💌 | Suma de In | ares     | os Suma de Egresos                 | - |                |         |
| 6  | Gladys Gonzal     | ez             |            |          | Copiar                             |   |                |         |
| 7  | . ∎Juan Perez     |                |            | <b>P</b> | Formato de celdas                  |   |                |         |
| 8  | ■Luis Martinez    |                |            |          | -<br>Formato de púmero             |   |                |         |
| 9  | . ■ María Benitez |                |            | ]        | <u>r</u> ormato de número          | - |                |         |
| 10 | Total general     |                |            | 2        | Actualizar                         |   |                |         |
| 11 |                   |                |            |          | Ordenar >                          |   |                |         |
| 12 |                   |                |            | ~        |                                    | - |                |         |
| 13 |                   |                |            | ×        | Quitar "Suma de Ingresos"          |   |                |         |
| 14 |                   |                |            |          | Resumir datos por                  |   | Suma           |         |
| 15 |                   |                |            | 0.       | Configuración de campo de valor    |   | Decuer         | ato     |
| 16 |                   |                |            | 1        | computation de campo de valor      |   | Kecuei         | 10      |
| 17 |                   |                |            |          | Opciones de tabla dinámica         |   | Prome          | dio     |
| 18 |                   |                |            |          | Ocultar <u>l</u> ista de campos    |   | <u>M</u> áx    |         |
| 19 |                   |                |            |          |                                    |   | Mín            |         |
| 20 |                   |                |            |          |                                    |   | <u></u>        |         |
| 21 |                   |                |            |          |                                    |   | Produc         | 10      |
| 22 |                   |                |            |          |                                    |   | Más <u>o</u> p | ociones |
| 22 |                   |                |            |          |                                    |   |                |         |

Se visualiza:

|                         | Datos                |                 |
|-------------------------|----------------------|-----------------|
| Nombre 💌 Departamento 💌 | Promedio de Ingresos | Suma de Egresos |
| Gladys Gonzalez         | 532                  | 851,25          |
| . ∎Juan Perez           | 498,6666667          | 839,9           |
| . Euis Martinez         | 932                  | 987,45          |
| . ■ María Benitez       | 632                  | 885,3           |
| Total general           | 648,6666667          | 3563,9          |

O puede dar un clic derecho en Configuración de campo de valor.

| Configuración de campo de valor                                                              |
|----------------------------------------------------------------------------------------------|
| Nombre del origen: Egresos                                                                   |
| Nombre personalizado: Suma de Egresos                                                        |
| Resumir por Mostrar valores como                                                             |
| Re <u>s</u> umir campo de valor por                                                          |
| Elija el tipo de cálculo que desea utilizar para resumir<br>los datos del campo seleccionado |
| Suma<br>Cuenta<br>Promedio<br>Máx                                                            |
| Mín<br>Producto                                                                              |
| Formato de <u>n</u> úmero Aceptar Cancelar                                                   |

Seleccione el campo que desea y de clic en Aceptar.

Las opciones de tabla dinámica son muy útiles al momento de corregir errores por ejemplo el de división para cero, para esto de un clic sobre la tabla dinámica y elija **Opciones de tabla dinámica**, se visualiza:

| Opciones de tabla dinámica 🛛 🖓 🔀                                                                                                  |
|----------------------------------------------------------------------------------------------------|
| Nombre: Tabla dinámica9                                                                                                    |
| Diseño y formato Totales y filtros Mostrar Impresión Datos                                                                        |
| Diseño                                                                                                    |
| Combinar y centrar celdas con etiquetas                                                                                           |
| Sangría de etiquetas de filas en forma compacta: 1                                                                                |
| Mostrar campos en área de filtro de informe: Hacia abajo, luego horizontalmente  Campos de filtro de informe por columna: Formato |
| ✓ Para valores erroneos, mostrar: ✓ Para cel <u>d</u> as vacías, mostrar:                                                         |
| <ul> <li>✓ Autoajustar anchos de columnas al actualizar</li> <li>✓ Mantener el formato de la celda al actualizar</li> </ul>       |
| Aceptar Cancelar                                                                                                    |

Active con un visto la casilla de verificación Para valores erróneos, mostrar: Digite el símbolo que desea, por ejemplo: \*\*\*\*. Cuando exista el error indicado Automáticamente se colocarán los \*\*\*\* en la celda que contenga el error.

#### FORMULAS EN TABLAS DINAMICAS

Una vez generada la Tabla dinámica, puede aplicar fórmulas, por ejemplo se desea Calcular el 10% de los ingresos de los empleados.

Para esto realice lo siguiente:

El Herramientas de tabla dinámica>Opciones>Herramientas>Fórmulas>Campo Calculado.

Se visualiza:

| Insertar campo calc                                                                                                   | ulado                  |            | ? 🛛              |   |
|----------------------------------------------------------------------------------------------------|------------------------|------------|------------------|---|
| Nombre: Campol                                                                                                    |                        | <b>v</b> [ | Sumar            |   |
| Eórmula: = 0                                                                                                    |                        |            | Elimina <u>r</u> |   |
| Cam <u>pos:</u><br>Código<br>Mes<br>Nombre<br>Departamento<br>Sueldo Básico<br>Horas Extras<br>Componente<br>Ingresos | Insertar <u>c</u> ampo | Aceptar    | Cerrar           | Š |

- 1. En la opción Nombre ingresar el nombre que desea para el Campo
- 2. Dar clic en Fórmula luego del signo =
- 3. En Campos seleccionar el campo que desea para la operación
- 4. Dar clic en el botón Insertar Campo Por ejemplo: Ingresos y multiplicar por el

10%

| Insertar              | campo calculado        |          | ? 🛛      |
|-----------------------|------------------------|----------|----------|
|                       |                        |          | Sumar    |
| Nombre:               | 10% ingresos           | <u> </u> | Zoma     |
| <u>F</u> órmula:      | = Ingresos*10%         |          | Eliminar |
|                       |                        |          |          |
| Cam <u>p</u> os:      |                        |          |          |
| Código                |                        |          |          |
| Mes<br>Nombre         |                        |          |          |
| Departam<br>Suelde Ré |                        |          |          |
| Horas Ext             | ras                    |          |          |
| Compone               | nte 🗸                  |          |          |
| Ingresos              |                        |          |          |
|                       | Insertar <u>c</u> ampo |          |          |
|                       |                        | Aceptar  | Cerrar   |
|                       |                        | <u> </u> |          |

- 6. Dar clic en Aceptar.
- 7. Se obtiene el siguiente resultado:

Ing. Patricia Acosta Vargas, MSc.

| A               | B                                                                                              |                                                                                                    | С                                                                                                    | D                                                                                                    | E                                                                                                    |
|-----------------|------------------------------------------------------------------------------------------------|----------------------------------------------------------------------------------------------------|----------------------------------------------------------------------------------------------------|----------------------------------------------------------------------------------------------------|----------------------------------------------------------------------------------------------------|
|                 |                                                                                                |                                                                                                    | Datos                                                                                                    |                                                                                                    |                                                                                                    |
| Nombre          | <ul> <li>Departamento</li> </ul>                                                               | -                                                                                                  | Suma de Ingresos                                                                                                    | Suma de Egresos                                                                                                    | Suma de 10% ingresos                                                                                                    |
| Gladys Gonz     | alez                                                                                           |                                                                                                    | 1596                                                                                                    | 851,25                                                                                                    | 159,60                                                                                                    |
|                 |                                                                                                |                                                                                                    | 1496                                                                                                    | 839,9                                                                                                    | 149,60                                                                                                    |
|                 | <u>z</u>                                                                                       |                                                                                                    | 2796                                                                                                    | 987,45                                                                                                    | 279,60                                                                                                    |
| ■ María Benite: | z                                                                                              |                                                                                                    | 1896                                                                                                    | 885,3                                                                                                    | 189,60                                                                                                    |
| Total general   |                                                                                                |                                                                                                    | 7784                                                                                                    | 3563,9                                                                                                    | 778,40                                                                                                    |
|                 | Nombre<br>■ Gladys Gonz<br>■ Juan Perez<br>■ Luis Martinez<br>■ María Benite;<br>Fotal general | Nombre<br>■ Gladys Gonzalez<br>■ Juan Perez<br>■ Luis Martinez<br>■ María Benitez<br>Fotal general | Nombre ▼ Departamento ▼<br>■ Gladys Gonzalez<br>■ Juan Perez<br>■ Luis Martinez<br>■ María Benitez<br>Fotal general | A     B     C       Datos       Nombre     ▼ Departamento ▼ Suma de Ingresos       ■ Gladys Gonzalez     1596       ■ Juan Perez     1496       ■ Luis Martinez     2796       ■ María Benitez     1896       Fotal general     7784 | Datos       Nombre     ■ Departamento     Suma de Ingresos     Suma de Egresos       B Gladys Gonzalez     1596     851,25       B Juan Perez     1496     839,9       B Luis Martinez     2796     987,45       B María Benitez     1896     885,3       Fotal general     7784     3563,9 |

2. Y Diseño:

| Subtotales Totales<br>y generales totales informe totales totales totale | <ul> <li>Encabezados de fila</li> <li>Filas con bandas</li> <li>Encabezados de columna</li> <li>Columnas con bandas</li> </ul> |            |                |
|----------------------------------------------------------------------------------------------------|----------------------------------------------------------------------------------------------------|------------|----------------|
| Diseño                                                                                                    | Opciones de estilo de tabla dinámica                                                                                           | Estilos de | tabla dinámica |

Permite mostrar u ocultar subtotales, opciones de estilo de tabla dinámica, estilos de tabla dinámica.

#### TABLA DINAMICA A PARTIR DE UNA FUENTE DE DATOS EXTERNA: MS

#### ACCESS

Para trabaja con fuentes de datos externas realice lo siguiente:

- 1. Abra un nuevo libro en MS Excel
- 2. Ir al menú Datos
- 3. Haga clic en Obtener datos externos
- 4. De clic en De otras fuentes

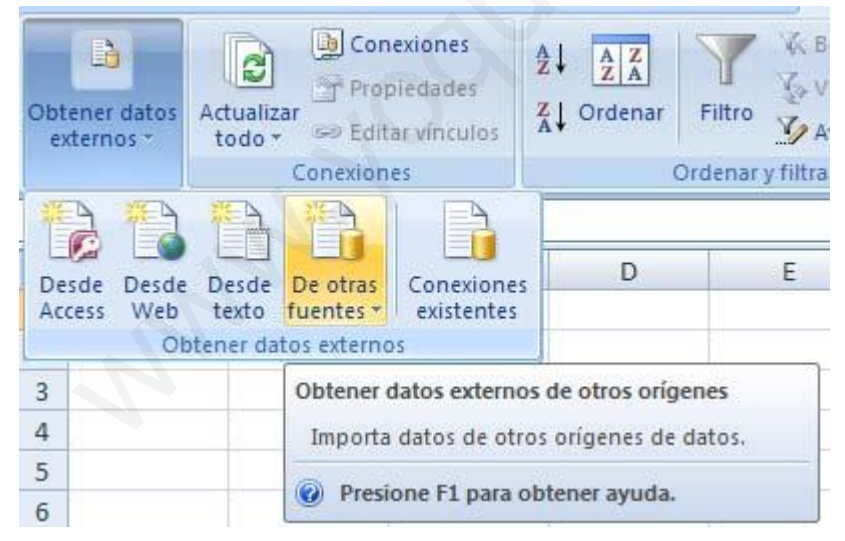

5. Seleccione Desde Microsoft Query

| De otras  | Conexiones                                               | D                                     | E                                 | F                                    | G                |
|-----------|----------------------------------------------------------|---------------------------------------|-----------------------------------|--------------------------------------|------------------|
| fuentes * | existentes                                               | 125                                   |                                   |                                      |                  |
|           | Desde SQL Serve<br>Crear una conexi<br>datos en Excel co | r<br>ón a la tabla c<br>mo tabla o co | lel servidor SQL<br>mo informe de | Server. Importa<br>tabla dinámica.   | r los            |
| E A       | Desde Analysis S                                         | ervices                               |                                   |                                      |                  |
|           | Crear una conexi<br>los datos en Exce                    | ón a un cubo<br>I como tabla c        | de SQL Server A<br>como informe   | nalysis Services.<br>de tabla dinámi | Importar<br>ica. |
| 11 A      | Desde importació                                         | ón de datos X                         | ML                                |                                      |                  |
| 600       | Abrir o asignar u                                        | n archivo XML                         |                                   |                                      |                  |
| EA.       | Desde el Asistent                                        | te para la cone                       | exión de datos                    |                                      |                  |
|           | Importar datos p<br>la conexión de da                    | ara un format<br>atos y OLEDB.        | o no listado util                 | izando el Asiste                     | nte para         |
| #PA       | Desde Microsoft                                          | Query                                 |                                   |                                      |                  |
|           | Importar datos p<br>consultas de Mic                     | ara un formato<br>rosoft y ODBC       | o no listado util                 | izando el Asiste                     | nte para         |

- 6. Despliega:
- 7. Clic en la pestaña Base de datos, por ejemplo MS Access Database\*
- 8. Clic en Aceptar
- 9. Despliega:

| E | legir origen de datos                                               | X                 |
|---|---------------------------------------------------------------------|-------------------|
|   | Bases de datos Consultas Cubos OLAP                                 | Aceptar           |
|   |                                                                     | Cancelar          |
|   | EXPWIN*<br>MS Access Database*                                      | <u>E</u> xaminar  |
|   | mysql*<br>P3EXPWINDEM032BIT*                                        | <u>O</u> pciones  |
|   | P3EXPWINENGR32BIT*<br>P3EXPWINH0SP32BIT*                            | Elimi <u>n</u> ar |
|   | I Usar el Asistente para consultas para crear o modificar consultas |                   |

- 10. Seleccionar la base de datos, por ejemplo TASAS REFERENCIALES
- 11. Clic en Aceptar
- 12. Despliega:

| <b>(</b> ) <b>(</b> ) - ( | ج 🖧 🛃 🔓 🕫                |                            | Libro3 - Microsoft Ex                                                                                                    | cel                       |                  | - = ×             |
|---------------------------|--------------------------|----------------------------|----------------------------------------------------------------------------------------------------|---------------------------|------------------|-------------------|
| S Inicio                  | o Insertar Diseño de     | página Fórmulas Dat        | os Revisar Vista                                                                                                    | Programador Complemento   | 95               | 🥥 – 🖷 🗙           |
|                           | Conexiones               | AL AZ KBorn                | ar and a second second s | 📲 🔣 Validación de datos 🔻 | Agrupar 🔹 📲      | Análisis de datos |
| Obtanar datas Act         | Seleccionar base de      | e datos                    |                                                                                                    | Consolidar                | 💠 Desagrupar 👻 🖷 | ?₄ Solver         |
| externos * to             | odo *                    |                            | i dup                                                                                                    | licados 👺 Análisis Y si 🔹 | Subtotal         |                   |
|                           | Nombre de base de dat    | os <u>D</u> irectorios:    | Aceptar                                                                                                    | lerramientas de datos     | Esquema 🔽        | Análisis          |
| A1                        |                          | C. V., Vinis documentos    | Cancelar                                                                                                    |                           |                  | *                 |
| A                         |                          | △ C:\ C > Documents and Se | G                                                                                                    | H I                       | J K              | L A               |
| 1                         |                          | Administrador              | Ayuda                                                                                                    |                           |                  |                   |
| 2                         |                          | Mis documentos             | 🔲 Sólo lectura                                                                                                    |                           |                  |                   |
| 3                         |                          | AdobeStockPhc              | Exclusivo                                                                                                    |                           |                  |                   |
| 4                         |                          | , _                        |                                                                                                    |                           |                  |                   |
| 6                         | Mostrar archivos de tipo | Unidades:                  | 1 84                                                                                                    |                           |                  |                   |
| 7                         | Bases de datos Acces     | s (*. 🗾 🗐 C:               |                                                                                                    |                           |                  |                   |
| 8                         |                          |                            |                                                                                                    | 100                       |                  |                   |
| 9                         |                          |                            | _ 📰 Conectando al origen                                                                                                    | de                        |                  |                   |
| 10                        |                          | 8                          | 💕 🗐 datos                                                                                                    |                           |                  |                   |
| 11                        |                          |                            |                                                                                                    |                           |                  |                   |
| 12                        |                          |                            |                                                                                                    |                           |                  |                   |
| 13                        |                          |                            |                                                                                                    |                           |                  |                   |
| 14                        |                          |                            |                                                                                                    |                           |                  |                   |
| 15                        |                          |                            |                                                                                                    |                           |                  |                   |
| 17                        |                          |                            |                                                                                                    |                           |                  |                   |
| 18                        |                          |                            |                                                                                                    |                           |                  |                   |
| 19                        |                          |                            |                                                                                                    |                           |                  |                   |
| 20                        |                          |                            |                                                                                                    |                           |                  |                   |
| 21                        |                          |                            |                                                                                                    |                           |                  |                   |
| 22                        |                          |                            |                                                                                                    |                           |                  |                   |
| 23                        |                          |                            |                                                                                                    |                           |                  |                   |
| 24                        |                          |                            |                                                                                                    |                           |                  |                   |
| 25                        |                          |                            |                                                                                                    |                           |                  |                   |
| H A D H Hoja1             | L 🖉 Hoja2 🧹 Hoja3 🏑 🖏 🖉  |                            |                                                                                                    |                           |                  |                   |
| LISEO 🔛                   |                          | Ta                         | T                                                                                                    | Trans                     |                  | - · · ·           |
| 1 Inicio                  | Microsoft Excel - Libro1 | Microsoft Excel - Libro3   | Tutorial Excel avanza.                                                                                                    | . 🍯 Dibujo - Paint        | Alicrosoft Query | ES 🔇 🔀 12:28      |

- 13. Clic en +
- 14. Despliega el contenido:

| Asistente para consultas - Elegir columnas                                             | ×                                                    |
|----------------------------------------------------------------------------------------|------------------------------------------------------|
| ¿Qué columnas de datos desea incluir en la consulta?<br>Tablas y columnas disponibles: | Columnas en la consulta:                             |
| Vista previa de los datos en la columna seleccionada:                                  |                                                      |
| Vista previa ahora <b>Opciones</b>                                                     | < <u>A</u> trás Siguien <u>t</u> e > <b>Cancelar</b> |

15. Clic en –TASAS REFERENCIALES para añadir todos los campos en Columnas en la consulta.

16. Despliega:

| Asistente para consultas - Elegir columnas                                             |                                               |
|----------------------------------------------------------------------------------------|-----------------------------------------------|
| ¿Qué columnas de datos desea incluir en la consulta?<br>Tablas y columnas disponibles: | Columnas en la consulta:                      |
| Vista previa de los datos en la columna seleccionada:                                  |                                               |
| Vista previa ahora Opciones                                                            | < <u>A</u> trás Siguien <u>t</u> e > Cancelar |

#### 17. Clic en Siguiente

- 18. Si no desea Filtrar los datos de clic en Siguiente
- 19. Si no desea ordenar los datos de clic en Siguiente
- 20. Despliega:

Ing. Patricia Acosta Vargas, MSc.

| Asistente para consultas - Finalizar                                                                                                    |                                    |
|----------------------------------------------------------------------------------------------------|------------------------------------|
| <ul> <li>¿Que desea hacer a continuación?</li> <li>Devolver datos a Microsoft Office Excel</li> <li>Ver datos o modificar consulta en Microsoft Query</li> </ul> | <u>G</u> uardar consulta           |
|                                                                                                    |                                    |
| 2                                                                                                    | < <u>A</u> trás Finalizar Cancelar |

- 21. Seleccione Devolver datos a Microsoft Excel
- 22. Clic en finalizar
- 23. Despliega:

| Importar datos 🛛 📝 🔛                               |
|----------------------------------------------------|
| Seleccione cómo desea ver estos datos en el libro. |
| 📴 💽 Informe de tabla dinámi <u>c</u> a             |
| 🛅 🔘 Inf <u>o</u> rme de gráfico y tabla dinámicos  |
| 🔒 🔿 Crear sólo conexión                            |
| ¿Dónde desea situar los datos?                     |
| O Hoja de cálculo existente:                       |
| =\$A\$1                                            |
| 🔿 N <u>u</u> eva hoja de cálculo                   |
| Propiedades Aceptar Cancelar                       |

- 24. Clic en Aceptar
- 25. Despliega:

|                                                                                                    | ) - C 🖬                                        | - fe 🔠 +                                        | 🛍 🛅 ) 🕫                            |                  |                                         | Libro3 -       | Microsoft Ex                                           | cel      |                                        |                                                                                                    | Herramientas de                                                                                                    | tabla dinámica                                                                 | _ = ×   |
|----------------------------------------------------------------------------------------------------|------------------------------------------------|-------------------------------------------------|------------------------------------|------------------|-----------------------------------------|----------------|--------------------------------------------------------|----------|----------------------------------------|----------------------------------------------------------------------------------------------------|----------------------------------------------------------------------------------------------------|--------------------------------------------------------------------------------|---------|
| C                                                                                                    | 🤊 🐻 Inicio                                     | Insertar                                        | Diseño de p                        | ágina F          | órmulas Datos                           | Revisa         | r Vista                                                | Program  | ador Co                                | omplementos                                                                                                    | Opciones                                                                                                    | Diseño                                                                         | 🛛 – 🕫 🗙 |
| Ta<br>diná                                                                                                    | abla<br>imica v activo v                       | Agrupar s<br>Desagrup<br>ga Agrupar c<br>Agrup  | elección<br>ar<br>ampos<br>ar<br>O | AZA<br>Ordenar A | Actualizar Cambiar<br>* de dat<br>Datos | origen<br>os * | Borrar +<br>Seleccionar +<br>Mover tabla o<br>Acciones | dinámica | Gráfico<br>K Fórmul<br>Herram<br>Herra | o dinámico<br>las <del>*</del><br>lientas OLAP *<br>amientas                                                                                                    | Lista de cam<br>Botones +/-<br>Encabezados<br>Mostrar u c                                                                                                    | oo<br>s de campo<br>ocultar                                                    |         |
| -                                                                                                    | AI                                             | •                                               | Jx                                 | 0                | -                                       | -              | 0                                                      |          |                                        | -                                                                                                    |                                                                                                    |                                                                                | *       |
| 1<br>2<br>3<br>4<br>5<br>6<br>7<br>8<br>9<br>10<br>11<br>12<br>13<br>14<br>15<br>16<br>17<br>18<br>19<br>20<br>21<br>22<br>23<br>24<br>25 | A<br>Ta<br>Para generar<br>Ios campos de<br>ta | B<br>un informe<br>la lista de c<br>bla dinámic | c                                  | D                |                                         | F              | G                                                      |          | H                                      | Lista de ce<br>Seleccionar<br>informe:<br>ACTIVA<br>BASICA<br>FECHA<br>LEGAL<br>MAXIM/<br>Arrastrar c<br>V Filtro<br>Arrastrar<br>Arrastrar<br>Arrastrar<br>Arrastrar<br>Arrastrar | ampos de tabla di         campos para agreg         REFERENCIAL         A CONVENCIONAL         ampos entre las áre         de informe         as de fila         x actualización del di | námica<br>lar al<br>as siguientes:<br>Rótulos de cole<br>Valores<br>s Actualiz |         |
| 76                                                                                                    | Hoja1                                          | Hoja2 / H                                       | oia3 🖉                             |                  |                                         | -              |                                                        | T        | 4                                      |                                                                                                    |                                                                                                    |                                                                                | × i     |
| Listo                                                                                                    | •                                              |                                                 |                                    |                  |                                         |                |                                                        |          | orean.                                 |                                                                                                    |                                                                                                    | 100% 😑                                                                         | •       |

26. Seleccione el lugar en donde desea situar la tabla dinámica

27. De la lista de campos seleccione el campo que desea en la estructura que le convenga para el reporte.

Por ejemplo: el campo **Fecha** para **Agregar a etiquetas de fila**, Activa referencial y Básica a **Agregar a valores.** 

28. El reporte de tablas dinámicas desde fuente externa se visualiza:

| (    |                |                    | Ŧ                  | Li             | bro3 -  | Microsof | t Excel   |        |           |                 | Herramienta  | as de tabla c | linámica     | -        | • x     |
|------|----------------|--------------------|--------------------|----------------|---------|----------|-----------|--------|-----------|-----------------|--------------|---------------|--------------|----------|---------|
| CE   |                | Inșerțar Diseño    | de página Fórmula  | as Djatojs     | Revisar | r Vist   | a Prog    | ramado | r Co      | mplementos      | Opciones     | Dis           | eño          | 0 -      | σx      |
|      |                | В                  |                    |                | R       | (N)      |           | G      | ormato c  | ondicional *    | Sta Insert   | ar τ Σ        | - A-         | A        | **      |
|      |                | alibri • 11 •      |                    |                | Gen     | neral    |           |        | ar forma  | to como tabla 🔻 | S Elimin     | nar y 🔳       | , Zí         | Ú        |         |
|      | Pegar 🧃        | N K S - 🖂 - 🖄      | • <u>A</u> • E = 3 |                | - 9     | ~ % 00   | °€ 00 →00 | E      | stilos de | celda 🛪         | Eorma        | ato -         | Ordena       | r Bus    | icar y  |
| Por  | tapapeles 5    | Fuente             | Ta Alin            | eación         | rsi i   | Número   | . G       | -9.    | Es        | tilos           | Celda        | s s           | Mod          | ificar   | lonar * |
|      | C8             | • ( ) fx           | 0,1274             |                |         |          |           |        |           |                 |              |               |              |          | *       |
|      | Δ              | B                  | C                  |                | D       | F        | F         | G      | н         | Terrer of       | 1            |               | .1           | -        | 0       |
| 1    |                |                    | c                  |                | U       |          | 1         | U      |           | Lista de can    | npos de tab  | la dinámic    | a 🔻          | ×        |         |
| 2    | 11             |                    |                    |                |         |          |           |        |           | Seleccionar c   | ampos para a | agregar al    | 6            | -        |         |
| 3    |                | Valores            |                    |                |         |          |           |        |           |                 | REFERE       | Tiltro        | de informe   |          |         |
| 4    | Rótulos de fil | a 💌 Suma de BASICA | Suma de ACTIVA R   | EFERENCIAL     |         |          |           |        |           | BASICA          |              |               |              |          |         |
| 5    | 05/01/1998     | 0,2914             | í.                 | Suma de ACTIV  | A REFER | ENCIAL ( | (alores)  |        |           | FECHA           |              |               |              |          |         |
| 6    | 12/01/1998     | 0,2841             | li -               | Columna: Suma  | de ACII | VA REFER |           |        |           | LEGAL           |              | 🛄 Rótu        | los de fila  | X        |         |
| 7    | 19/01/1998     | 0,2855             |                    | 0,134          |         |          |           |        |           | MAXIMA          | CONVEN       | FECHA         |              | <b>-</b> |         |
| 8    | 26/01/1998     | 0,2864             | 1                  | 0,1274         |         |          |           |        |           | PASIVA R        | EFEREN       |               |              |          |         |
| 9    | 02/02/1998     | 0,29               | )                  | 0,1223         |         |          |           |        |           |                 | 4            | Rotu          | los de colur | nna      |         |
| 10   | 09/02/1998     | 0,29               | 1                  | 0,1244         |         |          |           |        |           |                 |              | Σ Valor       | es           | <u> </u> | _       |
| 11   | 16/02/1998     | 0,3272             | -                  | 0,1291         |         |          |           |        |           |                 |              | Σ Valor       | es           |          |         |
| 12   | 23/02/1998     | 0,3221             |                    | 0,1198         |         |          |           |        |           |                 |              | Suma de       | BA 🔻         | ~        |         |
| 13   | 02/03/1998     | 0,3333             |                    | 0,1224         |         |          |           |        |           |                 |              | Suma de       | <u>۵</u> ۲ 🔻 | ~        |         |
| 14   | 09/03/1998     | 0,3375             | ii .               | 0,1357         |         |          |           |        |           |                 |              | 🗌 A           | Actualiz     | ar       | _       |
| 15   | 16/03/1998     | 0,3375             |                    | 0,124          |         |          |           |        |           |                 |              |               |              |          |         |
| 16   | 23/03/1998     | 0,3426             | i                  | 0,1273         |         |          |           |        |           |                 |              |               |              |          | _       |
| 17   | 30/03/1998     | 0,3482             | 2                  | 0,134          |         |          |           |        |           |                 |              |               |              |          |         |
| 18   | 06/04/1998     | 0,3703             |                    | 0,1325         |         |          |           |        |           |                 |              |               |              |          | _       |
| 19   | 13/04/1998     | 0,3694             |                    | 0,1121         |         |          |           |        |           |                 |              |               |              |          | _       |
| 20   | 20/04/1998     | 0,3694             |                    | 0,141/         |         |          | -         |        |           |                 |              |               |              |          |         |
| 21   | 2//04/1998     | 0,368              |                    | 0,1351         |         |          |           |        |           |                 |              |               |              |          |         |
| 22   | 11/05/1998     | 0,3708             |                    | 0,1342         |         |          |           |        |           |                 |              |               |              | -        |         |
| 23   | 19/05/1998     | 0,3722             |                    | 0,1284         |         |          |           |        |           |                 |              |               |              |          |         |
| 24   | 25/05/1998     | 0,37/5             |                    | 0,1284         |         |          |           |        |           |                 |              |               |              |          |         |
| 20   | 01/06/1000     | 0,3632             |                    | 0,1157         |         |          |           |        |           |                 |              |               |              |          |         |
| 14   | ↔ → Hoja1      | 🖉 Hoja2 🧹 Hoja3 🏸  |                    | and device the |         |          |           |        | aute -    |                 |              |               | -            |          | ► I     |
| List | to 🔛           |                    |                    |                |         |          |           |        |           |                 |              | 100%          | Θ            |          | •       |

# TABLA DINÁMICA CON CONEXIÓN A UN ORIGEN DE DATOS

Para trabaja con conexión a un origen de datos realice lo siguiente:

- 1. Abra un nuevo libro en MS Excel
- 2. Ir al menú Datos
- 3. Haga clic en Obtener datos externos
- 4. De clic en De otras fuentes

| btener datos<br>externos ~                      | Actualiz<br>todo * | ar<br>Conevion        | exiones<br>biedades<br>ar vínculos      | A ↓ A Z Z A Z A Z A Ordenar | Filtro |  |
|-------------------------------------------------|--------------------|-----------------------|-----------------------------------------|-----------------------------|--------|--|
| Desde Desde<br>Access Web                       | Desde<br>texto     | De otras<br>fuentes * | Conexiones<br>existentes                | D                           | E      |  |
| Obtener datos externos<br>Importa datos de otro |                    |                       | os de otros oríger<br>os orígenes de di | nes<br>atos.                |        |  |

#### 5. Seleccione Desde Microsoft Query

| 1                     |                                                                                                    |                                       |                                     |                                    |       |  |  |
|-----------------------|----------------------------------------------------------------------------------------------------|---------------------------------------|-------------------------------------|------------------------------------|-------|--|--|
| De otras<br>fuentes * | Conexiones<br>existentes                                                                                                    | D                                     | E                                   | F                                  | G     |  |  |
|                       | Desde SQL Serve<br>Crear una conexi<br>datos en Excel co                                                                                                    | r<br>ón a la tabla c<br>mo tabla o co | lel servidor SQL<br>mo informe de l | Server. Importa<br>tabla dinámica. | r los |  |  |
|                       | Desde Analysis Services<br>Crear una conexión a un cubo de SQL Server Analysis Services. Importar<br>los datos en Excel como tabla o como informe de tabla dinámica. |                                       |                                     |                                    |       |  |  |
|                       | Desde importación de datos XML<br>Abrir o asignar un archivo XML.                                                                                                    |                                       |                                     |                                    |       |  |  |
|                       | Desde el Asistente para la conexión de datos<br>Importar datos para un formato no listado utilizando el Asistente para<br>la conexión de datos y OLEDB.              |                                       |                                     |                                    |       |  |  |
|                       | Desde Microsoft Query<br>Importar datos para un formato no listado utilizando el Asistente p<br>consultas de Microsoft y ODBC.                                       |                                       |                                     |                                    |       |  |  |

# 6. Despliega:

| Elegir origen de datos                                                                                                    |                   |  |
|----------------------------------------------------------------------------------------------------|-------------------|--|
| Bases de datos Consultas Cubos OLAP                                                                                                    | Aceptar           |  |
| <nuevo datos="" de="" origen=""></nuevo>                                                                                                    | Cancelar          |  |
| access*<br>dBASE Files*                                                                                                    | <u>E</u> xaminar  |  |
| Excel Files*                                                                                                    | Opciones          |  |
| EXPADMIN*<br>EXPWIN*                                                                                                    | Elimi <u>n</u> ar |  |
| Image: Second state of the second state of the second state of | $\sim$            |  |

7. De la pestaña Base de datos seleccione «Nuevo origen de datos»

| Crea | r nuevo origen de datos 🛛 🔀                                                            |
|------|----------------------------------------------------------------------------------------|
|      | ¿Qué nombre desea dar al origen de datos?                                              |
| 1.   | conexion a tasas referenciales                                                         |
|      | Seleccione un controlador para el tipo de base de datos a la que desea obtener acceso: |
| 2.   | Driver do Microsoft Access (*.mdb)                                                     |
|      | Haga clic en Conectar y escriba la información que solicite el controlador:            |
| 3.   | <u>C</u> onectar                                                                       |
|      | Seleccione una tabla predeterminada para el origen de datos (opcional):                |
| 4.   |                                                                                        |
|      | 🔚 Guardar Id. y contraseña en la definición de origen de datos                         |
| 2    | Aceptar Cancelar                                                                       |

- 8. Ingrese el nombre que desea para la conexión
- 9. Seleccione el driver
- 10. De clic en Conectar
- 11. Localice el directorio del archivo

| Seleccionar base de datos                                                                                  | ;                                                                                                    |                                                           |
|----------------------------------------------------------------------------------------------------|----------------------------------------------------------------------------------------------------|-----------------------------------------------------------|
| Nombre de base de datos<br>ASAS REFERENCIALES.mdb<br>basepais.mdb<br>db_samples.mdb<br>TASAS REFERENCIALES | Directorios:<br>d:\<br>PATY<br>PROPUESTAS<br>PROPUESTAS<br>PLASTICAUCH(<br>practicas MS E<br>marchivosparaej<br>BASES PARA | Aceptar<br>Cancelar<br>Ayuda<br>Sólo lectura<br>Exclusivo |
| <u>M</u> ostrar archivos de tipo:<br>Bases de datos Access (*. ▼                                           | Unidades:                                                                                                    | <u> </u>                                                  |

- 12. De clic en Aceptar
- 13. Se visualiza:

| Crea                                                                          | Crear nuevo origen de datos 🛛 🔀                                             |  |  |  |  |  |
|-------------------------------------------------------------------------------|-----------------------------------------------------------------------------|--|--|--|--|--|
|                                                                               | ¿Qué nombre desea dar al origen de datos?                                   |  |  |  |  |  |
| 1.                                                                            | conexion a tasas referenciales                                              |  |  |  |  |  |
| Seleccione un controlador para el tipo de base de datos a la que desea obtene |                                                                             |  |  |  |  |  |
| 2.                                                                            | Driver do Microsoft Access (*.mdb)                                          |  |  |  |  |  |
|                                                                               | Haga clic en Conectar y escriba la información que solicite el controlador: |  |  |  |  |  |
| 3.                                                                            | Conectar D:\USUARIOS\PATY\PROPUESTAS\PLASTICAUCHO\practicas MS              |  |  |  |  |  |
| Seleccione una tabla predeterminada para el origen de datos (opcional):       |                                                                             |  |  |  |  |  |
| 4.                                                                            | TASAS DE INTERES REFERENCIALES                                              |  |  |  |  |  |
|                                                                               | 🦳 <u>G</u> uardar Id. y contraseña en la definición de origen de datos      |  |  |  |  |  |
| 2                                                                             | Aceptar Cancelar                                                            |  |  |  |  |  |

- 14. Seleccione la tabla y de clic en Aceptar.
- 15. Elija la conexión, de clic en Aceptar
- 16. De clic en Siguiente
- 17. Si no desea ordenar y filtrar de clic en Siguiente
- 18. De clic en finalizar
- 19. Se visualiza:

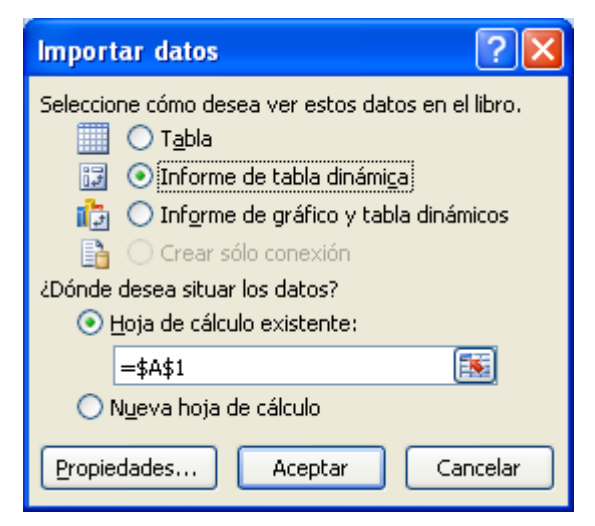

20. Seleccione Informe de tabla dinámica

21. Organice los campos por niveles de información, por ejemplo año, trimestre, mes, fecha, día.

### MACROS

#### Introducción

Cuando trabajamos con un libro personalizado, es decir, que nos hemos definido con una serie de características específicas como puedan ser el tipo de letra, el color de ciertas celdas, los formatos de los cálculos y características similares, perdemos mucho tiempo en formatear todo el libro si disponemos de muchas hojas.

Con las macros lo que se pretende es automatizar varias tareas y fusionarlas en una sola, añadiendo por ejemplo un botón en nuestro libro que al pulsar sobre él realice todas esas tareas.

## **GRABAR UNA MACRO**

La forma más fácil e intuitiva de crear macros es crearlas mediante el grabador de macros del que dispone Excel.

Este grabador de macros te permite grabar las acciones deseadas que posteriormente las traduce a instrucciones en VBA, las cuales podemos modificar posteriormente si tenemos conocimientos de programación.

Cuando grabe una macro, la grabadora de macros graba todos los pasos necesarios para completar las acciones que desea grabar.

Para grabar una macro debemos acceder a la pestaña **Vista** y despliega el submenú **Macros** y dentro de este submenú seleccionar la opción **Grabar macro...** Además de esta opción en el menú podemos encontrar las siguientes opciones:

Ver Macros... Donde accedemos a un listado de las macros creadas en ese libro.

**Usar referencias relativas -** Con esta opción utilizaremos referencias relativas para que las macros se graben con acciones relativas a la celda inicial seleccionada.

Antes de realizar una Macro es muy importante hablar sobre sus seguridades.

Se puede grabar las macros desde la ficha **Programador**, si no está disponible, haga lo siguiente para mostrarla:

Haga clic en el Botón Microsoft Office y, a continuación, haga clic en **Opciones de Excel.** 

Opción Más frecuentes

Más frecuentes

Active con un visto la opción Mostrar ficha Programador en la cinta de opciones Como se visualiza:

| Opciones de Excel          |                                                                                                    |
|----------------------------|----------------------------------------------------------------------------------------------------|
| Más frecuentes<br>Fórmulas | Cambiar las opciones más populares en Excel.                                                                                                    |
| Revisión                   | Opciones principales para trabajar con Excel                                                                                                    |
| Guardar                    | Mostrar minibarra de herramientas al seleccionar 🛈                                                                                                    |
| Avanzadas                  | Habilitar vistas previas activas 🛈                                                                                                    |
| Personalizar               | ✓ Mostrar ficha Programador en la cinta de opciones () ✓ Utilizar siempre ClearType                                                                                              |
| Complementos               | <u>C</u> ombinación de colores: Azul 👻                                                                                                    |
| Centro de confianza        | Estilo de información en pantalla: Mostrar descripciones de características en información en pantalla 🗸                                                                         |
| Recursos                   | Cree listas para utilizar con criterios de ordenación y secuencias de relleno: Modificar listas personalizadas                                                                   |
|                            | Al crear nuevos libros                                                                                                    |
|                            | Usar esta fuente:     Fuente de cuerpo       Iamaño de fuente:     11 v       Vista predeterminada para hojas nuevas:     Vista normal       Incluir este número de hojas:     3 |
|                            | Personalizar la copia de Microsoft Office                                                                                                    |
|                            | Nombre de usuario: BOB ESPONJA<br>Elegir los idiomas que desea utilizar con Microsoft Office: C <u>o</u> nfigurar idioma                                                         |
|                            | Arentar Cancelar                                                                                                    |
|                            |                                                                                                    |
| De clic en el Botón        | n Aceptar.                                                                                                    |
| se visualiza la pes        | tana Programador que contiene:                                                                                                    |

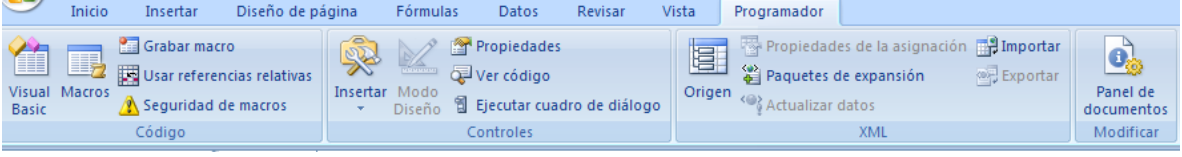

El grupo Código que se compone de:

Ing. Patricia Acosta Vargas, MSc.

| Visual<br>Basic          | Macros             | <ul> <li>Grabar macro</li> <li>Usar referencias relativa</li> <li>Seguridad de macros</li> <li>Código</li> </ul> | as       |
|--------------------------|--------------------|----------------------------------------------------------------------------------------------------|----------|
| Visual<br>El grup        | Basic y<br>oo Cont | Macros<br>roles                                                                                                  |          |
| Restar                   | Modo               | <ul> <li>Propiedades</li> <li>Ver código</li> <li>Ejecutar cuadro de diá</li> </ul>                              | logo     |
| El grup                  | oo XML             | Controles                                                                                                    |          |
| Origer                   | Pro<br>Pa<br>Pa    | opiedades de la asignación<br>quetes de expansión<br>tualizar datos                                              | Exportar |
| El anun                  | o Mod              | XML                                                                                                    |          |
| Panel<br>docume<br>Modif | de<br>icar         | incai                                                                                                    |          |

## **SEGURIDAD EN MACROS**

Para establecer el nivel de seguridad de manera que estén habilitadas temporalmente todas las macros, haga lo siguiente:

En la ficha Programador, en el grupo Código, haga clic en Seguridad de macros.

🔥 Seguridad de macros

Se visualiza:

| Centro de confianza                                                                                                    | ? 🛛                                                                                                    |
|----------------------------------------------------------------------------------------------------|----------------------------------------------------------------------------------------------------|
| Centro de confianza<br>Editores de confianza<br>Ubicaciones de confianza<br>Complementos<br>Configuración de ActiveX<br>Configuración de macros<br>Barra de mensajes<br>Contenido externo<br>Opciones de privacidad | Configuración de macros Para las macros de documentos que no se encuentran en una ubicación de confianza: |
|                                                                                                    | KODQY -                                                                                                   |
|                                                                                                    | Aceptar Cancelar                                                                                          |

En **Configuración de macros**, haga clic en **Habilitar todas las macros** (no recomendado; puede ejecutarse código posiblemente peligroso) y, a continuación, haga clic en **Aceptar**.

**Nota** Para ayudar a evitar que se ejecute código potencialmente peligroso, recomendamos que vuelva a cualquiera de las configuraciones que deshabilitan todas las macros cuando termine de trabajar con las macros.

En la ficha **Programador**, en el grupo **Código**, haga clic en **Grabar macro**. En el cuadro **Nombre de la macro**, escriba un nombre para la macro.

**Nota** El primer carácter del nombre de la macro debe ser una letra. Los caracteres siguientes pueden ser letras, números o caracteres de subrayado. No se permiten *espacios en un nombre de macro, caracteres especiales ni palabras reservadas*; puede utilizarse un carácter de subrayado como separador de palabras.

Si utiliza un nombre de macro que también es una referencia de celda, puede aparecer un mensaje indicando que el nombre de la macro no es válido.

Para asignar una combinación de tecla de método abreviado (método abreviado: tecla o combinación de teclas de función, como F5 o CTRL+a, que utiliza para ejecutar un comando. Una tecla de acceso, por lo contrario es un combinación de teclas, como ALT+f, que mueve el enfoque a un menú, comando o control.) con CTRL para ejecutar la macro, en el cuadro Tecla de método abreviado, escriba cualquier letra en mayúsculas o minúsculas que desee utilizar.
**Nota** La tecla de método abreviado suplantará a cualquier tecla de método abreviado predeterminada equivalente en Excel mientras esté abierto el libro que contiene la macro. En la lista **Guardar macro** en, seleccione el libro en el que desea almacenar la macro.

Sugerencia Si desea que la macro esté disponible siempre que utilice Excel, seleccione Libro de macros personal. Cuando se selecciona Libro de macros personal, Excel crea un libro oculto de macros personal (Personal.xlsb), si no existe todavía, y guarda la macro en este libro. En Microsoft Windows XP, este libro se guarda en la carpeta C:\Documents and Settings\nombre de usuario\Datos de programa\Microsoft\Excel\XLStart para que se pueda cargar automáticamente cada vez que se inicia Excel. En Microsoft Windows Vista, este libro C:\Usuarios\nombre se guarda en la carpeta de usuario\Datos de programa\Microsoft\Excel\XLStart. Si desea que se ejecute automáticamente una macro del libro de macros personal en otro libro, también debe guardar ese libro en la carpeta XLStart, de forma que ambos libros se abran cuando se inicie Excel.

- 1. Para incluir una descripción de la macro, escriba el texto que desee en el cuadro Descripción.
- 2. Haga clic en **Aceptar** para iniciar la grabación.
- 3. Realice las acciones que desee grabar.

#### 4. En la ficha **Programador**, en el grupo **Código**, haga clic en **Detener grabación**.

Sugerencia También puede hacer clic en Detener grabación en el lado izquierdo de la barra de estado.

#### Practica I

Genera las siguientes Macros:

Grabe una **Macro** que se active con **Control + b** y que esta macro permita abrir un archivo. Grabe una **Macro** que inserte una tabla con datos.

Grabe una Macro que abra un archivo existente.

Grabe una Macro que abra un nuevo archivo.

Grabe una Macro que inserte un logotipo.

Grabe una Macro que ordene alfabéticamente una lista de nombres.

Grabe una Macro que imprima un formulario.

### **CODIGOS DE UNA MACRO DE EXCEL**

Para observar los códigos de una macro debemos seguir los pasos:

1. En primer lugar seleccione la celda **B5** antes de empezar la grabación de la Macro, se visualiza:

|                      | v ∓                                                              | de página           | Fórmulac                      | Datos Pevi                                     | car Vista   | Vicrosoft Exce           |                                                              |                 |                                     |                   |   |   | - |
|----------------------|------------------------------------------------------------------|---------------------|-------------------------------|------------------------------------------------|-------------|--------------------------|--------------------------------------------------------------|-----------------|-------------------------------------|-------------------|---|---|---|
| al Macros<br>c<br>Có | abar macro<br>aar referencias relat<br>guridad de macros<br>digo | tivas<br>s Insertar | Modo<br>Diseño 🕄 Ejec<br>Cont | piedades<br>código<br>:utar cuadro de<br>roles | diálogo Ori | gen 🍄 Actualiz           | '<br>lades de la asig<br>es de expansiór<br>tar datos<br>XML | nación 📑 Import | ar<br>Panel o<br>documer<br>Modifie | ie<br>itos<br>:ar |   |   |   |
| B5                   | • (0                                                             | $f_x$               |                               |                                                |             |                          |                                                              |                 |                                     |                   |   |   |   |
| Libro1               |                                                                  |                     |                               |                                                |             |                          |                                                              |                 |                                     |                   |   |   | > |
| A 🔼                  | В                                                                | С                   | D                             | E                                              | F           | G                        | Н                                                            | I               | J                                   | K                 | L | М |   |
| 1                    |                                                                  |                     |                               |                                                |             |                          |                                                              |                 |                                     |                   |   |   |   |
| 2                    |                                                                  |                     |                               |                                                |             |                          |                                                              |                 |                                     |                   |   |   | _ |
| 3                    |                                                                  |                     |                               |                                                |             |                          |                                                              |                 |                                     |                   |   |   |   |
| 5                    |                                                                  | 1                   |                               |                                                |             |                          |                                                              |                 |                                     |                   |   |   | _ |
| 5                    | L                                                                |                     |                               |                                                |             |                          |                                                              |                 |                                     |                   |   |   |   |
| 7                    |                                                                  |                     |                               |                                                |             |                          |                                                              |                 |                                     |                   |   |   |   |
| 8                    |                                                                  |                     |                               |                                                |             |                          |                                                              |                 |                                     |                   |   |   |   |
| 9                    |                                                                  |                     |                               |                                                |             |                          |                                                              |                 |                                     |                   |   |   |   |
| 10                   |                                                                  |                     |                               |                                                |             |                          |                                                              |                 |                                     |                   |   |   |   |
| 11                   |                                                                  |                     |                               |                                                |             |                          |                                                              |                 |                                     |                   |   |   |   |
| 12                   |                                                                  |                     |                               |                                                |             |                          |                                                              |                 |                                     |                   |   |   |   |
| 13                   |                                                                  |                     |                               |                                                |             |                          |                                                              |                 |                                     |                   |   |   |   |
| 14                   |                                                                  |                     |                               |                                                |             |                          |                                                              |                 |                                     |                   |   |   |   |
| 15                   |                                                                  |                     |                               |                                                |             |                          |                                                              |                 |                                     |                   |   |   |   |
| 16                   |                                                                  |                     |                               |                                                |             |                          |                                                              |                 |                                     |                   |   |   |   |
| 17                   |                                                                  |                     |                               |                                                |             |                          |                                                              |                 |                                     |                   |   |   |   |
| 18                   |                                                                  |                     |                               |                                                |             |                          |                                                              |                 |                                     |                   |   |   |   |
| 19                   |                                                                  |                     |                               |                                                |             |                          |                                                              |                 |                                     |                   |   |   |   |
| 20                   |                                                                  |                     |                               |                                                |             |                          |                                                              |                 |                                     |                   |   |   |   |
| 21                   |                                                                  |                     |                               |                                                |             |                          |                                                              |                 |                                     |                   |   |   | _ |
| 22                   |                                                                  |                     |                               |                                                |             |                          |                                                              |                 |                                     |                   |   |   | _ |
| 23                   |                                                                  |                     |                               |                                                |             |                          |                                                              |                 |                                     |                   |   |   |   |
| 24                   |                                                                  |                     |                               |                                                |             | $\mathbf{H}(\mathbf{C})$ |                                                              |                 |                                     |                   |   |   | _ |
| 25                   |                                                                  |                     |                               |                                                |             |                          |                                                              |                 |                                     |                   |   |   |   |
| 20                   |                                                                  |                     |                               |                                                |             |                          |                                                              |                 |                                     |                   |   |   | _ |
| 27                   |                                                                  |                     |                               |                                                |             |                          |                                                              |                 |                                     |                   |   |   | _ |
|                      | ia1 Hoia2 H                                                      | loja3 / 🞾 🖊         |                               |                                                |             |                          | 14                                                           |                 |                                     |                   |   |   |   |

2. Presione el Botón **Grabar Macro** Grabar macro del grupo **Código** MS Excel muestra el cuadro de Dialogo Grabar Macro:

| ĺ | Grabar macro                | ? 🛛              | 3 |
|---|-----------------------------|------------------|---|
|   | <u>N</u> ombre de la macro: |                  |   |
|   | saludo                      |                  |   |
|   | Método abreviado:           |                  |   |
|   | CTRL+ s                     |                  |   |
|   | <u>G</u> uardar macro en:   |                  |   |
|   | Este libro                  | ~                |   |
|   | Descripción:                |                  | - |
|   |                             |                  | 1 |
|   |                             |                  |   |
|   |                             |                  |   |
|   |                             | Aceptar Cancelar | ] |

- 3. Ingrese un nombre de la macro por ejemplo saludo
- **4.** En la opción **Método Abreviado** escriba la letra **s**, por lo tanto la macro se llamara con **Control + s**
- **5.** En Guardar macro en: Seleccione en el lugar en donde desea guardar la macro, por ejemplo **Este libro**.
- **6.** En Descripción puede agregar una descripción de lo que hace la macro, este punto es opcional. Solo le sirve para que usted recuerde acerca de lo que hace la macro, pues este código no es interpretado por el compilador.
- 7. Presione el botón Aceptar. Excel inicia la grabación del la Macro
- 8. Trasládese a la celda **A1** y escriba **Hola amiguitos**, después presione Enter para aceptar el valor en la celda.
- 9. Pare la grabación de la macro presionando el botón **Detener grabación Detener Grabación** del grupo **Código**. Excel ha grabado los pasos y ha generado un código.
- 10. Para visualizar el código generado, presione la tecla Alt + la tecla de función F11(Alt + F11), o de un clic derecho en la hoja de cálculo:

| 20   | ſ         |    | Incertar                    |   |
|------|-----------|----|-----------------------------|---|
| 21   |           |    |                             |   |
| 22   |           |    | Eliminar                    |   |
| 23   |           |    | <u>C</u> ambiar nombre      |   |
| 24   |           |    | Mover o copiar              |   |
| 25   |           | ₽. | Ver código                  |   |
| 26   |           | 2  | Proteger <u>h</u> oja       |   |
| 27   |           |    | C <u>o</u> lor de etiqueta  | • |
| 28   |           |    | Ocultar                     |   |
| 29   |           |    | Mostrar                     |   |
| 30   |           |    | Coloriana to des los hoises | _ |
| R A  | Hoia1 Hor | a. | Seleccionar todas las hojas |   |
|      |           |    | Hojao X Go /                |   |
| List | •         |    |                             |   |

11. Seleccione la opción Ver código. También puede acceder al grupo **Código**, al dar clic en la opción **Visual Basic** 

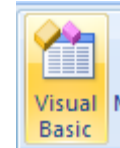

12. Excel nos traslada al Editor de Visual Basic. Se visualiza:

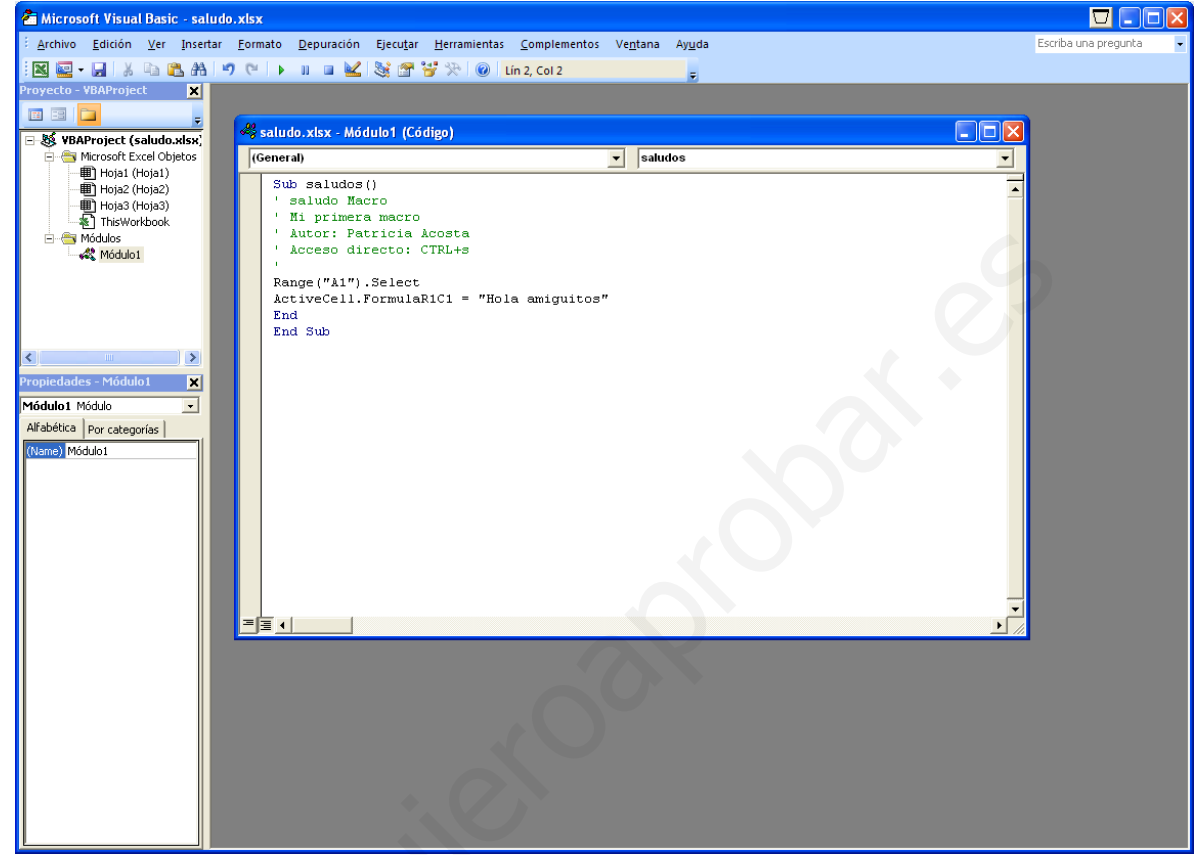

- 13. Active los siguientes cuadros o ventanas:
  - De clic en el Menú Ver y elija la opción Explorador de Proyectos
  - De clic en el Menú Ver y elija la opción Ventana Propiedades
- 14. Del cuadro **Proyecto** de doble clic en **Módulos** o simplemente presione el signo de + que aparece en la opción **Módulos**. Se activara debajo de Módulos la Opción **Modulo1**.
- 15. De doble clic en **Modulo1**. Se mostrara en el Editor de Visual Basic el código de la macro que grabamos de la siguiente forma:

#### Sub saludo()

' saludo Macro ' Mi primera macro ' Autor: Patricia Acosta ' Acceso directo: CTRL+s

Range("A1").Select ActiveCell.FormulaR1C1 = "Hola amiguitos" End Sub

- 16. Que es lo que significa esto nos preguntaremos asombrados, a continuación se da una explicación de lo que ha hecho **Excel**:
  - Sub y End Sub indican el inicio y el final del procedimiento de la macro saludo

• Todo lo que aparece con un apóstrofe ´ indica que no se tomara en cuenta que es solo texto o comentarios y ese texto aparece en color verde.

Range("A1").Select Indica que lo primero que hicimos al grabar la macro fue trasladarnos a la celda A1. La orden Range nos permite trasladarnos a una celda.
ActiveCell.FormulaR1C1 = "Hola amiguitos" Esto indica que se escribirá en la celda en que se encuentra el valor de texto Hola amiguitos. Todo lo que aparece entre comillas siempre será un valor de texto. La orden ActiveCell.FormulaR1C1 nos permite escribir un valor en la celda activa. Para comprender alteraremos el código dentro del editor de Visual Basic.

Sub saludo() ' saludo Macro ' Mi primera macro ' Autor: Patricia Acosta ' Acceso directo: CTRL+s Range("A1").Select ActiveCell.FormulaR1C1 = "Hola amiguitos" Range("B1").Select ActiveCell.FormulaR1C1 = "Bienvenidos al curso de Excel" End Sub

17. Al alterar el código y cuando regrese a **Excel** y ejecute la macro con **Control + s** hará lo siguiente:

En A1 escribirá *Hola amiguitos* En B1 escribirá *Bienvenidos al curso de Excel* 

Al alterar el código y cuando regrese a **Excel** y ejecute la macro con **Control + s** hará En A1 escribirá *Hola amiguitos* 

En B1 escribirá *Bienvenidos al seminario de Excel.* 

Se visualiza:

Sub saludos()

' saludo Macro

' Mi primera macro

' Autor: Patricia Acosta

' Acceso directo: CTRL+s

```
Range("A1").Select
ActiveCell.FormulaR1C1 = "Hola amiguitos"
```

Range("B1").Select ActiveCell.FormulaR1C1 = "Bienvenidos al seminario de Excel" End End Sub Al alterar el código y cuando regrese a **Excel** y ejecute la macro con **Control + s** hará: En A1 escribirá *Hola amiguitos.* En B1 escribirá *Bienvenidos al seminario de Excel*.

|   | А              | В                                 |
|---|----------------|-----------------------------------|
| 1 | Hola amiguitos | Bienvenidos al seminario de Excel |
| 2 |                |                                   |

Para salir del editor de clic en el **Menú Archivo** y elija la opción **Cerrar y volver a Microsoft Excel**.

| <u>A</u> rch | nivo                     | <u>E</u> dición | <u>V</u> er | <u>l</u> nsertar | <u>F</u> ormato | <u>D</u> ep |
|--------------|--------------------------|-----------------|-------------|------------------|-----------------|-------------|
|              | <u>G</u> ua              | ardar Libro     | Ctrl+       | S                |                 |             |
|              | Importar <u>a</u> rchivo |                 |             |                  | Ctrl+N          | 1           |
|              | <u>E</u> xp              | ortar arch      | Ctrl+I      | E                |                 |             |
|              | <u>Q</u> uitar Hoja2     |                 |             |                  |                 |             |
| ٢            | <u>I</u> mp              | rimir           |             |                  | Ctrl+I          | P           |
| ×            | <u>C</u> er              | rar y volv      | er a M      | icrosoft Ex      | cel Alt+C       | 2           |

Si no desea salir por completo de clic en **el botón Microsoft Excel** que se encuentra activado en:

| 🚰 Microsoft Visual Basic - Li                               | bro1                           |                           |                                        | 🛃 🐟 🔁 💓 壑 🐸                         |
|-------------------------------------------------------------|--------------------------------|---------------------------|----------------------------------------|-------------------------------------|
| <u>A</u> rchivo <u>E</u> dición <u>V</u> er <u>I</u> nserta | r <u>F</u> ormato <u>D</u> epu | uración Ejecu <u>t</u> ar | <u>H</u> erramientas <u>C</u> omplemen | tos Ve <u>n</u> tana Ay <u>u</u> da |
| 🗄 🖬 📼 🗕 🔚 🖌 🖬 🐔 AA                                          | 17 (21 )                       | . 🔹 🔟 😻                   | 🚰 😚 🔆 🛛 🞯 🔤 Lín 1, Col                 | 1 🚽                                 |
| Provecto - VBADroject V<br>Ver Microsoft Excel (Alt+F11)    |                                |                           |                                        |                                     |

Cuando deseé volver al editor de clic en: la pestaña Programador

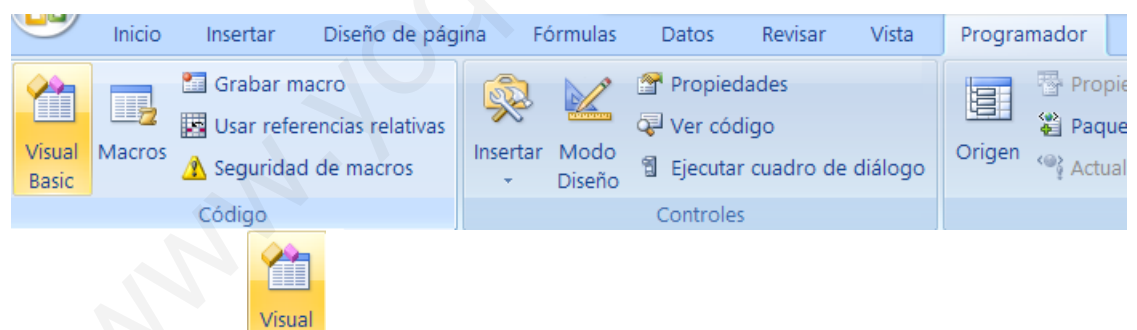

De clic en el icono Basic del grupo Código

#### Practica II

- Genere una **Macro** que escriba un nombre en una celda y lo ponga negrita y observe el **Código**.
- Genere una **Macro** que escriba un nombre en una celda y lo Centre y observe el **Código**.
- Genere una **Macro** que escriba un nombre en una celda y cambie el tamaño de la letra a 20 puntos y observa el **Código**.

Ing. Patricia Acosta Vargas, MSc.

acostanp@yahoo.com.mx

## CÓDIGOS MÁS COMUNES

Trasladarse a una Celda Range("A1").Select Escribir en una Celda Activecell.FormulaR1C1="Paty Acosta" Letra Negrita Selection.Font.Bold = True Letra Cursiva Selection.Font.Italic = True Letra Subrayada Selection.Font.Underline = xlUnderlineStyleSingle **Centrar Texto** With Selection .HorizontalAlignment = xlCenter End With Alinear a la izquierda With Selection .HorizontalAlignment = xlLeft End With Alinear a la Derecha With Selection .HorizontalAlignment = xlRight End With Tipo de Letra(Fuente) With Selection .Font .Name = "AGaramond" End With Tamaño de Letra(Tamaño de Fuente) With Selection.Font .Size = 15 End With Copiar Selection.Copy Pegar ActiveSheet.Paste Cortar Selection.Cut **Ordenar Ascendente** Selection.Sort Key1:=Range("A1"), Order1:=xlAscending, Header:=xlGuess, \_ OrderCustom:=1, MatchCase:=False, Orientation:=xlTopToBottom **Orden Descendente** Selection.Sort Key1:=Range("A1"), Order1:=xlDescending, Header:=xlGuess, \_ OrderCustom:=1, MatchCase:=False, Orientation:=xlTopToBottom Buscar

| Cells.Find(What:=" <b>Paty Acosta</b> ", After:=ActiveCell, LookIn:=xlFormulas, LookAt _<br>:=xlPart, SearchOrder:=xlByRows, SearchDirection:=xlNext, MatchCase:= _ |
|----------------------------------------------------------------------------------------------------|
| False).Activate                                                                                                    |
| Insertar Fila                                                                                                    |
| Selection.EntireRow.Insert                                                                                                    |
| Eliminar Fila                                                                                                    |
| Selection.EntireRow.Delete                                                                                                    |
| Insertar Columna                                                                                                    |
| Selection.EntireColumn.Insert                                                                                                    |
| Eliminar Columna                                                                                                    |
| Selection.EntireColumn.Delete                                                                                                    |
| Abrir un Libro                                                                                                    |
| Workbooks.Open Filename:="C:\Mis documentos\miarchivo.xls"                                                                                                    |
| Grabar un Libro                                                                                                    |
| ActiveWorkbook.SaveAs Filename:="C:\Mis documentos\tauro.xls", FileFormat_                                                                                          |
| :=xlNormal, Password:="", WriteResPassword:="", ReadOnlyRecommended:=_                                                                                              |
| False, CreateBackup:=False                                                                                                    |

## **CUADRO DE CONTROL – CONTROLES ACTIVEX**

Una de las opciones más interesantes que tiene el Excel es la de utilizar los "cuadros de control". Los cuadros de control se usan para crear verdaderos programas en Excel y pueden ser de mucha utilidad.

Esta herramienta está ubicada en:

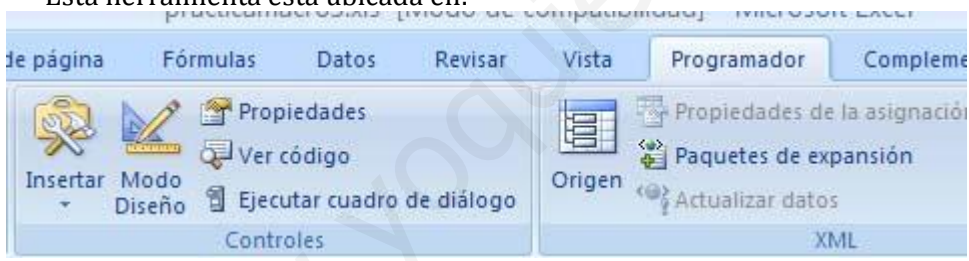

#### En Excel 2007 se encuentra el grupo Controles de la pestaña Programador

| 6        | N              | Propiedades |              |        |        |   |  |
|----------|----------------|-------------|--------------|--------|--------|---|--|
| X        | MEMORY .       | 🖓 Ver có    | 🖓 Ver código |        |        |   |  |
| Insertar | Modo<br>Diseño | 🔋 Ejecuta   | ar cua       | dro de | diálog | 0 |  |
| Contro   | oles de f      | ormulario   | s            |        |        |   |  |
| <b>=</b> | 🗹 🌲            | 8 0         |              |        |        |   |  |
| Aa       | 🛢 ab           |             |              |        | F      |   |  |
| Contro   | oles Acti      | veX         |              |        |        |   |  |
|          | <b>V</b>       | abl 🚔       |              |        |        |   |  |
| ۲ 🗢      | A 🛃            | # 🔆         | ļ            |        |        | _ |  |

Este grupo de Controles cuenta con tres opciones muy importantes como:

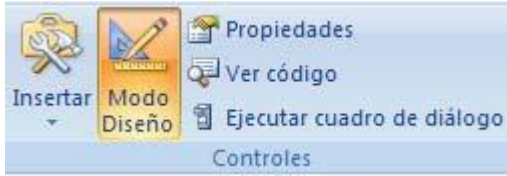

1. Modo diseño: permitirá trabajar en el diseño de los controles de ActiveX

2. Propiedades: permiten activar la propiedad de cada control

3. Ver código: permite agregar código a cada control.

Para iniciar cree las hojas: Menú, Ventas y Compras

oo I → → Menu Ventas Compras 🎘

Listo 🔚

Seleccione la hoja Menú para allí crear dos botones.

Para trabajar con estos controles en necesario Activar el modo de diseño y dar clic en Insertar, seleccione el Botón de comando.

| C  | ontroles ActiveX      |         |             |  |
|----|-----------------------|---------|-------------|--|
|    | 🎽 🗹 📑 ab 🊆            |         |             |  |
| \$ | o A 🖪 🗏 🔆             |         |             |  |
| T  | Botón de comando (co  | ntrol A | (ctiveX)    |  |
|    | Inserta un control de | botón   | de comando. |  |

Esta vez haremos un botón que cuando se presione pase a otra hoja del Excel. Por ejemplo se puede hacer un menú con varios botones que al presionarlos pasen a las distintas opciones.

Comencemos...

En la hoja Menú cree dos "botones de comando". Por Ejemplo:

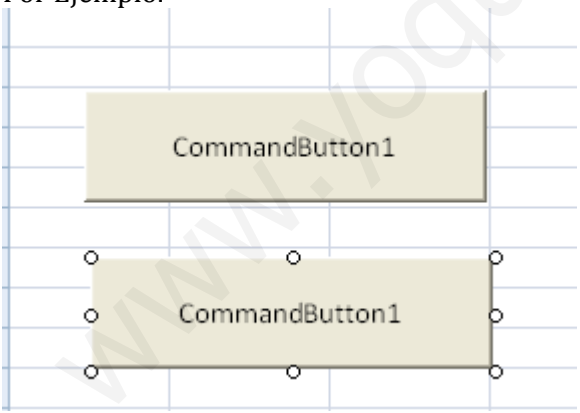

Seleccione el primer botón y de un clic derecho en la opción y Propiedades muestre las propiedades. Cambie la Propiedad "Caption" por: "Ventas" En Name: btnventas

| A | В       | L | D       | E           | F               |
|---|---------|---|---------|-------------|-----------------|
|   |         |   |         | Propiedades | X               |
| 0 | 0       |   | ,       | btnventas ( | CommandButton 💌 |
| _ | Ventas  |   | <u></u> | Alfabética  | Por categorías  |
|   | ventas  |   | ,       | (Name)      | btnventas       |
|   | 0       |   | >       | Accelerator |                 |
|   |         |   |         | AutoLoad    | False           |
|   |         |   |         | AutoSize    | False           |
|   | Compras |   |         | BackColor   | 8H8000000       |
|   | compras | , |         | BackStyle   | 1 - fmBackStyle |
|   |         |   |         | Caption     | Ventas          |
|   |         |   |         | Enabled     | True            |

Seleccione el segundo botón y muestre las propiedades Cambie la Propiedad "Caption" por: "Compras" En Name: btncompras

Si realizó bien estos pasos Ud. Debería ver lo siguiente:

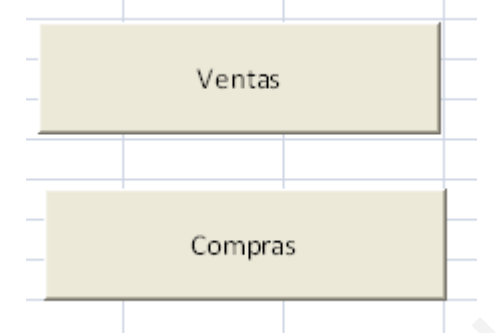

Si desea colocar iconos en los botones seleccione la propiedad Picture e inserte una imagen de extensión .ico.

|   | Ventas 🏹 |   | Propiedades<br>btncompras | CommandButton 💌  |
|---|----------|---|---------------------------|------------------|
|   |          |   | Alfabética Po             | r categorías     |
| 0 | 0        | P | (Name)<br>Accelerator     | btncompras       |
| 0 | Compras  | þ | AutoLoad                  | False            |
|   |          |   | AutoSize                  | False            |
| 0 | 0        | 0 | BackColor                 | 8H8000000F8      |
|   |          |   | BackStyle                 | 1 - fmBackStyleO |
|   |          |   | Caption                   | Compras          |
|   |          |   | Enabled                   | True             |
|   |          |   | Font                      | Calibri          |
|   |          |   | ForeColor                 | &H800000128      |
|   |          |   | Height                    | 42,75            |
|   |          |   | Left                      | 30,75            |
|   |          |   | Locked                    | True             |
|   |          |   | MouseIcon                 | (Ninguno)        |
|   |          |   | MousePointer              | 0 - fmMousePoint |
|   |          |   | Picture                   | (Icono)          |
|   |          |   | PicturePosition           | 5 - fmPictureF 💌 |
|   |          |   | Discoment                 | 2                |

Para que visualice el texto cambie la posición PicturePosition a: 5 Seleccione el primer botón y haga clic en ver código

En esta parte se abrirá el Editor de Visual Basic y debe escribir lo siguiente: **Hoja2.Activate** Cierre el editor de Visual Basic (nota: cada vez que cierre el editor de Visual Basic, hágalo del cuadro de cerrar "X" que está mas arriba, porque puede confundirse y cerrar la ventana de editar código, no se preocupe que no está cerrando Excel.)

Seleccione el segundo botón y haga clic en ver código

Escriba: Hoja3.activate

Salga del modo de diseño y navegue con los botones que programó.

Más adelante utilizaremos estos botones para cargar formularios desde VBA en Excel.

O añada el código de las macros que grabó con la grabadora.

# **CREANDO FORMULARIOS Y PROGRAMÁNDOLOS**

Ahora aprenderemos a dominar lo máximo de Excel que es crear formularios y programarlos, bueno un formulario es una ventana que se programa por medio de controles y estos controles responden a sucesos que nosotros programamos. Todo esto se encuentra dentro de Visual Basic.

A continuación Muestro como crear un formulario y como programarlo:

1. Presione La Teclas **Alt + F11**, para entrar al editor de **Visual Basic**.

2. Activa las siguientes opciones:

• De clic en el Menú Ver y elija la opción Explorador de Proyectos

- De clic en el **Menú ver** y elija la opción **Ventana Propiedades** 
  - 3. Del Menú Insertar elija la Opción UserForm.

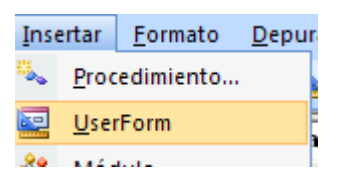

Esto inserta el Formulario que programaremos con controles. En el **Explorador de Proyecto** se observara que se inserto el **UserForm**.

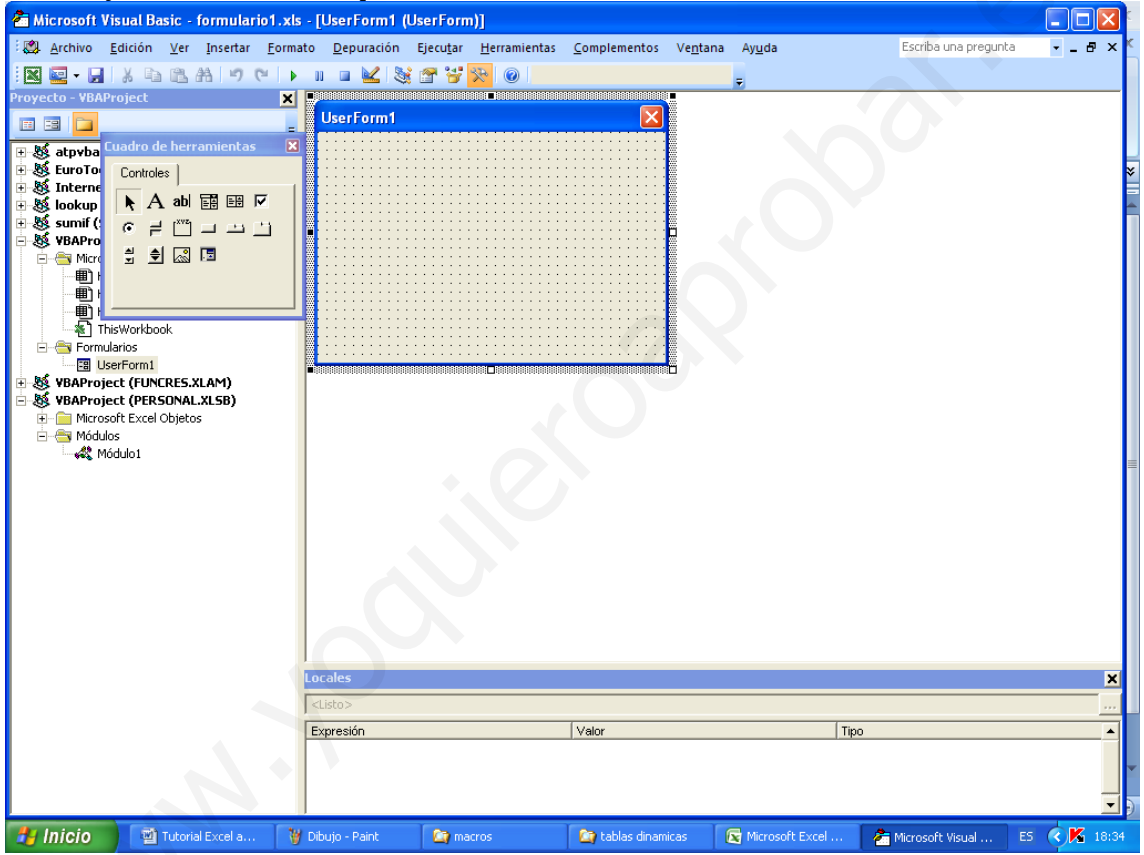

También cuando de clic en el Formulario **USERFORM1** se debe de activar **el Cuadro de Herramientas**, si no se activa de clic en el **Menú Ver** y elija la opción **Cuadro de Herramientas**.

4. Elija del Cuadro de Herramientas el Control Etiqueta el que tiene la A y Arrastre dibujando en el Formulario USERFORM1 la etiqueta. Quedara el nombre Label1, después de un clic en la etiqueta dibujada y podrá modificar el nombre de adentro y pondremos ahí Nombre. Si por error da doble clic en la etiqueta y lo manda a la pantalla de programación de la etiqueta, solo de doble clic en UserForm1 que se encuentra en el Explorador de Proyecto.

- 5. Elija del **Cuadro de Herramientas** el control **Cuadro de Texto** el que tiene **ab** y arrastre dibujando en el formulario **USERFORM1** el cuadro de texto a un lado de la etiqueta que dice **Nombre**. El cuadro de texto debe de estar vacío y su nombre será **Textbox1**, el nombre solo aparecerá en el control.
- 6. Haga los dos pasos anteriores igualmente poniendo **Dirección** en la **Label2** y **Teléfono** en la **Label3** y también dibújeles su Textbox. Esto quedara así después de haberlo hecho.

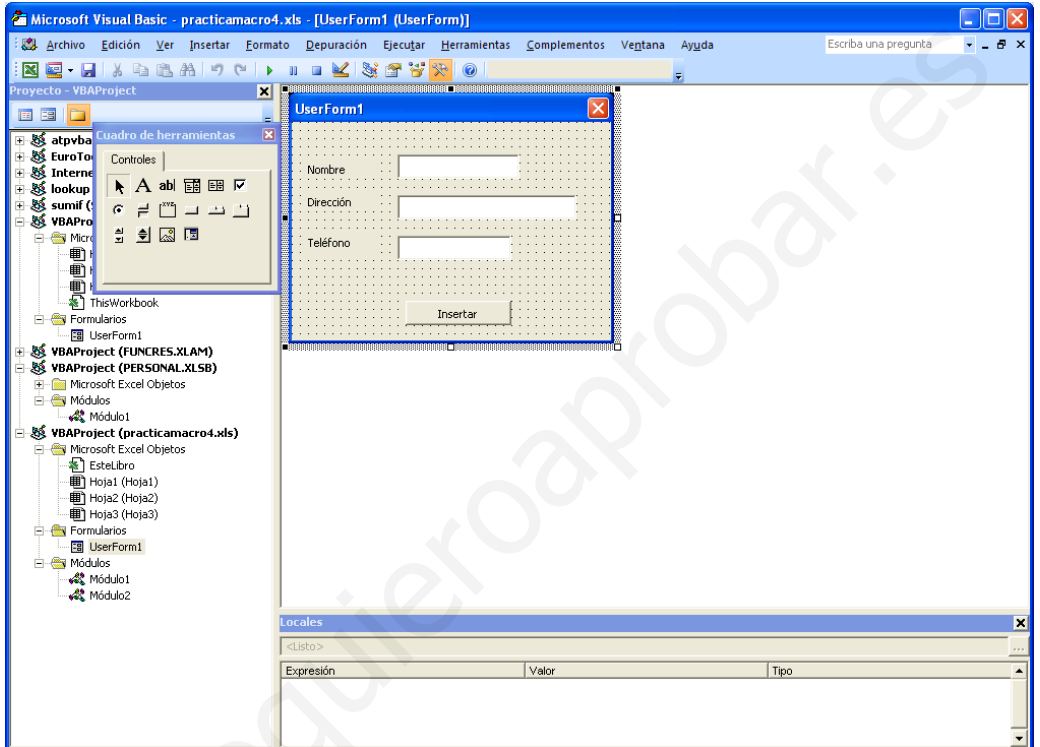

*Si tiene algún problema* al dibujar las etiquetas o los cuadros de texto, solo cámbiele el nombre a la etiqueta o el cuadro de texto en la **Ventana Propiedades** la opción se llama **(Name).** El Error que marque puede ser **Nombre Ambiguo**, pero si le cambia el Nombre al control se quitara el error. Puede ponerle cualquier nombre en lugar de Label1.

| Propiedades - I | Label1                    | X |  |  |  |  |  |  |
|-----------------|---------------------------|---|--|--|--|--|--|--|
| Label1 Label    | Label1 Label              |   |  |  |  |  |  |  |
| Alfabética Por  | Alfabética Por categorías |   |  |  |  |  |  |  |
| (Name)          | Label1                    | ^ |  |  |  |  |  |  |
| Accelerator     |                           |   |  |  |  |  |  |  |
| AutoSize        | False                     |   |  |  |  |  |  |  |
| BackColor       | 🔲 &H8000000               |   |  |  |  |  |  |  |
| BackStyle       | 1 - fmBackStyle           | = |  |  |  |  |  |  |
| BorderColor     | 8H8000000                 |   |  |  |  |  |  |  |
| BorderStyle     | 0 - fmBorderSt            |   |  |  |  |  |  |  |
| Caption         | Nombre                    |   |  |  |  |  |  |  |
| ControlTipText  |                           |   |  |  |  |  |  |  |
| Enabled         | True                      |   |  |  |  |  |  |  |
| Font            | Tahoma                    |   |  |  |  |  |  |  |
| ForeColor       | BH8000001                 |   |  |  |  |  |  |  |
| Height          | 12                        |   |  |  |  |  |  |  |
| HelpContextID   | 0                         | ~ |  |  |  |  |  |  |
| r               |                           |   |  |  |  |  |  |  |

Los controles como las Etiquetas y Cuadros de Textos pueden modificárseles algunas opciones en la Ventana Propiedades Para hacer esto es necesario tener conocimiento sobre las propiedades de los controles. No altere las propiedades si no las conoce.

7. Elija del **Cuadro de Herramientas** el control **Botón de Comando** y Arrastre dibujando en el Formulario **USERFORM1** el Botón, después de un clic en el nombre del Botón dibujado y podrá modificar el nombre y pondremos ahí **Insertar**.

Si por error da doble clic en la Botón y lo manda a la pantalla de programación de la etiqueta, solo de doble clic en **UserForm1** que se encuentra en el **Explorador de Proyecto.** 

Así quedara el Formulario formado por los controles:

| UserForm1  |    | ×         |
|------------|----|-----------|
|            |    |           |
|            |    |           |
| Nombre     |    | · · · · · |
| Dirección  |    |           |
|            | l: |           |
| Teléfono 💠 |    |           |
|            | !  |           |
|            |    |           |
|            |    |           |
|            |    |           |

8. Ahora de doble clic sobre el control **Textbox1** para programarlo y después inserte el siguiente código:

Private Sub TextBox1\_Change() Range("A9").Select ActiveCell.FormulaR1C1 = TextBox1 End Sub Esto indica que se valla a A9 y escriba lo que hay en el Textbox1

**Nota**.-Lo que esta en azul lo genera Excel automáticamente, usted solo escribirá lo que esta en Negrita.

Para volver al **Formulario** y programar el siguiente Textbox de doble clic en **UserForm1** que se encuentra en el **Explorador de Proyecto**, o simplemente de clic en **Ver Objeto** en el mismo **Explorador de Proyecto**.

9. Ahora de doble clic sobre el control **Textbox2** para programarlo y después inserte el siguiente código:

Private Sub TextBox2\_Change()

#### Range("B9").Select

ActiveCell.FormulaR1C1 = TextBox2 End Sub

Esto indica que se valla a **B9** y escriba lo que hay en el **Textbox2**.

Para volver al **Formulario** y programar el siguiente Textbox de doble clic en **UserForm1** que se encuentra en el **Explorador de Proyecto**, o simplemente de clic en **Ver Objeto** en el mismo **Explorador de Proyecto**.

10. Ahora de doble clic sobre el control **Textbox3** para programarlo y después inserte el siguiente código: Private Sub TextBox3\_Change() **Range("C9").Select** ActiveCell.FormulaR1C1 = TextBox2 End Sub Esto indica que se valla a C9 y escriba lo que hay en el **Textbox3** Para volver al Formulario y programar el Botón de Comando *Insertar* de doble clic en UserForm1 que se encuentra en el Explorador de Proyecto, o simplemente de clic en Ver Objeto en el mismo Explorador de Proyecto.

11. Ahora de doble clic sobre el control **Botón de Comando** para programarlo y después inserte el siguiente código: Private Sub CommandButton1\_Click() 'inserta un renglón Selection.EntireRow.Insert 'Empty Limpia Los Textbox TextBox1 = Empty TextBox2 = Empty TextBox3 = Empty 'Textbox1.SetFocus Envía el cursor al Textbox1 para volver a capturar los datos TextBox1.SetFocus End Sub Nota.-El comando Rem es empleado para poner comentarios dentro de la programación, el

comando **Empty** es empleado para vaciar los Textbox.

12. Ahora presione el botón **Ejecutar User/Form** que se encuentra en la barra de herramientas o simplemente la tecla de función **F5**.

Se activará el **Userform1** y todo lo que escriba en los Textbox se escribirá en Excel y cuando presione el botón Insertar, se insertara un renglón y se vaciaran los Textbox y después se mostrara el cursor en el **Textbox1**.

### **TRABAJANDO CON FORMULAS**

Es de suma importancia saber aplicar **Formulas** en **Macros de Excel**, ya que la mayoría de las hojas de cálculos las involucran, por ejemplo los Inventarios, las Nominas o cualquier otro tipo de hoja las llevan, es por eso que en la siguiente **Fase** se muestra como manejar **Formulas** en **Macros de Excel**.

Presione La Teclas **Alt + F11**, para entrar al editor de **Visual Basic**. Activa las siguientes opciones:

- De clic en el Menú Ver y elija la opción Explorador de Proyectos
- De clic en el Menú ver y elija la opción Ventana Propiedades

Del **Menú Insertar** elija la Opción **UserForm.** Esto inserta el Formulario que programaremos con controles. En el **Explorador de Proyecto** se observara que se inserto el **UserForm**.

Ahora crearas un formulario con el siguiente aspecto:

| UserForm1    |         | ×         |
|--------------|---------|-----------|
| Nombre       |         |           |
| Edad         |         |           |
| Dìas Vividos |         | · · · · · |
|              |         | · · · · · |
|              | Agregar |           |

El formulario tendrá:

- Tres etiquetas
- Tres Textbox
- Un Botón de Comando

Los datos que se preguntaran serán Nombre y Edad, los Días Vividos se generaran automáticamente cuando insertes la edad. A continuación se muestra como se deben de programar estos Controles

Programación de los Controles: Private Sub CommandButton1\_Click() Selection.EntireRow.Insert TextBox1 = Empty TextBox2 = Empty TextBox3 = Empty TextBox1.SetFocus End Sub

Ing. Patricia Acosta Vargas, MSc.

### Private Sub TextBox1\_Change()

Range("A9").Select ActiveCell.FormulaR1C1 = TextBox1 End Sub Private Sub TextBox2\_Change() Range("B9").Select ActiveCell.FormulaR1C1 = TextBox2 ' aquí se crea la Fórmula TextBox3 = Val(TextBox2) \* 365 'El Textbox3 guardara el total de la multiplicación del Textbox2 por 365 'El Comando Val permite convertir un valor de Texto a un Valor Numérico 'Esto se debe a que los Textbox no son Numéricos y debemos de Convertirlos **End Sub** Private Sub TextBox3\_Change() Range("C9").Select ActiveCell.FormulaR1C1 = TextBox3 **End Sub** 

### CÓDIGO PARA CARGAR UN FORMULARIO DESDE EXCEL

Una vez que haya diseñado su formulario en el ambiente de Visual Basic Application, se requiere que este sea cargado desde MS Excel, para esto diseñe una interfaz por ejemplo:

|     | А      | В            | С         | D | E            | F    |
|-----|--------|--------------|-----------|---|--------------|------|
| 1   |        |              |           |   |              |      |
| 2   |        |              |           |   |              |      |
| 3   |        |              | 50        |   |              |      |
| 4   |        |              |           |   | Agregar      |      |
| 5   |        |              |           |   |              |      |
| 6   |        |              |           |   |              |      |
| 7   |        |              |           |   | Agregar clie | ntes |
| 8   | Nombre | Dirección    | Teléfono  |   | 9 9          |      |
| 9   |        |              |           |   |              |      |
| 10  | Paty   | Almagro 1822 | 092794313 |   |              |      |
| 11  | Belén  | Alpallana    | 2506059   |   |              |      |
| 12  | Luis   | Almagro 1822 | 2545326   |   |              |      |
| 13  |        |              |           |   |              |      |
| 4.4 |        |              |           |   |              |      |

Si desee quitar la cuadrícula seleccione en la pestaña **Vista** en el grupo **Zoom**, la opción **Mostrar un ocultar** y desactive (quitar con un clic el visto) la opción Líneas de cuadrícula

### MS Excel 2007 Avanzado y Macros

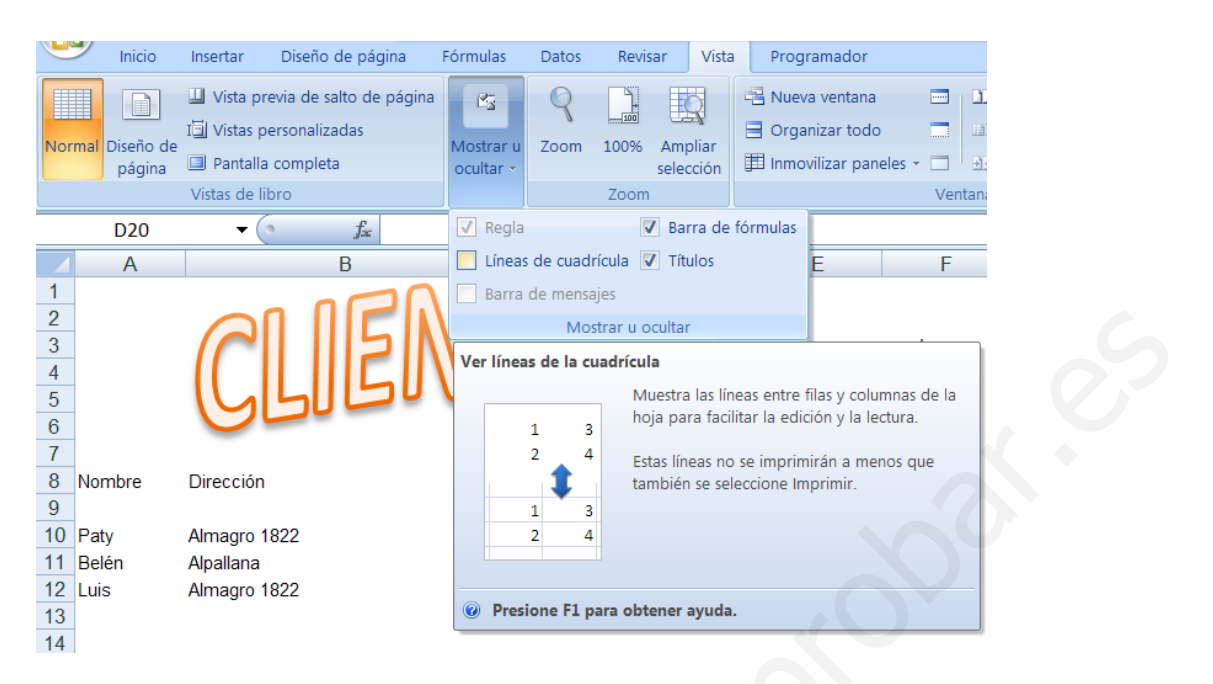

### La interfaz lucirá así:

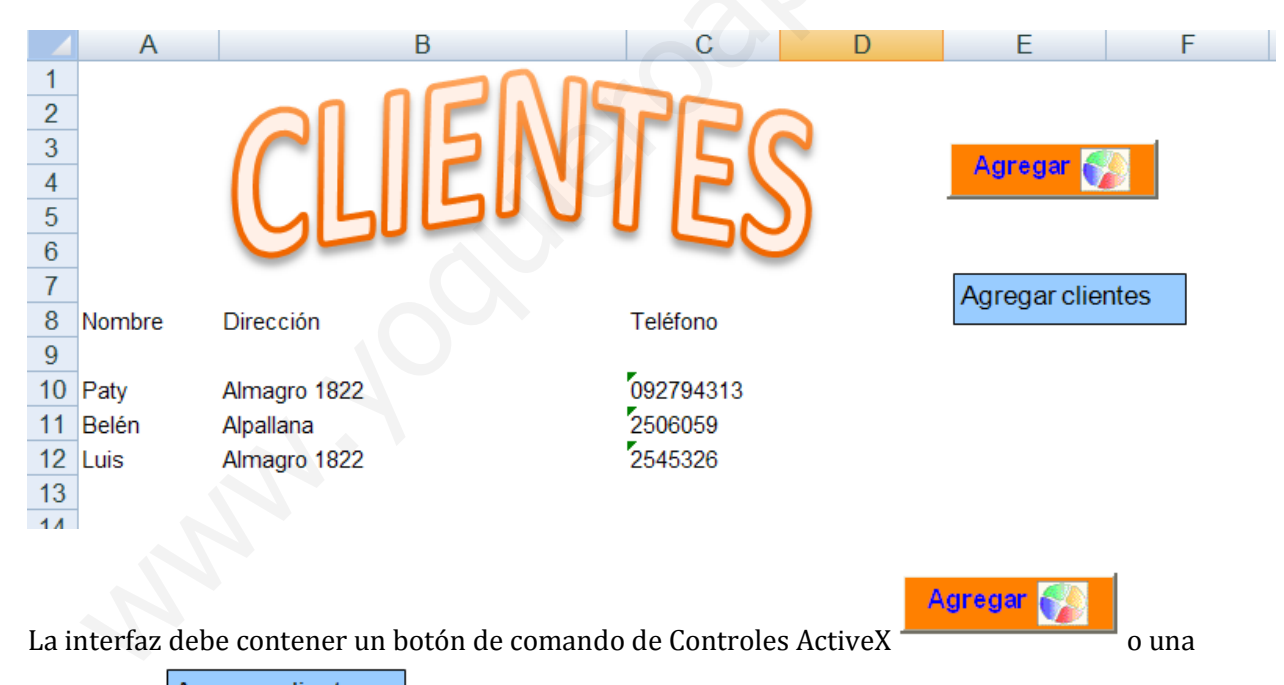

autoforma para poder cargar el diseño del formulario

|                 | Inicio | Insertar                                       | Diseño de pág                               | ina F               | órmulas        | Datos                         | Revisar                      | Vista     | Progra | mador |
|-----------------|--------|------------------------------------------------|---------------------------------------------|---------------------|----------------|-------------------------------|------------------------------|-----------|--------|-------|
| Visual<br>Basic | Macros | 🔚 Grabar n<br>🛃 Usar refe<br><u>A</u> Segurida | nacro<br>erencias relativas<br>Id de macros | Insertar            | Modo<br>Diseño | Propiec<br>Ver cóc<br>Ejecuta | dades<br>digo<br>r cuadro de | e diálogo | Origen | Propi |
|                 |        | Código                                         |                                             | Contr               | oles de        | formulario                    | s                            |           |        |       |
|                 | D20    | <b>-</b> (                                     | • fx                                        |                     | ☑ 🌲            | •                             |                              |           |        |       |
|                 | А      |                                                | В                                           | L <sup>XVZ</sup> Aa | 🛢 ab           |                               |                              | D         | E      | -     |
| 1               |        |                                                |                                             | Contr               | oles Act       | iveX                          |                              |           |        |       |
| 2               |        |                                                | n ()[r                                      |                     | <b>V</b>       | abl                           |                              |           |        |       |
| 3               |        | $( \cap$                                       |                                             | ) 🗐 💿               | Α 🖪            | ≓ 🔆                           |                              |           | 10 cm  | an 🌌  |
| 4               |        |                                                |                                             | Boto                | ón de co       | mando (con                    | ntrol Active                 | X)        | Agre   | gar 💽 |
| 5               |        | 1G                                             | 1500                                        | Inse                | erta un c      | ontrol de bo                  | otón de com                  | ando.     |        |       |
| C               |        |                                                |                                             |                     |                |                               |                              |           |        |       |

Para que el botón de comando se mantenga sin moverse es decir esté fijo y no se imprima, en el modo de Diseño, seleccione el botón de un clic derecho elija la opción Formato de control

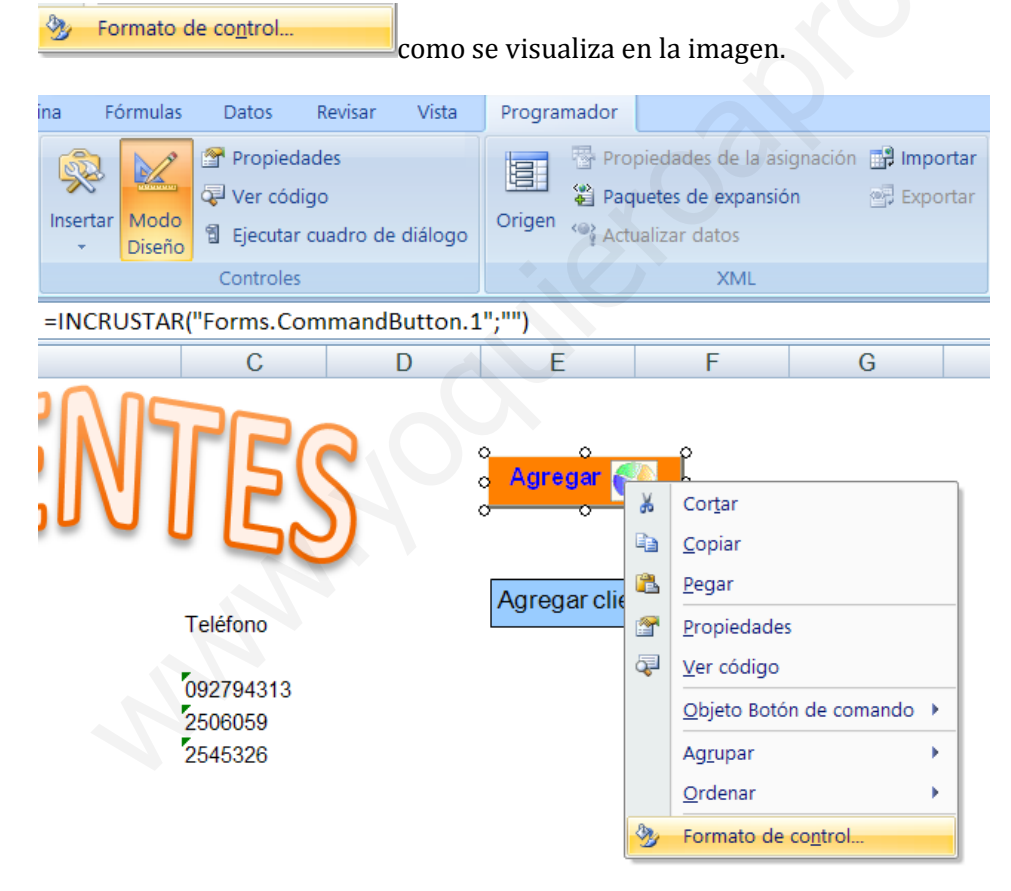

Se visualiza el siguiente cuadro de diálogo, seleccione la pestaña **Propiedades** y active con un punto la opción **No mover, ni cambiar tamaño con las celdas.** 

Mover, pero no cambiar tamaño con celdas Para que no se imprima el botón desactive (quite el visto) de la opción Imprimir objeto.

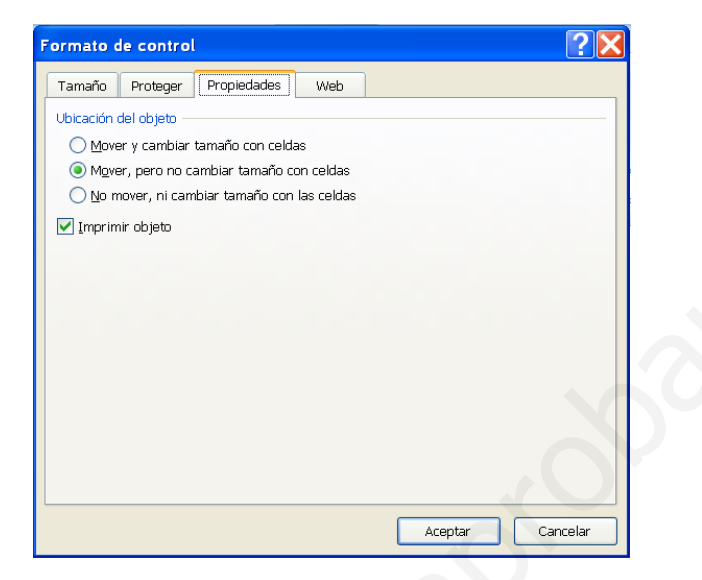

Para programar el botón, de doble clic sobre el objeto o de un clic derecho sobre el objeto en la opción: Ver código Como se observa en la imagen:

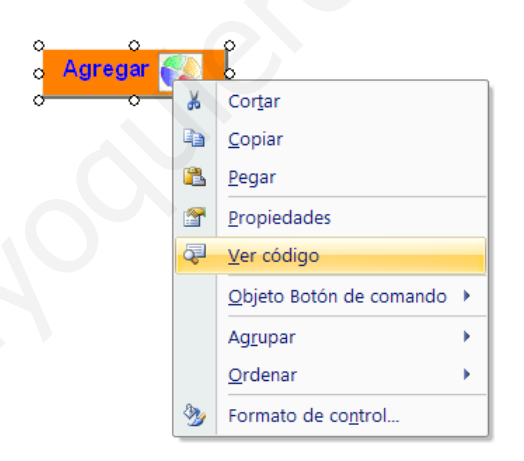

Se ingresa al ambiente de Visual Basic Application Private Sub btnagregar\_Click()

End Sub

En donde titila el cursor se digita el siguiente código: Load UserForm1 'Load carga el formulario UserForm1.Show '.show hace visible En la imagen se visualiza:

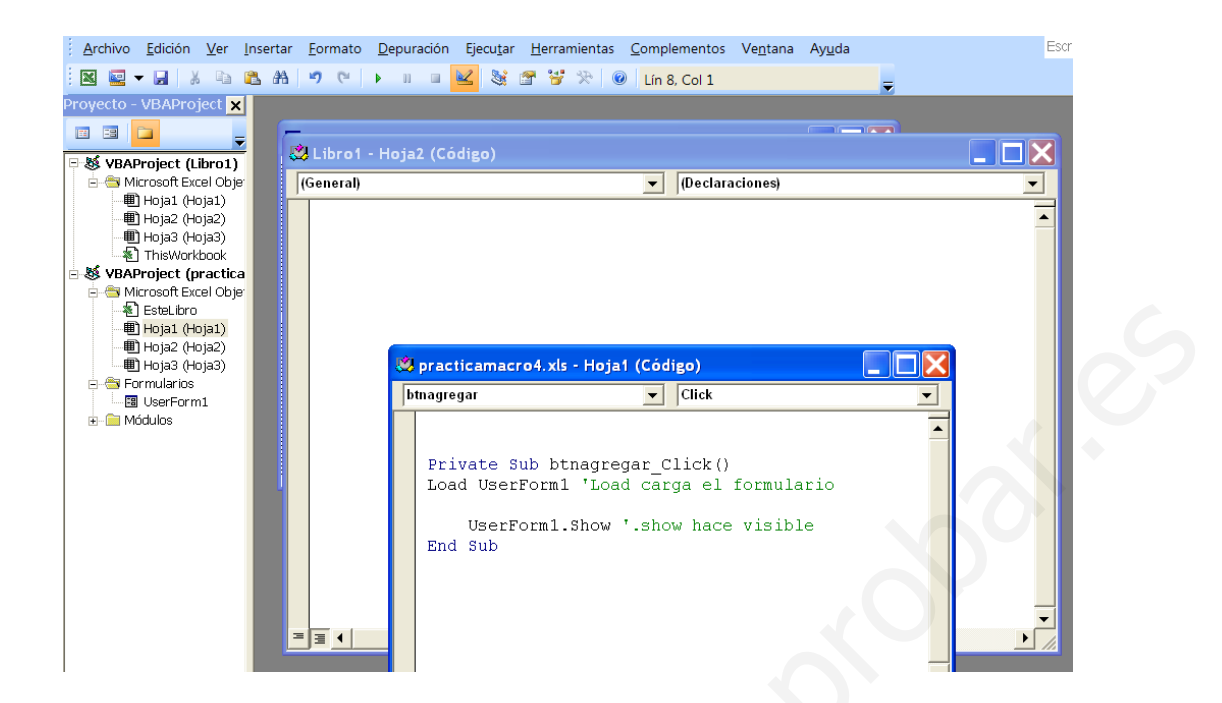

### ASIGNAR UNA MACRO A UNA AUTOFORMA

El caso es similar al anterior para esto debe crear un módulo en el ambiente de Visual Basic Application y digitar el código:

Sub Agregar() Load UserForm1 'Load carga el formulario UserForm1.Show '.show hace visible al formulario End Sub Se observa en la imagen:

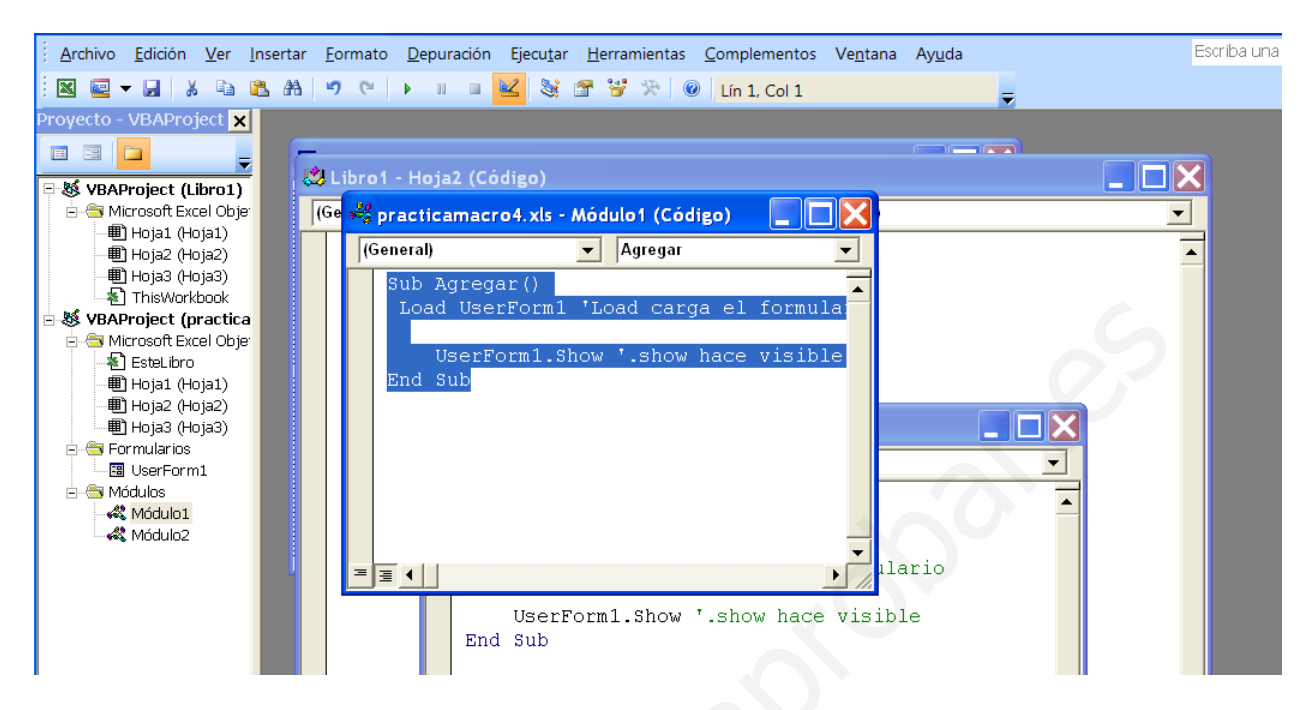

Una vez listo el módulo, se inserta una autoforma en el ambiente de MS Excel y se asigna la macro Agregar que creo en el módulo. Observe la siguiente imagen:

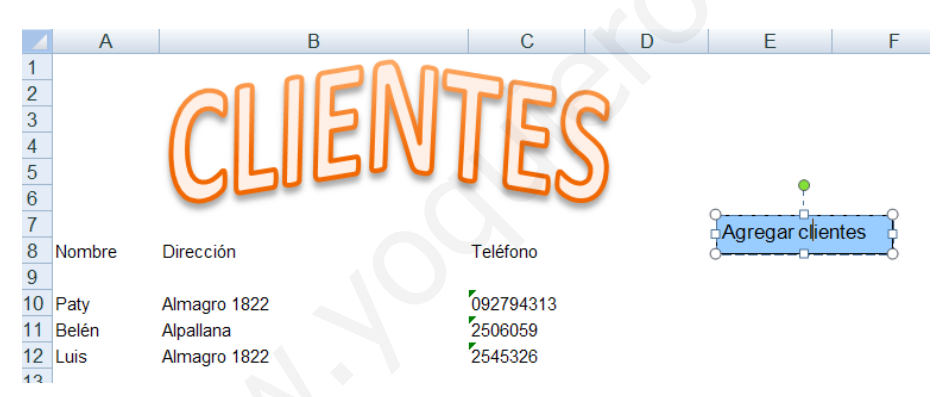

Luego de un clic derecho sobre la autoforma seleccione la opción Asignar macro...

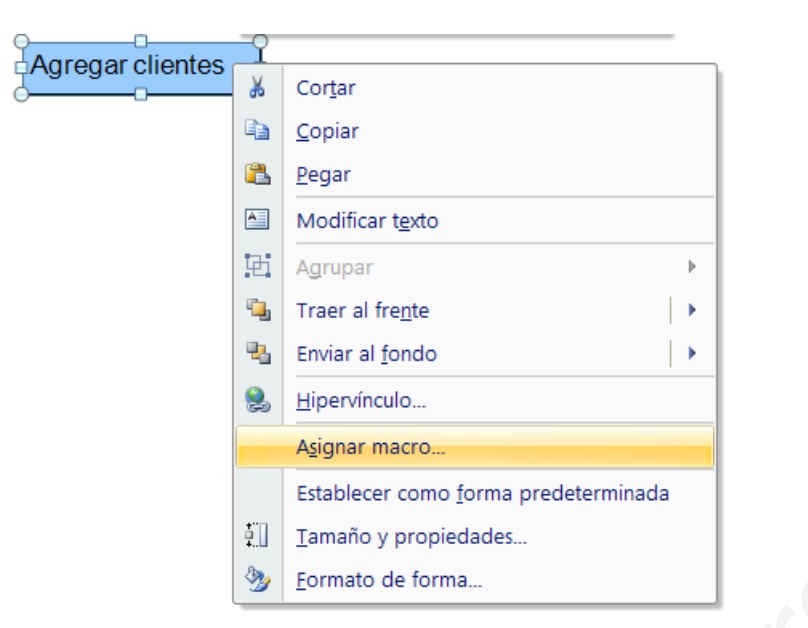

Se visualiza:

| Asignar macro                                             | ?×        |
|-----------------------------------------------------------|-----------|
| Nombre de la macro:                                       | K         |
| Agregar                                                   | Modificar |
| Agregar<br>Añade                                          | Grabar    |
| Macros en: Todos los libros abiertos  Descripción Aceptar | Cancelar  |

Seleccione la macro **Agregar**. De clic en Aceptar.

## PROTEGER UNA HOJA EN AMBIENTE VBA

Si desea proteger una hoja de Excel para que no se visualice sobretodo si contiene datos confidenciales y que sólo es necesario acceder para una consulta realice lo siguiente: Seleccione la hoja a ocultar por ejemplo Rol y de un clic derecho en la opción Ver código

|        | 10000    | 100         | 1300010001        | COMPLEX 110 | × • |
|--------|----------|-------------|-------------------|-------------|-----|
| 020 01 | 17140    | 755         | 171/075155        |             | ) F |
| 021 01 |          | Inse        | rtar              |             | 0   |
| 022 01 |          |             |                   |             | JS  |
| 023 01 |          | Elim        | inar              |             | D٤  |
| 024 01 |          | Cam         | biar nombre       |             | ٨N  |
| 025 01 |          | _           |                   |             | RF  |
| 026 01 |          | <u>M</u> ov | /er o copiar      |             | J   |
| 027 01 | 6        | Vor         | código            |             | ٩R  |
| 028 01 | <b>~</b> | ver         | coulgo            |             | ٨N  |
| 029 01 | ۰ 🔒      | Prot        | eger <u>h</u> oja |             | ЗA  |
| 030 01 |          | ~ .         |                   |             | νE  |
| 031 01 | •        | Colo        | or de etiqueta    | •           | EC  |
| 032 01 | •        | Ocu         | ltar              |             | αι  |
| 033 01 | •        | <u>o</u> cu |                   |             | LC  |
| 034 01 |          | Mos         | trar              |             | RE  |
| 035 01 |          | e           |                   | las hatas   | ٧C  |
| 126 64 |          | 2ele        | ccionar todas     | ias nojas   | 1   |
|        |          | 11150       |                   |             |     |

Se ingresa al ambiente de VBA en el que debe activar las propiedades de la hoja, se visualiza:

| Proyecto - VBAProjec                                                                                                    | t                                                                                              | × | (G |  |
|----------------------------------------------------------------------------------------------------|------------------------------------------------------------------------------------------------|---|----|--|
|                                                                                                    |                                                                                                | ₹ | ŕ  |  |
| Structure       Structure         Structure       Structure         Structure | sulta_(Rol_Prof_21<br>Objetos<br>SULTA)<br>1)<br>zk<br>cticamacro4.xls)<br>Objetos<br>1)<br>2) | < |    |  |
| <                                                                                                    | >                                                                                              |   |    |  |
| Propiedades - Hoja1                                                                                                    |                                                                                                | × |    |  |
| Hoja1 Worksheet                                                                                                    |                                                                                                | • |    |  |
| Alfabética Por categoría                                                                                                    | is                                                                                             |   |    |  |
| (Name)                                                                                                    | Hoja1                                                                                          |   |    |  |
| DisplayPageBreaks                                                                                                    | False                                                                                          |   |    |  |
| DisplayRightToLeft                                                                                                    | False                                                                                          |   |    |  |
| EnableAutoFilter                                                                                                    | False                                                                                          |   |    |  |
| EnableCalculation                                                                                                    | True                                                                                           |   |    |  |
| EnableFormatConditionsC                                                                                                    |                                                                                                |   |    |  |
| EnableOutlining                                                                                                    |                                                                                                |   |    |  |
| EnablePivotTable False                                                                                                    |                                                                                                |   |    |  |
| EnableSelection 0 - xINoRestrictions                                                                                                    |                                                                                                |   |    |  |
| Name Rol                                                                                                    |                                                                                                |   |    |  |
| ScrollArea                                                                                                    |                                                                                                |   |    |  |
| StandardWidth 10,67                                                                                                    |                                                                                                |   |    |  |
| Visible                                                                                                    | 0 - xlSheetHidden                                                                              |   |    |  |

En la propiedad Visible seleccione: 0 – xlssheethidden Pero para conseguir una protección más segura se sugiere colocar una clave al proyecto de VBA.

## COLOCAR UNA CLAVE AL PROYECTO DE VBA

Para esto en el mismo ambiente realice lo siguiente:

Seleccione el proyecto de un clic derecho sobre el proyecto y elija la opción Propiedades de VBAProject...

| 🗆 😹 VBAProject 🕰     | meulta (Pol Drof 21       |
|----------------------|---------------------------|
| 📄 🔄 Microsoft 🛙      | <u>V</u> er código        |
| Hoja1                | Ver o <u>bj</u> eto       |
| Hoja2 (              | Propiedades de VBAProject |
| ThisWo               | In <u>s</u> ertar         |
| 🚊 🏐 Microsoft E      | Importar <u>a</u> rchivo  |
| 🔊 🔊 EsteLib          | Exportar archivo          |
| Hoja1 (<br>■ Hoja2 ( | Quitar                    |
|                      | <u>I</u> mprimir          |
| Propiedades - VB 🗸   | Ac <u>o</u> ple           |
| VBAProject Proyee    | <u>O</u> cultar           |

Se visualiza:

| portar archivo                     |                     |       |  |
|------------------------------------|---------------------|-------|--|
| uitar                              |                     |       |  |
| primir                             |                     |       |  |
| <u>o</u> ple                       |                     |       |  |
| cultar                             |                     |       |  |
|                                    |                     |       |  |
| VBAProject - Propiedades del       | proyecto            | X     |  |
| General Protección                 |                     |       |  |
| Bloqueo del proyecto               |                     |       |  |
| 🔽 Bloquear proyecto para visua     | lización            |       |  |
| Contraseña para ver las propiedade | es del proyecto ——— |       |  |
| <u>C</u> ontraseña                 |                     |       |  |
| Confirmar contraseña               |                     |       |  |
|                                    |                     |       |  |
| Aceptar                            | Cancelar            | Ayuda |  |

En el cuadro de diálogo seleccione la pestaña Protección para bloquear el proyecto active con un visto la opción Bloquear proyecto para visualización.

Y para finalizar coloque una contraseña.

De esta forma no podrán visualizar ni la hoja oculta ni el código de programación generado en la aplicación.

## BIBLIOGRAFÌA

1. Ayuda de Microsoft Excel 2007.

2. http://office.microsoft.com/es-hn/infopath/CH011097053082.aspx

Es un sitio oficial de Microsoft que presenta varios enlaces a artículos relacionados con la Validación de datos en Excel.

3. http://office.microsoft.com/es-hn/excel/HA010346573082.aspx

En este sitio encontrarás ejemplos sencillos acerca de la validación de datos en Excel.

4. http://office.microsoft.com/es-es/excel/HP100725993082.aspx

Este es un sitio en línea de Microsoft para el área de Excel que presenta ejemplos e información más detallada que incluye las diferentes versiones de Excel desde el 2000 hasta el 2007.

5. http://office.microsoft.com/es-hn/infopath/CH011097053082.aspx

Es un sitio oficial de Microsoft que presenta varios enlaces a artículos relacionados con funciones en Excel.

6. http://www.uv.mx/iip/enrique/sistemasII/apuntesexcel.pdf

Es un sitio del Instituto Tecnológico Autónomo de México en donde encontrarás generalidades de Excel y reglas para el uso de las bibliotecas de funciones.

7. http://www.mat21.etsii.upm.es\ayudainf\aprendainf\Excel2000\Excel2000.pdf

Es un sitio de la Universidad Politécnica de Madrid, que contiene un archivo .pdf que permite aprender Excel desde lo básico e introduce a la utilización de fórmulas y funciones en Excel.

8. http://www.eumed.net/libros/finanzas.htm

En este sitio encontraras libros gratuitos con funciones financieras.

9. http://office.microsoft.com/

Este es un sitio en línea de Microsoft para el área de Excel en el que podrás consultar información más detallada sobre cualquier tópico de MS Excel.

10. http://office.microsoft.com/es-es/excel/HP052047113082.aspx?pid=CH062528393082

Contiene información relaciona con las Macros en Excel

11. http://support.microsoft.com/kb/213740/es

Contiene información relaciona con las Macros en Excel

12. http://ciberconta.unizar.es/leccion/cursointermedioexcel/01\_macro/macro03.htm

Contiene información relaciona con las Macros en Excel